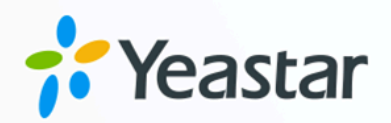

# **PBX Migration Guide**

Switch from 3CX to Yeastar Phone System

Version: 1.0 Date: 2024-03-25

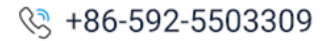

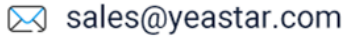

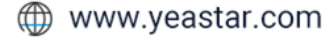

# Contents

| About This Guide                                 | 1  |
|--------------------------------------------------|----|
| PBX Migration Checklist                          | 4  |
| Prepare for Migration                            | 6  |
| Prepare 3CX Data for Migration                   | 6  |
| Log in to 3CX Management Console                 | 9  |
| Backup 3CX Data                                  | 10 |
| Set up Yeastar PBX                               | 12 |
| Set up Yeastar P-Series Software Edition         | 12 |
| Set up Yeastar P-Series Cloud Edition            | 18 |
| Migrate Users and Configuration Data             | 22 |
| Import Users and Contacts                        |    |
| Import 3CX Users to Yeastar PBX                  | 22 |
| Import 3CX Contacts to Yeastar PBX               | 24 |
| Replicate Basic System Settings                  |    |
| Replicate Settings of Business hours & holidays  | 26 |
| Upload Voice Prompt Files                        |    |
| Replicate Settings of CALL Features              | 33 |
| Replicate Settings of Ring Groups                |    |
| Replicate Settings of Digital Receptionist (IVR) | 35 |
| Replicate Settings of Call Queues                | 37 |
| Replicate Settings of Voicemail                  | 41 |
| Replicate System Security Settings               |    |
| Replicate Settings of Allowed Country Code       | 42 |
| Replicate Settings of Blacklisted Numbers        |    |
| Replicate Settings of IP Blacklist / Whitelist   | 45 |
| Set up Linkus Clients for Users                  | 48 |
| Migrate SIP Trunks                               | 52 |
| Migrate SIP Trunks                               | 52 |
| Replicate Settings of Call Control               | 55 |
| Replicate Settings of Inbound Route              | 55 |

| 58 |
|----|
| 62 |
| 66 |
| 66 |
| 66 |
| 69 |
| 71 |
| 76 |
| 80 |
| 84 |
|    |

# About This Guide

This guide offers a step-by-step process for migrating from 3CX (V18) to Yeastar PBX.

### Introduction

#### Purpose

This guide aims to assist you in setting up a Yeastar PBX system and facilitating the seamless transfer of user data and system configuration from your existing 3CX system to Yeastar PBX.

#### **Migration scope**

This guide covers the migration of all essential user and configuration data, as detailed in the table below.

| Data Type             | Data                                                                                                    |
|-----------------------|----------------------------------------------------------------------------------------------------|
| User Data             | <ul> <li>Account information: Extension number, user names, email address, mobile number</li> <li>Account settings: Voicemail (whether enable and pin), IP phone registration credentials</li> <li>Contacts</li> </ul>                                                                                                    |
| Configuration<br>Data | <ul> <li>Basic settings: Business Hours &amp; Holiday, Voice Prompt</li> <li>Call features: IVR, Ring Group, Queue, Voicemail</li> <li>System security: Allowed Country Codes, Blacklisted<br/>Numbers, IP Blacklist</li> <li>SIP trunks</li> <li>Call control: Inbound Route, Outbound Route, Emergency<br/>Number</li> </ul> |

# **Highlights**

#### **Minimized business disruption**

The User Data > System Configuration > SIP Trunks migration strategy ensures uninterrupted 3CX functionality during the migration process until the final step of trunk setup, and enables Yeastar PBX for immediate use upon trunk setup completion, thereby minimizing business downtime.

#### Seamless operation experience for users

By replicating user data and configuration data from 3CX to Yeastar PBX, users can utilize Yeastar PBX with their original account information (extension numbers, email address, etc.) and system configurations (IVR, ring group,

call queue, inbound/outbound route, etc.), facilitating a swift and hassle-free adoption of Yeastar PBX.

#### Intuitive configuration instructions

Direct interface mapping between 3CX and Yeastar for swift configuration replication, minimizing time and effort.

| 3CX                                                                                                    | 💤 Yeastar                                                                                      |
|----------------------------------------------------------------------------------------------------|------------------------------------------------------------------------------------------------|
| Configure Holidays ×                                                                                                    |                                                                                                |
| In addition to office hours and days of the week, you can define specific dates as public holidays, so that these dates will be considered out of office                        | Basic                                                                                          |
| Name O                                                                                                    | * Name                                                                                         |
| New Year                                                                                                    | New Year a                                                                                     |
| Single Day v 1 v January v Every Year v 14:00-18:00                                                                                                    |                                                                                                |
| Prompt: Format WAV (PCM, 8 kHz, 16 bit, Mono, Max size: 100MB)                                                                                                    | Туре                                                                                           |
| new_warg.greeting.wav + Add @ Record III Manage<br>0 Information: If no prompt is selected, the eliquit "Out of effice 1/0" (1401) will be triggered for yalls on this holiday. | For one-time holidays, select By Date      * Holiday Type For annual holidays, select By Month |
| OK Cancel                                                                                                    | > By Month D                                                                                   |
|                                                                                                    | * Date                                                                                         |
|                                                                                                    | ▶ [ 01/01 14:00 ~ 01/01 18:00 🖻 ] 🕒                                                            |
|                                                                                                    | Prompt                                                                                         |
|                                                                                                    | new_year-greeting.wav V                                                                        |
|                                                                                                    |                                                                                                |

### **Best practise**

Utilize 2 monitors to simultaneously view the 3CX and Yeastar interfaces, allowing for direct comparison and operation without the need to switch between browser tabs.

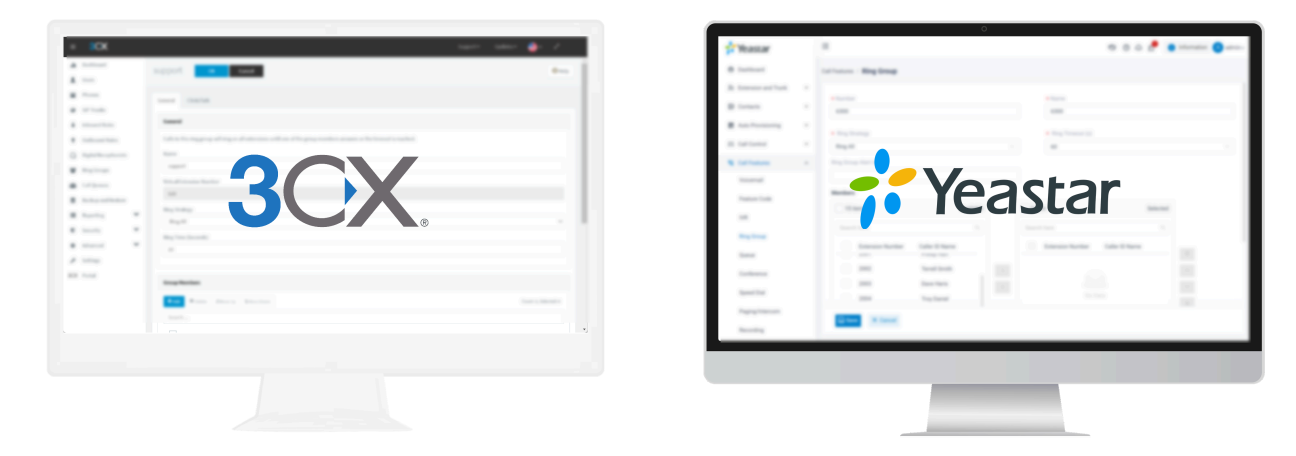

| Phase 1 Prepare for Migration > Prepare 3CX data                                  | Phase 2 Set up Yeastar PBX Set up Yeastar P-Series             | Phase 3 Copy User & Config Data Import user and contacts                                                                                                    | Phase 4 Migrate SIP Trunks Migrate SIP trunks                                                                   | Phase 5 Migrate IP Phones Migrate IP phones to Yeastar | Phase 6     Launch & More     Introduce Yeastar PBX to your                                                                                                    |
|-----------------------------------------------------------------------------------|----------------------------------------------------------------|----------------------------------------------------------------------------------------------------|----------------------------------------------------------------------------------------------------|--------------------------------------------------------|----------------------------------------------------------------------------------------------------|
| <ul> <li>Log in to 3CX Management<br/>Console</li> <li>Backup 3CX data</li> </ul> | Software Edition<br>> Set up Yeastar P-Series Cloud<br>Edition | <ul> <li>Replicate basic system settings<br/>(Business hours, Holidays, Voice<br/>Prompt)</li> <li>Replicate settings of call features<br/>(IVR, Ring Group, Call Queue)</li> <li>Replicate settings of system<br/>security (Allowed Country Codes,<br/>Blacklisted Numbers, IP Blacklist)</li> <li>Set up Linkus clients</li> </ul> | <ul> <li>Replicate settings of call control<br/>(Inbound Route, Outbout Route,<br/>Emergency Number)</li> </ul> | Software Edition                                       | clients<br>Manage and maintain your PBXs<br>on Yeastar Central Management<br>Purchase services for PBXs on<br>Yeastar Partner Portal<br>High availability solution:<br>Hot Standby & Disaster Recovery |
| 💤 Yeastar                                                                         | NOT Ready for                                                  | Use                                                                                                    | Internal Calls Only<br>(with Linkus Clients)                                                                    | Fully Operational<br>(with Linkus Clients)             | Fully Operational<br>(with Linkus Clients & IP phones)                                                                                                    |
| 3CX                                                                               | Fully Operation                                                | nal                                                                                                    |                                                                                                    | Internal Calls Only                                    |                                                                                                    |

## **Migration process**

We provide a checklist that outlines all the key steps for migration from 3CX to Yeastar Phone System.

For more information, see PBX Migration Checklist.

#### **Resource and Support**

- Yeastar P-Series Phone System documentations
  - P-Series Software Edition Documentation
  - P-Series Cloud Edition Documentation
- Yeastar Academy
- Yeastar Support Portal

# **PBX Migration Checklist**

This article outlines the essential migration procedures for migration from 3CX to Yeastar Phone System.

| Phase 1 | Prepare for PBX migration                                                                                                    |
|---------|----------------------------------------------------------------------------------------------------|
|         | Prepare 3CX Data for Migration                                                                                                    |
|         | Log in to 3CX Management Console                                                                                                    |
|         | Backup 3CX Data                                                                                                    |
| Phase 2 | Set up Yeastar Phone System                                                                                                    |
|         | Set up Yeastar P-Series Software Edition                                                                                                    |
|         | Set up Yeastar P-Series Cloud Edition                                                                                                    |
| Phase 3 | Migrate user and configuration data                                                                                                    |
|         | <ul> <li>Import users and contacts         <ul> <li>Import 3CX Users to Yeastar PBX</li> <li>Import 3CX Contacts to Yeastar PBX</li> </ul> </li> </ul>                                                                                                    |
|         | <ul> <li>Replicate basic system configurations         <ul> <li>Replicate Settings of Business hours &amp; holidays</li> <li>Upload Voice Prompt Files</li> </ul> </li> </ul>                                                                                                   |
|         | <ul> <li>Replicate system configurations: Call Features         <ul> <li>Replicate Settings of Ring Groups</li> <li>Replicate Settings of Digital Receptionist (IVR)</li> <li>Replicate Settings of Call Queues</li> <li>Replicate Settings of Voicemail</li> </ul> </li> </ul> |
|         | <ul> <li>Replicate system configurations: System Security         <ul> <li>Replicate Settings of Allowed Country Code</li> <li>Replicate Settings of Blacklisted Numbers</li> <li>Replicate Settings of IP Blacklist / Whitelist</li> </ul> </li> </ul>                         |
|         | Set up Linkus Clients for Users                                                                                                    |
| Phase 4 | Migrate SIP trunks                                                                                                    |
|         | Migrate SIP Trunks                                                                                                    |
|         | <ul> <li>Replicate system configurations: Call control         <ul> <li>Replicate Settings of Inbound Route</li> <li>Replicate Settings of Outbound Route</li> <li>Replicate Settings of Emergency Number</li> </ul> </li> </ul>                                                |
| Phase 5 | Migrate IP phones                                                                                                    |
|         | Migrate IP Phones to Yeastar P-Series Software Edition                                                                                                    |

|         | Migrate IP Phones to Yeastar P-Series Cloud Edition         |
|---------|-------------------------------------------------------------|
| Phase 6 | Launch & More                                               |
|         | Introduce Yeastar Phone System to Your Clients              |
|         | Manage and Maintain Your PBXs on YCM                        |
|         | Purchase Services for PBXs on Yeastar Partner Portal        |
|         | High Availability Solution: Hot Standby & Disaster Recovery |

# **Prepare for Migration**

# Prepare 3CX Data for Migration

Before migration, you need to define which 3CX data need migrating and have your clients prepare the data within 3CX for migration.

Step 1. Confirm the migration scope with your client

| ltem       |                                                                                                    | Included                                                                                                    |
|------------|----------------------------------------------------------------------------------------------------|----------------------------------------------------------------------------------------------------|
| User acco  | unt                                                                                                    |                                                                                                    |
|            | Account information:<br>• Extension number<br>• User name<br>• Phone number                                | ~                                                                                                    |
|            | • Email address                                                                                            |                                                                                                    |
|            | Basic settings:<br>• Whether to enable voicemail<br>• Voicemail pin<br>• IP phone registration credentials | ~                                                                                                    |
|            | Preference & advanced settings:<br>• Status and forwarding rules<br>• BLF keys<br>• User role              | <ul> <li>Note:</li> <li>After-migration, users can set their status, forwarding rules, and BLF keys, while system administrators can create and assign user roles.</li> </ul> |
| Contacts   |                                                                                                    |                                                                                                    |
|            | Contact information:                                                                                       | $\checkmark$                                                                                                    |
| Basic sett | ings                                                                                                    |                                                                                                    |
|            | Global business hours & holidays                                                                           | $\checkmark$                                                                                                    |
|            | Voice prompt files                                                                                         | $\checkmark$                                                                                                    |

| Item        |                                                                                           | Includ       | ed                                                                                                    |
|-------------|-------------------------------------------------------------------------------------------|--------------|----------------------------------------------------------------------------------------------------|
|             |                                                                                           |              | <b>Note:</b><br>To upload voice prompt files, you<br>need to obtain the audio files from<br>your client in advance.           |
| Call featur | e settings                                                                                |              |                                                                                                    |
|             | Digital receptionists (IVR)                                                               | ✓            |                                                                                                    |
|             | Ring groups                                                                               | <            |                                                                                                    |
|             | Call queue                                                                                | <            |                                                                                                    |
|             | Voicemail                                                                                 | ~            |                                                                                                    |
| System se   | curity settings                                                                           |              |                                                                                                    |
|             | Allowed country codes                                                                     | $\checkmark$ |                                                                                                    |
|             | Blacklisted numbers                                                                       | <            |                                                                                                    |
|             | IP Blacklist                                                                              | $\checkmark$ |                                                                                                    |
| SIP trunks  | ·<br>·                                                                                    |              |                                                                                                    |
|             | Basic information:<br>• ITSP hostname<br>• Authentication credential<br>• DID number      | ~            |                                                                                                    |
|             | Advanced settings:<br>• Caller ID                                                         | X            |                                                                                                    |
|             | <ul> <li>Call options</li> <li>Inbound parameters</li> <li>Outbound parameters</li> </ul> |              | <b>Note:</b><br>After migration, system<br>administrators can configure the<br>advanced settings for SIP trunks as<br>needed. |
| Call contro | ol settings                                                                               |              |                                                                                                    |
|             | Inbound rules                                                                             | $\checkmark$ |                                                                                                    |

| Item        |                                                 | Included                                                                                   |
|-------------|-------------------------------------------------|--------------------------------------------------------------------------------------------|
|             | Outbound rules                                  | $\checkmark$                                                                               |
|             | Emergency number                                | $\checkmark$                                                                               |
| Integration | ns                                              |                                                                                            |
|             | CRM / WhatsAPP / Microsoft Teams integration    | ×                                                                                          |
|             |                                                 | Note:<br>After migration, system<br>administrators can set up the desired<br>integrations. |
| Call data   |                                                 |                                                                                            |
|             | Call history / Chat history / Recording history | ×                                                                                          |
|             | Voicemail                                       | Note:                                                                                      |
|             | Recordings                                      | Confirm with your client whether to backup the call data.                                  |

# Step 2. Have your client prepare the data for migration

After the migration scope is confirmed, you need to have your clients verify and clean up the source data within 3CX to ensure the accuracy and conciseness of the data to be migrated.

- Confirm all settings within 3CX are current.
- Retain only the necessary data in 3CX system, and delete any deprecated, duplicate, and no-longer-needed data.

For example, delete all the deprecated user accounts, inbound rules, and outbound rules.

• Document any newly added data throughout the migration process.

This will allow you to promptly capture the additions and migrate them to Yeastar Phone System, ensuring the integrity of the migrated data.

# Log in to 3CX Management Console

Access the 3CX Management Console to review existing data and settings, which will then be migrated to the Yeastar Phone System.

#### Procedure

- 1. Obtain the following information from your client:
  - Login address of your client's 3CX Management Console
  - Login credentials of a 3CX account with the role **Owner** (3CX FREE/SMB edition) or **System Admin** (3CX Dedicated Instances)
- 2. Access login address and log in with the obtained credential.

You will be directed to 3CX Management Console.

|                        | ≡ <b>3</b> CX.          |        |                |          |                   |               |                      |          | Support • Upda    | xs- 🎂- | 2 ст     |
|------------------------|-------------------------|--------|----------------|----------|-------------------|---------------|----------------------|----------|-------------------|--------|----------|
|                        | di Dashboard            | Users  |                |          |                   |               |                      |          |                   |        | (C) Halo |
| 3CX                    | L Users                 | 0.0010 |                |          |                   |               |                      |          |                   |        | () map   |
| 20X Management Consolo | Phones                  | Users  |                |          |                   |               |                      |          |                   |        |          |
| lagement Console       | SIP Trunks              | + Add  | Zedit X Delete | 쓸 Groups | ± Import ± Expert | 13 Regenerate | P Send Welcome Email | • Status | Q5 Copy Extension |        |          |
|                        | Inbound Rules           |        |                |          |                   |               |                      |          |                   |        |          |
|                        | 1 Outbound Rules        | Search |                |          |                   |               |                      |          |                   |        |          |
|                        | O Digital Receptionists |        | -              |          | 100.000           |               |                      |          | -                 | 10000  |          |
|                        | 🖀 Ring Groups           |        |                | -        |                   |               |                      | -        |                   |        |          |
|                        | ALL Call Queues         | 0.4    |                | -        |                   | -             |                      | -        |                   |        |          |
| Forgot password?       | Backup and Restore      |        |                | 100      |                   |               |                      |          |                   |        |          |
|                        | E Reporting             |        | • -            |          |                   |               |                      | -        |                   |        |          |
| <b>A</b>               | U Security              |        |                | -        |                   |               |                      |          |                   |        |          |
|                        | O Advanced              |        | • -            |          |                   |               |                      | -        |                   |        |          |
|                        | ≁ Settings              | 0.4    | -              |          |                   |               |                      |          |                   |        |          |
|                        | 3CX Portal              | 0.4    | •              | ***      | 1000              |               |                      |          |                   |        |          |
|                        |                         |        |                | -        |                   |               |                      |          |                   |        |          |
|                        |                         |        |                |          | -                 |               |                      |          |                   |        |          |

# Note:

If you are directed to 3CX Web Client, you can access 3CX Management Console in **Admin > M.Console**.

| Dashboard                                                                               | Battions |                                                                                                    |              |            |                |               |                 |                   |           |                |             |       |
|-----------------------------------------------------------------------------------------|----------|----------------------------------------------------------------------------------------------------|--------------|------------|----------------|---------------|-----------------|-------------------|-----------|----------------|-------------|-------|
| Chat Users                                                                              |          |                                                                                                    |              |            |                |               |                 |                   |           |                |             |       |
| Voice & chat                                                                            |          | ≡ 3CX                                                                                                    |              |            |                |               |                 |                   | s         | Support+ Up    | dates + 🚔 + | 2     |
| 'D Groups                                                                               | 1.000    | II Dashboard                                                                                                    | Users        |            |                |               |                 |                   |           |                |             | © Hel |
| tails                                                                                   | 10,000   | Phones                                                                                                    | Users        |            |                |               |                 |                   |           |                |             |       |
| Panel Office hours                                                                      | 1000     | SIP Trunks                                                                                                    | <b>+</b> Ast | ≠Edit ×Del | ete 🗑 Groups 🛛 | import ≜ Espo | t 15 Regenerate | 📌 Send Welcome Em | al Status | Copy Extension |             |       |
|                                                                                         |          |                                                                                                    |              |            |                |               |                 |                   |           |                |             |       |
| Call handling                                                                           |          | Cutbound Rules                                                                                                    | Search       |            |                |               |                 |                   |           |                |             |       |
| call handling                                                                           |          | Outbound Rules     Digital Receptionists                                                                                                    | Search       | -          | -              |               | -               |                   |           | -              |             |       |
| Call handling                                                                           |          | Outbound Rules     Digital Receptionists     Ring Groups                                                                                                    | Search       | -          |                |               |                 |                   | -         |                |             |       |
| call handling                                                                           |          | Outbound Rules     Digital Receptionists     Ring Groups     Call Queues                                                                                                    | Search       | ÷          |                | -             | -               |                   | ÷         | i.             |             | 1     |
| Call handling                                                                           |          | Outbound Rules     Digital Receptionists     Ring Groups     Call Queues     Backup and Restore                                                                                                    | Search       | 1          |                |               | 111             |                   |           | 1              |             | 1     |
| Call handling M.Console Event Log                                                       |          | Outbound Rules     Digital Receptionists     Ring Groups     Call Queues     Backup and Restore     Reporting     V                                                                                                    | Search       |            |                |               | 111             |                   | -         | 1              |             |       |
| Call handling<br>M.Console<br>Event Log                                                 |          | Outbound Rules     Duigtal Receptionists     Ring Groups     Als Call Queues     Backup and Rectore     Reporting     Security                                                                                                    | Search       |            | 11.1           |               | 1111            |                   |           | 1              |             |       |
| Call handling<br>M.Console<br>Event Log<br>Buy                                          |          | Outbound Rules       Digital Receptionists       Ring Groups       E. Call Queues       B. Roburng       Reporting       O. Security       J. Advanced                                                                                                    | Search       |            | 11.1           |               | 1111            |                   | -         |                |             |       |
| Call handling<br>M.Console<br>Event Log<br>Buy                                          |          | <ul> <li>Outbound Rules</li> <li>Digital Receptionists</li> <li>Ring Groups</li> <li>Call Queues</li> <li>Backup and Rectore</li> <li>Reporting</li> <li>Security</li> <li>Advanced</li> <li>Settings</li> </ul>                                                                                                    | Search       |            |                |               | 11111           |                   |           | 1              |             |       |
| Call handling<br>M.Console<br>Event Log<br>Buy<br>Help                                  |          | Outsound Rules       Digital Receptionists       Ring Groups       Call Queues       Beckup and Retore       Beckup and Retore       Beckup and Retore       Beckup and Retore       Automoting       Call Queues       Call Queues       Beckup and Retore       Beckup and Retore <t< td=""><td>Search</td><td></td><td></td><td></td><td>111111</td><td></td><td>1</td><td>1</td><td></td><td></td></t<> | Search       |            |                |               | 111111          |                   | 1         | 1              |             |       |
| Call handling<br>M.Console<br>Event Log<br>Console<br>Event Log<br>Console<br>Event Log |          | <ul> <li>Outbound Rules</li> <li>Digital Receptionsta</li> <li>Reg Groups</li> <li>Reg Groups</li> <li>Backup and Restore</li> <li>Backup and Restore</li> <li>Reporting</li> <li>Antanod</li> <li>Settings</li> <li>Xin Partal</li> </ul>                                                                                                    | Search       |            |                |               | 1 1 1111        |                   | 11        |                |             |       |

# Backup 3CX Data

For data safety, you need to backup 3CX data before migration.

#### Procedure

- 1. Log in to 3CX Management Console.
- 2. Go to **Backup and Restore** and click **Backup**.

| ≡    | 3CX.                  | Support → Upd                                                             |
|------|-----------------------|---------------------------------------------------------------------------|
| .lı  | Dashboard             | Backup and Restore                                                        |
| 1    | Users                 |                                                                           |
| 2    | Phones                | Backup and Restore                                                        |
| 0    | SIP Trunks            | ■ Location + Backup / Restore O Download × Delete @ Backup Schedule ▲ Res |
| +    | Inbound Rules         |                                                                           |
| +    | Outbound Rules        | Search                                                                    |
| Q    | Digital Receptionists |                                                                           |
| 205  | Ring Groups           |                                                                           |
| 惠    | Call Queues           |                                                                           |
| 0))) | Backup and Restore    |                                                                           |
|      | Reporting 💙           |                                                                           |

3. In the pop-up window, create a new backup.

| Create New Backup                                                                                                    |                                               | ×                             |
|----------------------------------------------------------------------------------------------------|-----------------------------------------------|-------------------------------|
| Backup Name: Enter a name for your backup WITHOUT .zip extension. Exa                                                                         | nple PBX001Backup_05092017                    | a                             |
| Backup-Sample                                                                                                    |                                               |                               |
| Backup will include Full System Configuration (Call History, Chat History, F<br>Select what additional items you will include to your backup. | ecording History, System Voice Prompts and Au | idio Files for music onhold). |
| License Key Information, FQDN & Conference                                                                                                    |                                               |                               |
| Custom Templates, Logos, Firmwares and Faxes                                                                                                  |                                               |                               |
| Voicemails                                                                                                    |                                               |                               |
| Recordings (Backup and Restore will take longer)                                                                                              |                                               |                               |
| Enter a Password to encrypt this backup                                                                                                    | Backup password                               | ۲                             |
| (Alpha-numeric only, no special characters allowed. Backup size will increase.)                                                               |                                               |                               |
|                                                                                                    |                                               | <u>c</u>                      |
|                                                                                                    |                                               | OK Cancel                     |

- a. Specify a name to help you identify this backup.
- b. Specify which data to be backed up according to your client's requirements.

#### Note:

If your client requires backup for voicemail and recordings, select the two checkboxes.

c. Click OK.

# Set up Yeastar PBX

# Set up Yeastar P-Series Software Edition

Before migrating 3CX data to Yeastar PBX, you need to set up Yeastar PBX in advance. This topic describes how to set up Yeastar P-Series **Software Edition**.

### Step 1. Install Yeastar P-Series Software Edition

1. Learn about the supported platforms and the server requirements.

For more information, see System and Server Requirements.

2. Refer to the following installation guides to install Yeastar P-Series Software Edition.

| Platfrom           | Instructions                                                    |
|--------------------|-----------------------------------------------------------------|
| AWS                | Install Yeastar P-Series Software Edition on Amazon AWS         |
| Vultr              | Install Yeastar P-Series Software Edition on Vultr              |
| Microsoft Azure    | Install Yeastar P-Series Software Edition on Microsoft Azure    |
| DigitalOcean       | Install Yeastar P-Series Software Edition on DigitalOcean       |
| Alibaba Cloud      | Install Yeastar P-Series Software Edition on Alibaba Cloud      |
| VMware Workstation | Install Yeastar P-Series Software Edition on VMware Workstation |
| VMware ESXi        | Install Yeastar P-Series Software Edition on VMware ESXi        |
| Hyper-V            | Install Yeastar P-Series Software Edition on Hyper-V            |
| KVM                | Install Yeastar P-Series Software Edition on KVM                |
| Proxmox VE         | Install Yeastar P-Series Software Edition on Proxmox VE         |

#### Step 2. Configure the system network

After your PBX is installed, you need to access Yeastar Management Portal to set the Ethernet mode and related configuration of corresponding Ethernet interface.

#### Important:

For PBX system installed on a cloud-based server, retain the default settings, click **Next** to activate the PBX system.

- 1. In the **Basic** section, select the Ethernet mode and default interface.
  - Ethernet Mode: Select an Ethernet mode.
    - **Single**: Only LAN interface is used for connection, WAN interface is disabled.
    - **Dual**: Both LAN interface and WAN interface are used for connection.

#### Note:

Dual Ethernet mode is typically for the scenario that the Internet Telephony Service Provider (ITSP) offers a dedicated networking for VoIP communication.

- **Default Interface**: Optional. Select a default interface if the system is in dual Ethernet mode.
- 2. In the LAN section, enter the network information for the LAN interface of the PBX.
- 3. **Optional:** In the **WAN** section, enter the network information for the WAN interface of the PBX.
- 4. Click Next.

A pop-up window appears and displays the information of network detection.

#### Step 3. Activate Yeastar P-Series Software Edition

To activate Yeastar P-Series Software Edition, you need to purchase a license from Yeastar and fill in the provided activation code on the system.

# Note:

If the activation code is not ready, click **Skip** to skip this procedure. After the system is set up, you can go to **Maintenance > Activation** to fill in the activation code and activate the system.

Follow the instructions below to activate P-Series Software Edition based on the network availability of the PBX.

- If PBX can access the Internet, see Activate the PBX online.
- If PBX can NOT access the Internet, see Activate the PBX offline.

#### Activate the PBX online

1. Get activation code.

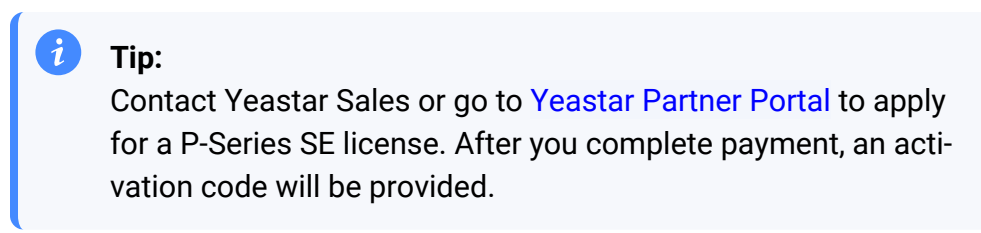

2. Enter the activation code on the Installation Wizard to activate PBX.

| Activation Information |  |
|------------------------|--|
| a 💿 Online 💿 Offline   |  |
| * Activation Code      |  |
| D                      |  |
|                        |  |
| ← Previous             |  |

- a. Select **Online**.
- b. In the Activation Code field, enter the activation code.
- c. Click **Activate**.

Activate the PBX offline

| Activation Information                                                                                                    |   |
|----------------------------------------------------------------------------------------------------|---|
| Online Offline                                                                                                    |   |
| Offline Activation Steps:<br>1. Click to download the activation Request File.<br>2. Send the Request File to your device provider to get the activation code.<br>3. Fill in the activation code to activate the device. |   |
| Activation Code                                                                                                    |   |
|                                                                                                    |   |
| 4. Denteur                                                                                                    | 4 |

- 1. Select Offline.
- 2. Click **Download Request File** and send the request file to Yeastar Sales to get an activation code.
- 3. In the **Activation Code** field, enter the activation code.
- 4. Click Activate.

#### Step 4. Set up super administrator account

1. In the **Basic** section, enter the information of the super administrator account.

#### Note:

Save the username and password of the super administrator account, or you need to reset your system to reconfigure the account and log in to the PBX.

- Username: Specify the username that is used to log in to PBX web portal.
- Password: Specify the password that is used to log in to PBX web portal.
- Repeat the password: Repeat the password to confirm.
- Email Address: Enter the email address of the super administrator.

The email address can be used to receive system notifications and reset web login password.

- **Mobile Number**: Enter the mobile number that can be used to receive system notifications.
- 2. In the **Event Notifications** section, configure event notifications for the super administrator.
  - Send Event Notifications to PBX Administrator: Decide whether to enable notifications for the super administrator or not.
  - Contact Name: Enter the name of the super administrator.

#### Note:

This name helps you identify the super administrator from the Notification Contacts list.

- Notification Level: System notifications are divided into different levels according to importance. You can select notification levels to filter and receive the relevant notifications.
- Notification Method: Select method(s) to receive notifications.
- 3. Click Next.

#### Step 4. Configure the system time

1. In the **Date and Time** section, configure the time zone and daylight saving time, and set up the date and time manually or synchronize with an NTP server.

# Note:

To synchronize system time with an NTP server, make sure that the PBX can access the Internet.

2. In the **Display Format** section, select the display format for date and time.

3. Click Next.

#### Step 5. Localize and customize the system

1. In the **System Prompt Language** section, select the radio button beside a system prompt to set it as the default system prompt.

#### Note:

Click **Download Online Prompts** to download more prompts.

- 2. In the **Other Settings** section, adjust the following settings for your local installation.
  - Notification Email Language: Select which language of email contents to be received.
  - Device Name: Specify a name for the PBX system.
  - Name Display Format: Select the display format for Extension User's Name and Contact Name.
  - **Tone Region**: Select your country/region or the nearest neighboring country/region to enable the default dial tone, busy tone, ring tone for your region.
  - Enable Allowed Country/Region Code Dialing Protection: To restrict users from making international calls, enable this option. When enabled, users can not make international calls to any countries or regions.
  - International Dialing Code: Enter the prefix of international call according to your country.

When a user tries to call a number starting with the prefix, the PBX's outbound route will identify this call as an international call.

3. Click **Next** to view the summary.

### Step 6. Check and confirm the configurations

- 1. Check all the configured settings on the **Summary** page.
- 2. To edit the configurations of a specific step, click  $\checkmark$  beside the step title.
- 3. To edit the configurations of the previous step, click **Re-configure**.
- 4. If all the configurations are confirmed, click **Reboot** to take effect.

#### Result

All the configurations take effect after the system reboots.

You need to access the new IP address of the PBX and log in to Yeastar Management Portal by the super administrator username and password.

#### Note:

For PBX system installed on a virtual machine or an on-premise server, the IP address of your PC must be on the same network segment as that of the PBX, or you cannot access the PBX.

# Set up Yeastar P-Series Cloud Edition

Before migrating 3CX data to Yeastar PBX, you need to set up Yeastar PBX in advance. This topic describes how to set up Yeastar P-Series **Cloud Edition**.

## Step 1. Activate Yeastar P-Series Cloud Edition

#### Note:

Before activation, make sure that you have received the welcome email of Yeastar P-Series Cloud Edition.

1. In the welcome email, click the **PBX Activation URL** to enter the PBX activation page.

| Step 1: Activate Your PBX System                                             |  |  |  |
|------------------------------------------------------------------------------|--|--|--|
| Please login to your PBX and use the activation code & activation URL listed |  |  |  |
| below to activate your PBX and create a super administration account! Please |  |  |  |
| note that the activation code can only be used once.                         |  |  |  |
| PBX Login URL: https:// .yeastarcloud.com     PBX Activation Code: BWtGrDg9  |  |  |  |
| PBX Activation URL:                                                          |  |  |  |
| https:// .yeastarcloud.com/activation?                                       |  |  |  |
| code=5G9YEzXzkhfPsDEOGNYIMfHIVSDaVRtXRcWKgUEhx6D2eoIJFGTr                    |  |  |  |
| U2n07qBtGK9u                                                                 |  |  |  |

2. In the **Activation Code** field, enter the PBX activation code provided in the welcome mail.

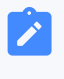

#### Note:

The PBX activation code can only be used once.

| <b>†</b> Yeastar | English                                                        |
|------------------|----------------------------------------------------------------|
|                  | Activation code below.<br>(Activation Code)<br>Confirm         |
|                  | Copyright © 2006-2021 Yeastar Information Technology Co., Ltd. |

3. Click Confirm.

# Step 2. Set up super administrator account

1. In the **Basic** section, specify the information of the super administrator account.

#### Note:

Save the username and password of the super administrator account, or you need to reset your system to reconfigure the account and log in to the PBX.

- Username: Specify the username that is used to log in to PBX web portal.
- Password: Specify the password that is used to log in to PBX web portal.
- Repeat the password: Repeat the password to confirm.
- Email Address: Enter the email address of the super administrator.

The email address can be used to receive system notifications, reset web login password, and log in to the administrator portal.

- **Mobile Number**: Enter the mobile number that can be used to receive system notifications.
- In the Event Notifications section, configure event notifications for the super administrator.
  - Send Event Notification to PBX Administrator: Decide whether to enable notifications for the super administrator or not.
  - Contact Name: Enter the name of the super administrator.

#### Note:

This name helps you identify the super administrator from the Notification Contacts list.

- **Notification Level**: System notifications are divided into different levels according to importance. You can select notification levels to filter and receive the relevant notifications.
- Notification Method: Select method(s) to receive notifications.
- 3. Click Next.

# Step 3. Configure the system time

- 1. In the **Date and Time** section, configure the time zone and daylight saving time.
- 2. In the **Display Format** section, select the display format for date and time.
- 3. Click Next.

# Step 4. Localize and customize the system

- 1. In the **System Prompt Language** section, select the radio button beside a system prompt to set it as the default system prompt.
- 2. In the **Other Settings** section, adjust the following settings for your local installation.
  - Notification Email Language: Select which language of email contents to be received.
  - Device Name: Specify a name for the PBX system.
  - Name Display Format: Select the display format for Extension User's Name and Contact Name.
  - **Tone Region**: Select your country/region or the nearest neighboring country/region to enable the default dial tone, busy tone, ring tone for your region.
  - Enable Allowed Country/Region Code Dialing Protection: To restrict users from making international calls, enable this option. When enabled, users can not make international calls to any countries or regions.
  - International Dialing Code: Enter the prefix of international call according to your country.
- 3. Click **Next** to see the summary.

# Step 5. Check and confirm the configurations

- 1. Check the all the configured settings on the **Summary** page.
- 2. To edit the configurations of a specific step, click  $\checkmark$  beside the step title.
- 3. To edit the configurations of the previous step, click **Re-configure**.
- 4. If all the configurations are confirmed, click **Reboot** to take effect.

### Result

All the configurations take effect after the system reboots.

You need to access the domain name of the PBX and log in to Yeastar Management by the super administrator username and password.

# Migrate Users and Configuration Data

# Import Users and Contacts

# Import 3CX Users to Yeastar PBX

Yeastar provides a user data conversion tool tailored for seamlessly migrating user (extension) data from 3CX to Yeastar. You can effortlessly export 3CX user data to a local file, convert it into a format compatible with the Yeastar P-Series Phone System, and then import the file into Yeastar PBX, facilitating a seamless bulk import of user (extension) information.

# Step 1. Export user data from 3CX

- 1. Log in to 3CX Management Console, go to Users
- 2. Export users accordingly:
  - To export all users, click Export.
  - To export specific users, select the desired ones and click Export.

A csv file that contains information of all selected users are saved to your computer.

#### Step 2. Convert the 3CX user data for compatibility

- 1. Download the PBX Migration Tool.
- 2. Double click **PBX Migration Tool.exe** to launch the migration tool.
- 3. Click (b) to select the folder where the exported 3CX user data file is located.

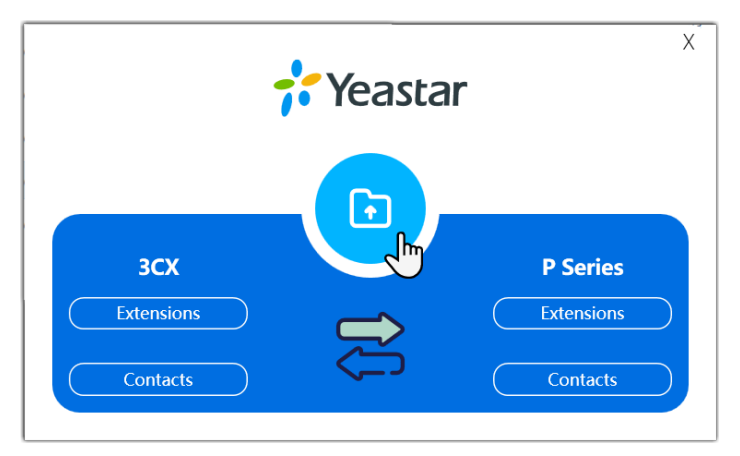

- 4. Click **Generate** to generate files that encapsulate 3CX user data in a format compatible with Yeastar P-Series Phone System.
- 5. Click 🖻 to view the generated files.

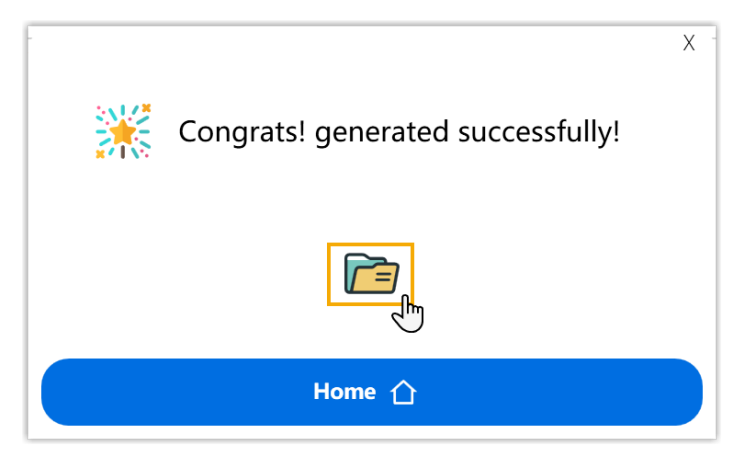

The generated files are named as **pae\_pse\_extensions\_xxx.csv** and **pce\_exten-sions\_xxx.csv**.

| s 3cx_extensions.csv                   | 2024/3/1 16:07  | XLS |  |
|----------------------------------------|-----------------|-----|--|
| s pae_pse_extensions_1710745634996.csv | 2024/3/18 15:07 | XLS |  |
| s pce_extensions_1710745635001.csv     | 2024/3/18 15:07 | XLS |  |
|                                        |                 |     |  |

#### Step 3. Import user data to Yeastar PBX

- 1. Log in to Yeastar PBX management portal, go to **Extension and Trunk > Extension**.
- 2. Click Import.

| <b>;</b> Yeastar        | Ξ                                                    |  |  |
|-------------------------|------------------------------------------------------|--|--|
| O Indicard              | Extension and Trunk / Extension                      |  |  |
| R Extension and Trunk ∧ |                                                      |  |  |
| Extension               | Add ∨ ∠ Edit    Fimport    Export    E Linkus Server |  |  |
| Extension Group         | Online Status Presence                               |  |  |

3. In the pop-up window, upload the user data file.

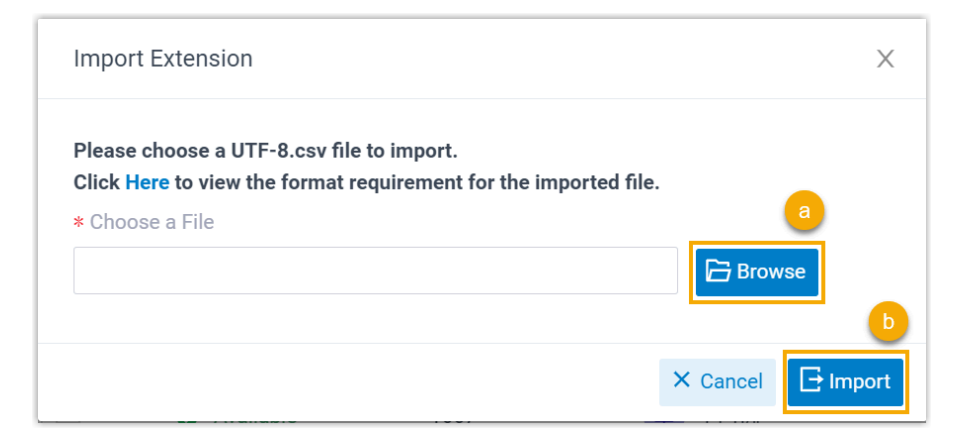

- a. Click **Browse** to select the generated file according to your PBX edition.
  - For P-Series Software Edition, select pae\_pse\_extensions\_xxx.csv.
  - For P-Series Cloud Edition, select **pce\_extensions\_xxx.csv**.
- b. Click Import.

#### Result

The user (extension) data in the file are imported to Yeastar Phone System and displayed in the **Extension** list.

# Import 3CX Contacts to Yeastar PBX

Yeastar provides a data conversion tool tailored for seamlessly migrating contacts from 3CX to Yeastar. You can effortlessly export 3CX contacts to a local file, convert it into a format compatible with the Yeastar P-Series Phone System, and then import the file into Yeastar PBX, facilitating a seamless bulk import of contacts.

#### Step 1. Export contacts information from 3CX

- 1. Log in to 3CX Management Console, go to Advanced > Contacts.
- 2. Export contacts accordingly:
  - To export all contacts, click **Export**.
  - To export specific contacts, select the desired ones and click Export.

A csv file that contains information of all selected contacts are saved to your computer.

# Step 2. Convert the 3CX contacts for compatibility

- 1. Download the PBX Migration Tool.
- 2. Double click **PBX Migration Tool.exe** to launch the migration tool.
- 3. Click <sup>(b)</sup> to select the folder where the exported 3CX contacts file is located.

| -                 | Yeastar | X                   |  |
|-------------------|---------|---------------------|--|
|                   |         |                     |  |
| 3CX<br>Extensions |         | P Series Extensions |  |
| Contacts          | ý       | Contacts            |  |

- 4. Click **Generate** to generate a file that encapsulates 3CX contacts information in a format compatible with Yeastar P-Series Phone System.
- 5. Click 🖻 to view the generated file.

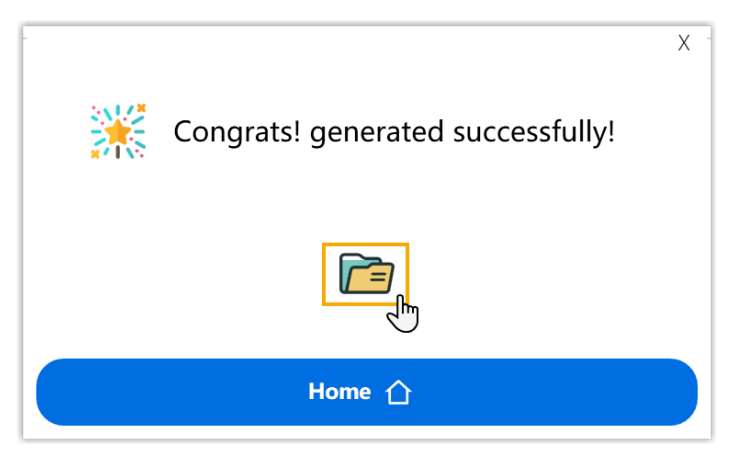

The generated files are named as **p\_contacts\_xxx.csv**.

| s contacts.csv                 | 2024/3/18 15:56 | XLS |  |
|--------------------------------|-----------------|-----|--|
| s p_contacts_1710748620935.csv | 2024/3/18 15:57 | XLS |  |
|                                |                 |     |  |

# Step 3. Import contacts data to Yeastar PBX

- 1. Log in to Yeastar PBX management portal, go to Contact > Company Contacts.
- 2. Click Import.

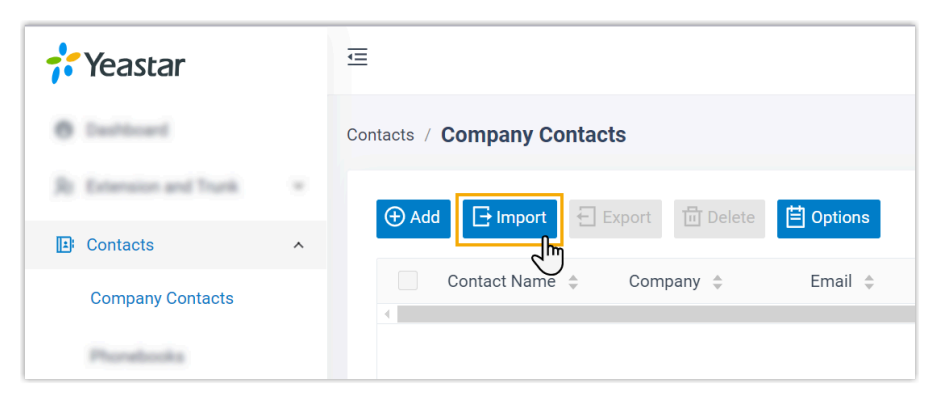

3. In the pop-up window, upload the user data file.

| Import Contacts                                                                                                    | Х                                                   |
|----------------------------------------------------------------------------------------------------|-----------------------------------------------------|
| Please import a .csv file that uses UTF-8 encoding. If the file<br>is not presented in the system, this phonebook will be created<br>PBX.<br>Click Here to view the file format requirement. | contains a phonebook that<br>d automatically on the |
| * Choose a File                                                                                                    | Browse                                              |
|                                                                                                    | X Cancel                                            |

- a. Click **Browse** to select the generated file.
- b. Click Import.

#### Result

The contacts information in the file are imported to Yeastar Phone System and displayed in the **Company Contacts** list.

# **Replicate Basic System Settings**

# Replicate Settings of Business hours & holidays

Replicate settings of global working hours and holidays from 3CX to Yeastar Phone System.

# **Replicate global business hours**

1. View the existing settings on 3CX Management Console.

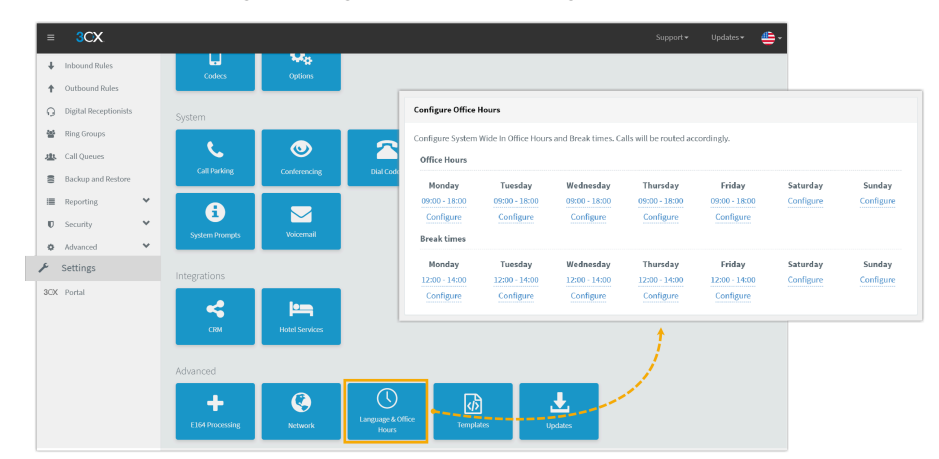

- a. Go to **Settings > Advanced > Language & Office Hours**.
- b. In the **Configure Office Hours** section, view the global business hours, break hours, and workdays on 3CX.
- 2. Create a global business hours on Yeastar Management portal.

| *        | Yeastar                     | E                                                                                                    |                           |            |
|----------|-----------------------------|----------------------------------------------------------------------------------------------------|---------------------------|------------|
| 0        | Dashboard                   | Call Control / Business Hours and Holidays                                                                                                    |                           |            |
| R⊧       | Extension and Trunk 🗸 🗸     | Business Hours Holidays                                                                                                    |                           |            |
| ₽        | Contacts Y                  | Time Settings                                                                                                    |                           |            |
|          |                             | b ⊕ Add Till Delete Business Hours                                                                                                    |                           |            |
| 18       | Auto Provisioning 🛛 🗸 🖌     | Start Time End Time                                                                                                    | ne O                      | Operations |
| 111      | Call Control ^              | en la companya de la companya de la comp |                           |            |
|          | Inbound Route               | bba+                                                                                                    |                           |            |
|          |                             | Break Hours                                                                                                    |                           |            |
|          | Outbound Route              | Start Time End Tir                                                                                                    | me O                      | Operations |
|          | AutoCLIP Route              | ><br>No.000                                                                                                    |                           |            |
| <b>a</b> | Business Hours and Holidays | 109                                                                                                    |                           |            |
|          | Farmer Musel                | T AGG                                                                                                    |                           |            |
|          | Emergency Number            | Date Settings                                                                                                    |                           |            |
|          |                             | Days of Wree, Advanced Options     Al     Sonday Monday Truesday Wednesday Thu                                                                                                    | rsday 📄 Priday 📄 Saturday |            |

- a. Go to Call Control > Business Hours and Holidays.
- b. In the **Business Hours** tab, click **Add**.
- 3. Replicate the 3CX settings on Yeastar PBX.

a. Copy settings for workdays.

|                         |                          |                            | 3CX                       |                         |                       |                     |                           | 🕂 Yeastar                                     |            |
|-------------------------|--------------------------|----------------------------|---------------------------|-------------------------|-----------------------|---------------------|---------------------------|-----------------------------------------------|------------|
| Configure Office H      | ours                     |                            |                           |                         |                       |                     | Time Settings             |                                               |            |
| Configure System V      | Vide In Office Hours an  | rd Break times. Calls w    | vill be routed accordin   | ngly.                   |                       |                     | Business Hours            |                                               |            |
| Office Hours            |                          |                            |                           |                         |                       |                     | Start Time                | End Time                                      | Operations |
| Monday<br>09:00 - 18:00 | Tuesday<br>09:00 - 18:00 | Wednesday<br>09:00 - 18:00 | Thursday<br>09:00 - 18:00 | Friday<br>09:00 - 18:00 | Saturday<br>Configure | Sunday<br>Configure | Select time ()            | Select time ()                                | Ð          |
| Configure               | Configure                | Configure                  | Configure                 | Configure               |                       |                     |                           | + Add                                         |            |
| Break times             |                          |                            | Ŷ                         |                         |                       |                     | Break Houre               |                                               |            |
| Monday<br>12:00 - 14:00 | Tuesday<br>12:00 - 14:00 | Wednesday<br>12:00 - 14:00 | Thursday<br>12:00 - 14:00 | Friday<br>12:00 - 14:00 | Saturday<br>Configure | Sunday<br>Configure | Start Time                | End Time                                      | Operations |
| Configure               | Configure                | Configure                  | Configure                 | Configure               |                       |                     | Select time ()            | Select time 🕓                                 | Ō          |
|                         |                          |                            |                           |                         |                       |                     |                           | + Add                                         |            |
|                         |                          |                            |                           |                         |                       |                     |                           |                                               |            |
|                         |                          |                            |                           |                         |                       |                     | Date Settings             |                                               |            |
|                         |                          |                            |                           |                         |                       |                     | Days of Week Advanced Opt | ions                                          | 1          |
|                         |                          |                            |                           | ~                       |                       |                     | . All                     |                                               |            |
|                         |                          |                            |                           | Copy sett               | ings of wo            | orkdays –           | Condex Mandex             | Turandari 🖉 Wadaaadari 🔽 Thurandari 📝 Eridari | Caturday   |
|                         |                          |                            |                           |                         |                       |                     | - contraty Montady M      | riceaury Ministrativy Ministrative Pricary    | Gunurday   |

b. Copy settings for office hours and break times.

|                            |                            |                            | 3CX                        |                            |           |           |                               | 💤 Yeastar                                      |      |
|----------------------------|----------------------------|----------------------------|----------------------------|----------------------------|-----------|-----------|-------------------------------|------------------------------------------------|------|
| Configure Office H         | ours                       |                            |                            |                            |           | - Conv o  | Time Settings                 |                                                |      |
| Configure System W         | lide In Office Hours ar    | id Break times. Calls v    | ill be routed accordin     | gly.                       |           | copy o    | Business Hours                |                                                |      |
| Office Hours               |                            |                            |                            |                            |           |           | Start Time                    | End Time                                       | Ope  |
| Monday                     | Tuesday                    | Wednesday                  | Thursday                   | Friday                     | Saturday  | Sunday    | 09:00 🕓                       | 18:00 🕓                                        | ø    |
| 09:00 - 18:00<br>Configure | 09:00 - 18:00<br>Configure | 09:00 - 18:00<br>Configure | 09:00 - 18:00<br>Configure | 09:00 - 18:00<br>Configure | Configure | Configure |                               | + Add                                          |      |
| Break times                |                            |                            |                            |                            |           |           | Break Hours                   |                                                |      |
| Monday                     | Tuesday                    | Wednesday                  | Thursday                   | Friday                     | Saturday  | Sunday    | Start Time                    | End Time                                       | Oper |
| 12:00 - 14:00              | 12:00 - 14:00              | 12:00 - 14:00              | 12:00 - 14:00              | 12:00 - 14:00              | Configure | Configure | 12:00 ()                      | 14:00 🕓                                        | ÷    |
| Configure                  | Configure                  | Configure                  | Configure                  | <u>Configure</u>           |           |           |                               | + Add                                          |      |
|                            |                            |                            |                            |                            |           |           |                               |                                                |      |
|                            |                            |                            |                            |                            |           |           | Date Settings                 |                                                |      |
|                            |                            |                            |                            |                            |           | Copy br   |                               |                                                |      |
|                            |                            |                            |                            |                            |           |           | Days of Week Advanced Options |                                                |      |
|                            |                            |                            |                            |                            |           |           | <ul> <li>All</li> </ul>       |                                                |      |
|                            |                            |                            |                            |                            |           |           | Sunday 🛃 Monday 🛃 Tues        | day 🔽 Wednesday 🔽 Thursday 💟 Friday 🗌 Saturday |      |

#### Note:

If different workdays are specified with varying business and break times in the 3CX settings, you can add multiple time groups on Yeastar PBX to achieve equivalent functionality.

c. Click **Save** and **Apply**.

# Copy holiday settings

1. View the existing settings on 3CX Management Console.

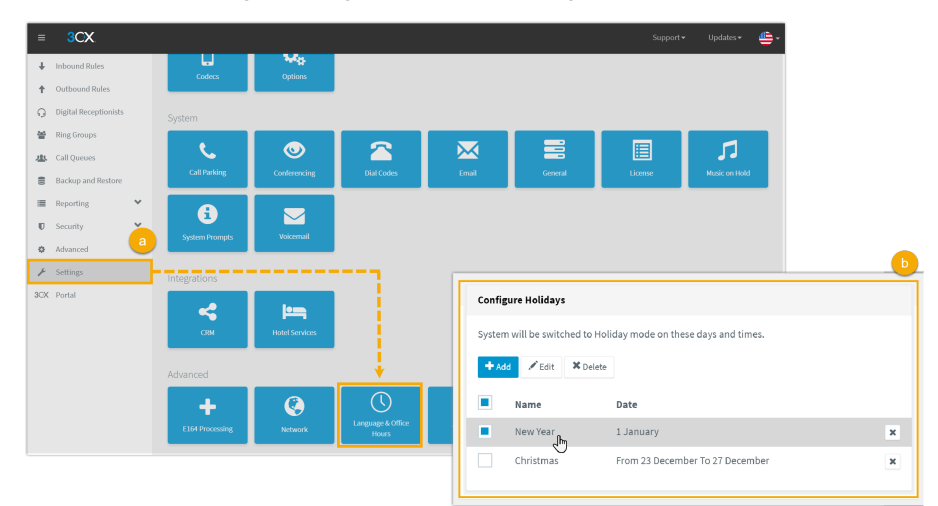

a. Go to **Settings > Advanced > Language & Office Hours**.

b. In the **Configure Holidays** section, select a holiday to view its details.

2. Create holidays on Yeastar Management portal.

| <b>†</b> Yeastar              | E                                          |
|-------------------------------|--------------------------------------------|
| ⑦ Dashboard                   | Call Control / Business Hours and Holidays |
| S = Extension and Trunk ∽     | Business Hours b Holidays                  |
| E Contacts Y                  |                                            |
| Auto Provisioning ~           | Or Add I → Import → Export → Delete        |
| tt Call Control               |                                            |
| Inbound Route                 |                                            |
| Outbound Route                |                                            |
| AutoCLIP Route                |                                            |
| a Business Hours and Holidays |                                            |
| Emergency Number              |                                            |

- a. Go to Call Control > Business Hours and Holidays.
- b. Select the **Holidays** tab, then click **Add**.
- 3. Replicate the 3CX settings on Yeastar PBX.

| 3CX                                                                                                    | 🛟 Yeastar                                           |
|----------------------------------------------------------------------------------------------------|-----------------------------------------------------|
| Configure Holidays ×                                                                                                    |                                                     |
| In addition to office hours and days of the week, you can define specific dates as public holidays, so that these dates will be considered out of office hours as well | Basic                                               |
| Name                                                                                                    | * Name                                              |
| New Year                                                                                                    | New Year a                                          |
| Single Day v 1 v January v Every Year v 14:00-18:00                                                                                                    | ··································                  |
| O O Prompt: Format WAV (PCM, 8 kHz, 16 bit, Mono, Max size: 100MB)                                                                                                    |                                                     |
| new_year_greeting.wav + Add @Record III Manage                                                                                                    | For one-time holidays, select By Date               |
| O Information: If no prompt is selected, the default "Out of office IVR" (HOL) will be triggered for salls on this holiday.                                            | * Holiday Type For annual holidays, select By Month |
| OK Caval                                                                                                    | > By Month V                                        |
|                                                                                                    | * Date                                              |
|                                                                                                    | 01/01 14:00 ~ 01/01 18:00 📋 💽                       |
|                                                                                                    | Promot                                              |
|                                                                                                    |                                                     |
|                                                                                                    |                                                     |

- a. In the **Name** field, copy the holiday name.
- b. In the Holiday Type drop-down list, specify the holiday's recurring cycle.
  - For one-time holidays, select **By Date**.
  - For annual holidays, select **By Month**.
- c. In the **Date** field, specify the date and time for the holiday.
- d. In the **Prompt** drop-down list, select the desired prompt.

e. Click Save and Apply.

4. If there are other holiday settings in 3CX, Repeat step 2~3.

# **Upload Voice Prompt Files**

This topic describes how to upload audio files for voice prompts to Yeastar Phone System, including custom prompt and Music on Hold (MoH).

#### **Prerequisites**

- You have obtained the audio files for voice prompt from your client.
- Make sure that the audio files to be uploaded meet the following requirements:

| Item        | Requirements                                                                                                    |
|-------------|----------------------------------------------------------------------------------------------------|
| File Format | .wav, .mp3, or .gsm<br>• PCM, 8K, 16bit, 128kbps<br>• A-law(g.711), 8k, 8bit, 64kbps<br>• u-law(g.711), 8k, 8bit, 64kbps                     |
|             | <i>i</i> <b>Tip:</b><br>If file format does not meet the requirement, you can convert audio files via WavePad or G711 File Converter online. |
| File Size   | Up to 8 MB                                                                                                    |

# Upload a custom prompt

- 1. Log in to PBX Management Portal.
- 2. Go to **PBX Settings > Voice Prompt > Custom Prompt**, and click **Upload**.

| 💤 Yeastar              |   | Œ                         |               |               | 🔐 (? 🖻 🖵      |
|------------------------|---|---------------------------|---------------|---------------|---------------|
| RE Extension and Trunk | × | PBX Settings / Voice Prom | pt            |               |               |
| Contacts               | × | Prompt Preferences        | System Prompt | Music on Hold | Custom Prompt |
| Auto Provisioning      | × |                           |               |               |               |
| III Call Control       | × | (+) Record New            | oad 🔟 Delete  |               |               |
| Call Features          | × | Name                      |               |               | -             |
| PBX Settings           | ^ |                           |               |               |               |
| Paternas               |   |                           |               |               | No Data       |
| Voice Prompt           |   |                           |               |               | NO DAIL       |
| of the logs            |   |                           |               |               |               |

3. In the pop-up window, select an audio file from your local PC and click **Upload**.

#### **Upload MOH prompts**

#### Step1. Add a MoH playlist

- 1. Log in to PBX Management Portal.
- 2. Go to **PBX Settings > Voice Prompt > Music on Hold**.

| 🛟 Yeastar              |   | Ē                         |               |               | Apply | ?      | Fn |
|------------------------|---|---------------------------|---------------|---------------|-------|--------|----|
| RE Extension and Trunk | × | PBX Settings / Voice Prom | pt            |               |       |        |    |
| D Contacts             |   | Prompt Preferences        | System Prompt | Music on Hold | Custo | m Prom | ot |
| Auto Provisioning      | * | • Create New Playlist     |               | 4             |       |        |    |
| 211 Call Control       |   |                           |               |               |       |        |    |
| 1 Call Features        |   | Playlist Name             | Playlist Type | Play O        | rder  |        |    |
|                        |   | default                   | Local Audio   | Rando         | m     |        |    |
| B PBX Settings         | ^ |                           |               |               |       |        |    |
| Pallerences            |   |                           |               |               |       |        |    |
| Voice Prompt           |   |                           |               |               |       |        |    |

3. Create a new playlist.

| Settings / Voice Prom | ipt          |                   |               |          |
|-----------------------|--------------|-------------------|---------------|----------|
| Prompt Preferences    | System Promp | Music on Hold     | Custom Prompt |          |
| ⊕ Create New Playlist | a c          | eate New Playlist |               | ×        |
| Playlist Name         | Playli       | Plavlist Type     |               | usic URL |
| default               | Local        | ocal Audio        |               | ~ 1      |
|                       | *            | Playlist Name     |               |          |
|                       | _            | Sample            |               |          |
|                       | *            | Play Order        |               |          |
|                       |              | Random            |               | ~        |
|                       |              |                   |               |          |
|                       |              |                   | × Cancel      | 🕞 Save 🧲 |

- a. Click Create New Playlist.
- b. In the pop-up window, configure the playlist.
  - Playlist Type: Select Local Audio.
  - Playlist Name: Enter a name to help you identify it.
  - **Play Order**: Decide whether to play the playlist alphabetically or randomly.
- c. Click Save.
- 4. Add one or more audio files to the playlist.
  - a. Select the created playlist, click 🔤.

| System Prompt | Music on Hold                           | Custom Prompt                                                           |                                                                                                    |
|---------------|-----------------------------------------|-------------------------------------------------------------------------|----------------------------------------------------------------------------------------------------|
|               |                                         |                                                                         |                                                                                                    |
| Playlist Type | Play Order                              | Streaming Music URL                                                     | Operations                                                                                                    |
| Local Audio   | Random                                  |                                                                         | 🔤 🖉 🗇                                                                                                    |
|               | System Prompt Playlist Type Local Audio | System Prompt Music on Hold Playlist Type Play Order Local Audio Random | System Prompt         Music on Hold         Custom Prompt           Playlist Type         Play Order         Streaming Music URL           Local Audio         Random         - |

- b. In the pop-up window, click **Upload**.
- c. Click **Browse** to choose the desired audio file, then click **Upload**.
- d. Optional: To add more audio files, repeat step b-c.

The uploaded audio files are displayed on the **MoH Files** list.

5. Click **Apply**.

#### Step2. Change the system MoH playlist

| Prompt Preferences          |        |                                     |        |
|-----------------------------|--------|-------------------------------------|--------|
| Music on Hold               |        | * Music on Hold for Call Forwarding |        |
| Sample                      | $\sim$ | Music on Hold                       | $\sim$ |
| Invalid Phone Number Prompt |        | Busy Line Prompt                    |        |
| [None]                      | $\sim$ | [None]                              | $\sim$ |
| Call Failure Prompt         |        | Event Notification Prompt           |        |
| [None]                      | $\sim$ | [Default]                           | $\vee$ |

- 1. Click Prompt Preferences tab.
- 2. In the **Music on Hold** drop-down list, select the desired playlist.
- 3. Click **Save** and **Apply**.

# **Replicate Settings of CALL Features**

# **Replicate Settings of Ring Groups**

This topic describes how to replicate settings of ring groups from 3CX to Yeastar Phone System.

#### Procedure

1. View the existing settings on 3CX Management Console.

Go to **Ring Groups** and select a ring group to view its details.

| ≡   | 3CX                   |                  |                    |         |
|-----|-----------------------|------------------|--------------------|---------|
| -di | Dashboard             | Ring Groups      |                    | () Help |
| 1   | Users                 |                  |                    |         |
| 2   | Phones                | Ring Groups      |                    |         |
| 0   | SIP Trunks            | + Add Ring Group | ne 🖍 Edit 🗙 Delete |         |
| +   | Inbound Rules         |                  |                    |         |
| +   | Outbound Rules        | Search           |                    |         |
| Q   | Digital Receptionists | Ext. Name        | Туре               |         |
| 쑵   | Ring Groups           | ■ 620 Support    | RingAll            | ×       |
| 忠   | Call Queues           | 801 Pre-Sale     | RingAll            | ×       |
|     | Backup and Restore    | Sales            | Hunt               | ×       |

2. Create a new ring group on Yeastar Management Portal.
| 🕂 Yeastar             |   | Œ                                                       |
|-----------------------|---|---------------------------------------------------------|
| R Extension and Trunk | * | Call Features / Ring Group                              |
| <b>⊥</b> ⊧ Contacts   | ~ | ► O Add T Delete                                        |
| 🔚 Auto Provisioning   | ~ |                                                         |
| țț‡ Call Control      | ~ | Number $\Leftrightarrow$ Name $\Leftrightarrow$ Members |
| Call Features         | ^ |                                                         |
| Voicemail             |   |                                                         |
| Feature Code          |   |                                                         |
| IVR                   |   |                                                         |
| a Ring Group          |   |                                                         |

a. Go to **Call Features > Ring Group**.

b. Click **Add**.

3. On Yeastar Management Portal, replicate the ring group settings from 3CX.

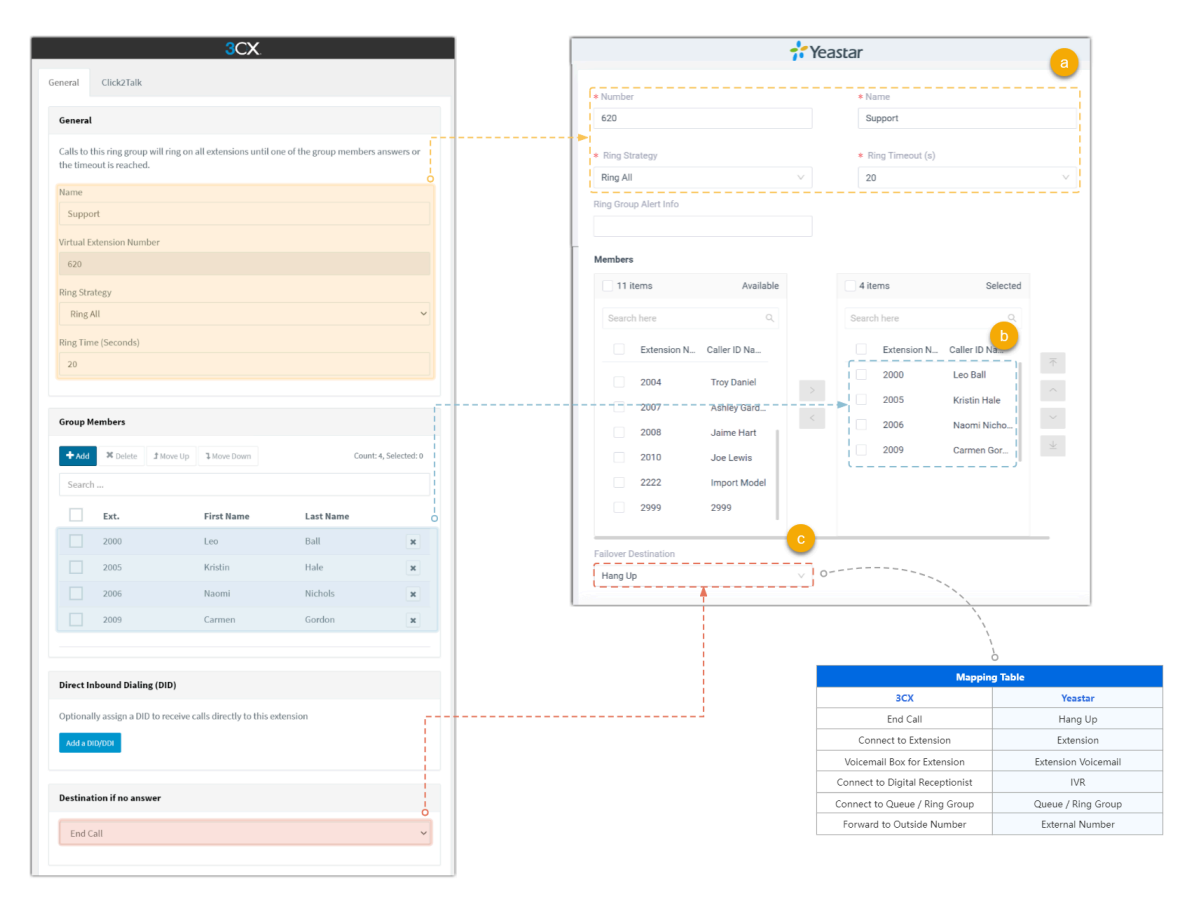

- a. Copy the basic information of the ring group.
- b. In the Members section, select the corresponding extensions.
- c. In the **Failover Destination** drop-down list, set how to handle unanswered calls accordingly.
- d. Click Save and Apply.
- 4. If there are multiple ring groups in 3CX, repeat step 2~3.

## Replicate Settings of Digital Receptionist (IVR)

This topic describes how to replicate settings of digital receptionists (IVR) from 3CX to Yeastar Phone System.

## Restrictions

Only support replicating settings of **Standard**-type digital receptionists.

## Procedure

1. View the existing settings on 3CX Management Console.

Go to **Digital Receptionists** and select a digital receptionist to view its details.

| ≡   | 3CX                   |                     |                       |          |   |  |  |  |  |  |
|-----|-----------------------|---------------------|-----------------------|----------|---|--|--|--|--|--|
| -di | Dashboard             | Digital Recept      | igital Receptionists  |          |   |  |  |  |  |  |
| 1   | Users                 | 0 1                 |                       |          |   |  |  |  |  |  |
| 2   | Phones                | Digital Receptionis | Digital Receptionists |          |   |  |  |  |  |  |
| 0   | SIP Trunks            | + Add               | ten Mari              |          |   |  |  |  |  |  |
| +   | Inbound Rules         |                     | ** belete             |          |   |  |  |  |  |  |
| +   | Outbound Rules        | Search              |                       |          |   |  |  |  |  |  |
| Q.  | Digital Receptionists | Ext.                | Name                  | Туре     |   |  |  |  |  |  |
| 쓭   | Ring Groups           | <sup>650</sup> راس  | Break Hours           | Standard | × |  |  |  |  |  |
| *   | Call Queues           | 804                 | Business Hours        | Standard | × |  |  |  |  |  |

2. Create an IVR on Yeastar Management Portal.

| <b>†</b> Yeastar       | Œ                     |
|------------------------|-----------------------|
| R= Extension and Trunk | ✓ Call Features / IVR |
| E Contacts             |                       |
| 🔚 Auto Provisioning    |                       |
| ↓†↓ Call Control       | *                     |
| Call Features          | ~                     |
| Voicemail              |                       |
| Feature Code           |                       |
| aIVR                   |                       |

- a. Go to Call Features > IVR.b. Click Add.
- 3. On Yeastar Management Portal, replicate the IVR settings from 3CX.

|                                                                   | <b>3</b> CV                                                                                                    |              |                |        |                                                                                                    | <b>f</b> Yeastar                                                                                                    |                                             |
|-------------------------------------------------------------------|----------------------------------------------------------------------------------------------------|--------------|----------------|--------|----------------------------------------------------------------------------------------------------|----------------------------------------------------------------------------------------------------|---------------------------------------------|
|                                                                   |                                                                                                    |              |                |        | Barlan Kar David Frank                                                                               |                                                                                                    |                                             |
|                                                                   |                                                                                                    |              |                |        | Basic Ney Press Event                                                                                |                                                                                                    |                                             |
|                                                                   |                                                                                                    |              |                |        | * Number                                                                                             | * Name                                                                                                    |                                             |
| name                                                              |                                                                                                    |              |                |        | 650                                                                                                  | Break Hours                                                                                                    |                                             |
| Linua                                                             |                                                                                                    |              |                |        | Promot                                                                                               | Promot Repeat Count                                                                                                    |                                             |
| nours                                                             |                                                                                                    |              |                |        | break_hours_prompt.wav ×                                                                             | × 3                                                                                                    |                                             |
| on                                                                |                                                                                                    |              |                |        | Barrant Timered (a)                                                                                  | a Disk Timerut (s)                                                                                                    |                                             |
|                                                                   |                                                                                                    |              |                |        | * Response Timeout (s)                                                                               | * Digit limeout (s)                                                                                                    |                                             |
|                                                                   |                                                                                                    |              |                |        | 3                                                                                                    | ÷ 3                                                                                                    |                                             |
|                                                                   |                                                                                                    |              |                |        | IVR Alert Info                                                                                       |                                                                                                    |                                             |
| dard                                                              |                                                                                                    |              |                | ~      |                                                                                                    |                                                                                                    |                                             |
|                                                                   |                                                                                                    |              |                |        | Dial Extensions                                                                                      |                                                                                                    |                                             |
| Forma                                                             | at WAV (PCM, 8 kHz, 16 bit, Mono, Max size: 10                                                                            | JOMB)        |                |        | Disabled                                                                                             |                                                                                                    |                                             |
| <_hours                                                           | s_prompt.wav                                                                                                    | ~ <b>+</b> / | Add 🛛 Record 📰 | Manage | Dial Outbound Routes                                                                                 |                                                                                                    |                                             |
| lecenti                                                           | onist Language                                                                                                    |              |                |        | Dial to Check Voicemail                                                                              |                                                                                                    |                                             |
| coepac                                                            | una congodge                                                                                                    |              |                |        |                                                                                                    | Retain default values fo                                                                                                    | r other                                     |
| fard En                                                           | iglish Prompts Set                                                                                                    |              |                | ~      | Dial #9 to Modify IVR Prompt                                                                         |                                                                                                    | n as needed                                 |
|                                                                   |                                                                                                    |              |                |        |                                                                                                    |                                                                                                    |                                             |
|                                                                   |                                                                                                    |              |                |        |                                                                                                    |                                                                                                    |                                             |
| ptions                                                            | 5                                                                                                    |              |                |        |                                                                                                    | 🕂 Yeastar                                                                                                    |                                             |
|                                                                   |                                                                                                    |              |                |        |                                                                                                    |                                                                                                    |                                             |
|                                                                   | Action                                                                                                    |              | Destination    |        | Basic Key Press Event                                                                                | _ 🕒                                                                                                    |                                             |
|                                                                   | Connection Entropy                                                                                                    |              | 20001 - 0.1    |        | C Im                                                                                                 | -                                                                                                    |                                             |
|                                                                   | Connect to Extension                                                                                                    | Ý            | 2000 Leo Ball  |        | Press 0                                                                                              |                                                                                                    | v                                           |
|                                                                   | red cell                                                                                                    |              |                |        | Destination                                                                                          |                                                                                                    |                                             |
|                                                                   | End Call                                                                                                    | Ŷ,           |                |        | Extension                                                                                            | V 2000-Leo Ball                                                                                                    | ~ ]                                         |
|                                                                   | Nothing                                                                                                    | ~            |                |        |                                                                                                    |                                                                                                    |                                             |
|                                                                   | Houming                                                                                                    |              |                |        | Allow Opt-out of Call Reco                                                                           | raing                                                                                                    |                                             |
|                                                                   | Nothing                                                                                                    | ~            |                |        |                                                                                                    |                                                                                                    |                                             |
|                                                                   |                                                                                                    |              |                |        | Press 1                                                                                              |                                                                                                    | ~                                           |
|                                                                   | Nothing                                                                                                    | ~            |                |        | Destination                                                                                          |                                                                                                    |                                             |
|                                                                   |                                                                                                    |              |                |        | Hang Up                                                                                              | VI 0                                                                                                    |                                             |
|                                                                   | Nothing                                                                                                    | ~            |                |        |                                                                                                    |                                                                                                    |                                             |
|                                                                   |                                                                                                    |              |                |        |                                                                                                    |                                                                                                    |                                             |
|                                                                   | Nothing                                                                                                    | ~            |                |        | Press 2                                                                                              | í.                                                                                                    | ~                                           |
|                                                                   |                                                                                                    |              |                |        | Destination                                                                                          | \<br>\                                                                                                    |                                             |
|                                                                   | Nothing                                                                                                    | ~            |                |        | [None]                                                                                               | v                                                                                                    |                                             |
|                                                                   |                                                                                                    |              |                |        |                                                                                                    |                                                                                                    | 0                                           |
|                                                                   | Nothing                                                                                                    | ~            |                |        | Press 3                                                                                              | Mappin                                                                                                    | a Table                                     |
|                                                                   | Nething                                                                                                    |              |                |        |                                                                                                    | ЗСХ                                                                                                    |                                             |
|                                                                   | nouning                                                                                                    | ~            |                |        | Press 4                                                                                              | Nothing                                                                                                    |                                             |
|                                                                   |                                                                                                    |              |                |        |                                                                                                    | End Call                                                                                                    |                                             |
|                                                                   |                                                                                                    |              |                |        | Press 5                                                                                              | Connect to Extension                                                                                                    |                                             |
|                                                                   |                                                                                                    |              |                |        | Brees 6                                                                                              | CONNECT TO EXTENSION                                                                                                    |                                             |
| ıbound                                                            | d Dialing (DID)                                                                                                    |              |                |        | Press o                                                                                              | Connect to Ding Crows                                                                                                    |                                             |
| nbound                                                            | d Dialing (DID)                                                                                                    |              |                |        |                                                                                                    | Connect to Ring Group                                                                                                    |                                             |
| nbound<br>Ily assit                                               | <b>d Dialing (DID)</b><br>gn a DID to receive calls directly to this extens                                               | sion         |                |        | Press 7                                                                                              | Connect to Ring Group Connect to Queue                                                                                                    |                                             |
| nbound<br>Ily assi                                                | d Dialing (DID)<br>'gn a DID to receive calls directly to this extens                                                     | sion         |                |        | Press 7                                                                                              | Connect to Ring Group<br>Connect to Queue<br>Connect to Digital Receptionist                                                                                   |                                             |
| nbound<br>Ily assij                                               | d Dialing (DID)<br>ign a DID to receive calls directly to this extens                                                     | sion         |                |        | Press 7<br>Press 8                                                                                   | Connect to Ring Group<br>Connect to Queue<br>Connect to Digital Receptionist<br>Transfer to Voicemail                                                          | Exte                                        |
| nbound<br>Ily assig<br>ID/DDI                                     | d Dialling (DID)<br>ign a DID to receive calls directly to this extens                                                    | sion         |                |        | Press 7<br>Press 8                                                                                   | Connect to Ring Group<br>Connect to Queue<br>Connect to Digital Receptionist<br>Transfer to Voicemail<br>Call By Name                                          | Exte                                        |
| bound<br>y assij                                                  | d Dialing (DID)<br>ign a DID to receive calls directly to this extens                                                     | sion         |                |        | Press 7<br>Press 8<br>Press 9                                                                        | Connect to Ring Group<br>Connect to Queue<br>Connect to Digital Receptionist<br>Transfer to Voicemail<br>Call By Name<br>Repeat Prompt                         | Exte<br>I<br>Play Pron                      |
| ibound<br>Ily assig<br>ID/DDI                                     | d Dialing (DID)<br>ign a DID to receive calls directly to this extens<br>i<br>r invalid or no DTMF input                  | sion         |                |        | Press 7<br>Press 8<br>Press 9                                                                        | Connect to Ring Group<br>Connect to Queue<br>Connect to Digital Receptionist<br>Transfer to Voicemail<br>Call By Name<br>Repeat Prompt<br>Play Prompt and Exit | Exte<br>I<br>Play Pron<br>Play              |
| ibound<br>Ily assig<br>ID/DDI<br>tion fo                          | d Dialing (DID)<br>ign a DID to receive calls directly to this extens<br>invalid or no DTMF input                         | sion         |                |        | Press 7<br>Press 8<br>Press 9<br>Press #                                                             | Connect to Ring Group<br>Connect to Queue<br>Connect to Digital Receptionist<br>Transfer to Voicemail<br>Call By Name<br>Repeat Prompt<br>Play Prompt and Exit | Exte<br>Play Pron<br>Play                   |
| bound<br>ly assip<br>D/DDI<br>ion fo                              | d Dialing (DID)<br>ign a DID to receive calls directly to this extens<br>r invalid or no DTMF input<br>in seconds:        | sion         |                |        | Press 7<br>Press 8<br>Press 9<br>Press #<br>Press #                                                  | Connect to Ring Group<br>Connect to Queue<br>Connect to Digital Receptionist<br>Transfer to Voicemail<br>Call By Name<br>Repeat Prompt<br>Play Prompt and Exit | Exte<br>Play Pron<br>Play                   |
| nbound<br>illy assig<br>iD/DDI<br>tion fo<br>ut with              | d Dialing (DD)<br>ign a DID to receive calls directly to this extens<br>in invalid or no DTMF input<br>in seconds:        | sion         |                |        | Press 7<br>Press 8<br>Press 9<br>Press #<br>Press *                                                  | Connect to Ring Group<br>Connect to Digital Receptionist<br>Transfer to Voicemail<br>Call By Name<br>Repeat Prompt<br>Play Prompt and Exit                     | Exte<br>Play Pron<br>Play<br>>              |
| nbound<br>illy assign<br>tion fo<br>ut with                       | d Dialing (DID)<br>ign a DID to receive calls directly to this extens<br>r invalid or no DTMF input<br>iln seconds:       | sion         |                |        | Press 7<br>Press 8<br>Press 9<br>Press #<br>Press *<br>Response Timeout                              | Connect to Ring Group<br>Connect to Queue<br>Connect to Digital Receptionist<br>Transfer to Voicemail<br>Call By Name<br>Repeat Prompt<br>Play Prompt and Exit | Exte<br>Exte<br>Play Pron<br>Play<br>>      |
| nbound<br>illy assign<br>tion fo<br>ut with                       | d Dialing (DID)<br>ign a DID to receive calls directly to this extens<br>rinvalid or no DTMF input<br>Nn seconds:         | sion         |                | ~      | Press 7<br>Press 8<br>Press 9<br>Press #<br>Press *<br>Response Timeout                              | Connect to Ring Group<br>Connect to Queue<br>Connect to Digital Receptionist<br>Transfer to Voicemail<br>Call By Name<br>Repeat Prompt<br>Play Prompt and Exit | Exte<br>Exte<br>Play Pron<br>Play<br>>      |
| bound<br>ly assign<br>o/DOI<br>ion fo<br>it with<br>all<br>invali | d Dialing (DD)<br>ign a DID to receive calls directly to this extense<br>ir invalid or no DTMF input<br>thin seconds:<br> | sion         |                |        | Press 7<br>Press 8<br>Press 9<br>Press #<br>Press *<br>Response Timeout<br>Invalid Input Destination | Connect to Ring Group<br>Connect to Digital Receptionist<br>Transfer to Voicemail<br>Call By Name<br>Repeat Prompt<br>Play Prompt and Exit                     | Exte<br>Exte<br>Play Pron<br>Play<br>><br>> |

- a. Copy IVR's name, extension, and prompt.
- b. Select the Key Press Event tab.
- c. Set the key press events accordingly.
- d. Set the invalid input destination accordingly.
- e. Click Save and Apply.
- 4. If there are multiple digital receptionists (IVRs) in 3CX, repeat step 2~3.

## **Replicate Settings of Call Queues**

This topic describes how to replicate settings of call queues from 3CX to Yeastar Phone System.

## Procedure

1. View the existing settings on 3CX Management Console.

Go to **Call Queues** and select a queue to view its details.

| ≡          | 3CX                   |                       |                  |
|------------|-----------------------|-----------------------|------------------|
| dt         | Dashboard             | Call Queues           |                  |
| 1          | Users                 |                       |                  |
|            | Phones                | Call Queues           |                  |
| Ø          | SIP Trunks            | + Add ✓ Edit X Delete |                  |
| ŧ          | Inbound Rules         |                       |                  |
| Ť          | Outbound Rules        | Search                |                  |
| $\bigcirc$ | Digital Receptionists | Ext. Queue Name       | Polling Strategy |
| <u>101</u> | Ring Groups           | 800 Tech Support      | Round Robin      |
| 惠          | Call Queues           | 803 Cusomer Service   | Round Robin      |
|            | Backup and Restore    | 808 Sales             | Prioritized Hunt |

2. Create a call queue on Yeastar Management Portal.

| <b>†</b> Yeastar | E                     | 🔐 ? Fn 🖵 🗸 |
|------------------|-----------------------|------------|
|                  | Call Features / Queue |            |
| ļț‡ Call Control | *                     |            |
| Call Features    | ∧ b                   |            |
| Voicemail        |                       |            |
| Feature Code     |                       |            |
| IVR              |                       |            |
| Ring Group       |                       |            |
| a Queue          |                       |            |

- a. Go to **Call Features > Queue**.
- b. Click **Add**.
- 3. On Yeastar Management Portal, replicate the call queue settings from 3CX.

a. In the **Basic** and **Preferences** tabs, copy general settings for the queue.

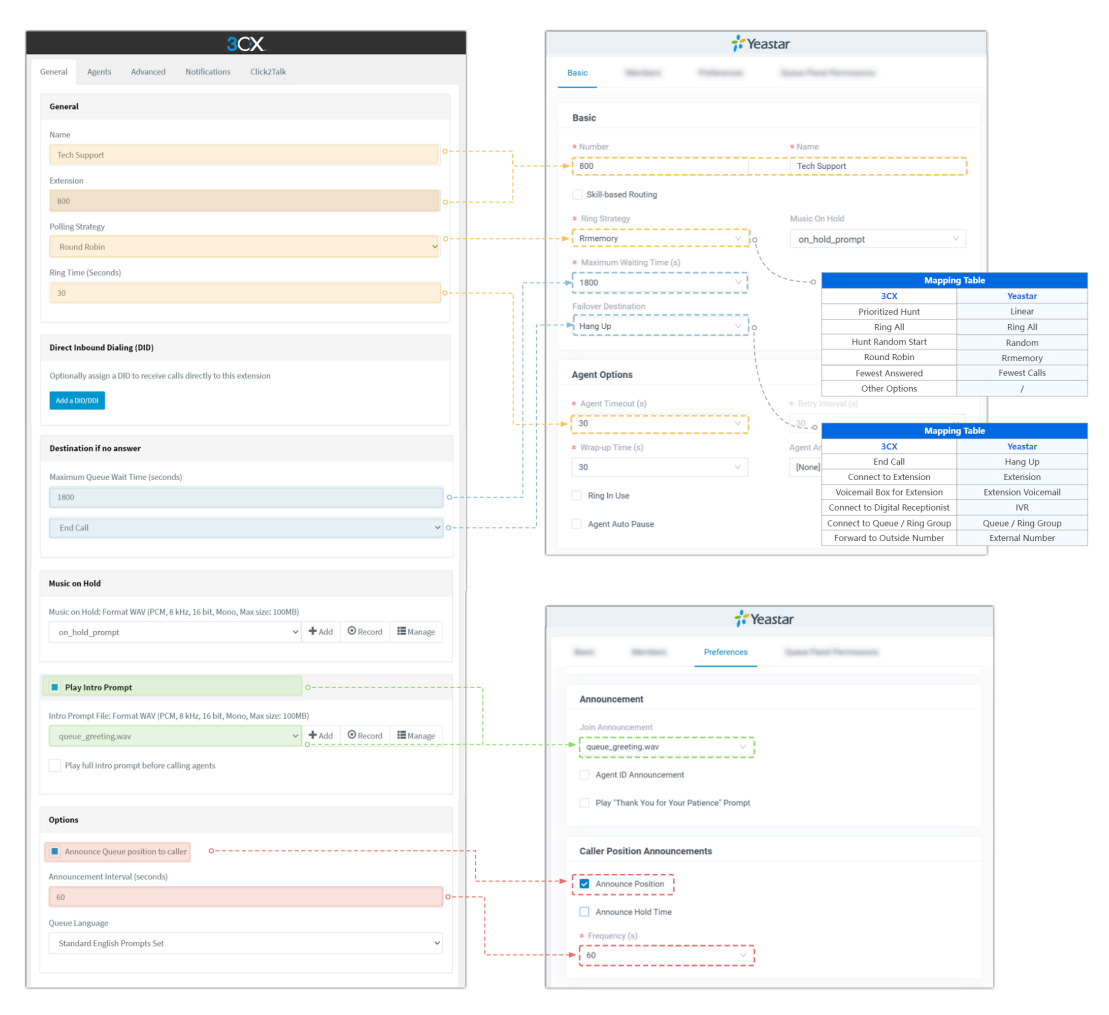

b. In the **Members** tab, select agents for the queue.

|                                 | 3CX.                                     |                                           |                                                                                                    |                  | 7 <b>:</b> Y     | éastar |               |                     |
|---------------------------------|------------------------------------------|-------------------------------------------|----------------------------------------------------------------------------------------------------|------------------|------------------|--------|---------------|---------------------|
| eral Agents Advanced            | d Notifications Click2Talk               |                                           |                                                                                                    | Members          |                  |        | -             |                     |
| all Queue Agents                |                                          |                                           |                                                                                                    | Dynamic Agents   |                  |        |               |                     |
| alast which automisms will be a | mente festileis Call Oceane. Unes musice | lee lasie te the Call Queue te stast tabi | ing calls                                                                                                    | 10 items         | Available        |        | 3 items       | Selected            |
| + Add X Delete 2 Nove Up        | p 3 Move Down                            | (                                         | Count: 3, Selected: 0                                                                                                    | Search here      |                  |        | Search here   |                     |
| Search                          |                                          |                                           |                                                                                                    | Extension Number | r Caller ID Name |        | Extension Nur | nber Caller ID Name |
|                                 |                                          |                                           |                                                                                                    | 2003             | Dave Haris       |        | 2000          | Leo Ball            |
| Ext.                            | First Name                               | Last Name                                 |                                                                                                    | 2004             | Troy Daniel      |        | 2001          | Philip Huff         |
| 2000                            | Leo                                      | Ball                                      | ×                                                                                                    | 2005             | Kristin Hale     |        | 2002          | Terrell Smith       |
| 2001                            | Dhillio                                  | u                                         |                                                                                                    | 2006             | Naomi Nichols    |        |               |                     |
| 2001                            | Philup                                   | num                                       | × 0                                                                                                    | 2007             | Ashley Gardner   |        |               |                     |
| 2002                            | Terrel                                   | Smith                                     | ×                                                                                                    | 2008             | Jaime Hart       |        |               |                     |
|                                 |                                          |                                           |                                                                                                    |                  |                  |        |               |                     |
|                                 |                                          |                                           | lesses and lesses and les |                  |                  |        |               |                     |

c. In the **Basic** and **Preferences** tabs, copy advanced settings for the queue.

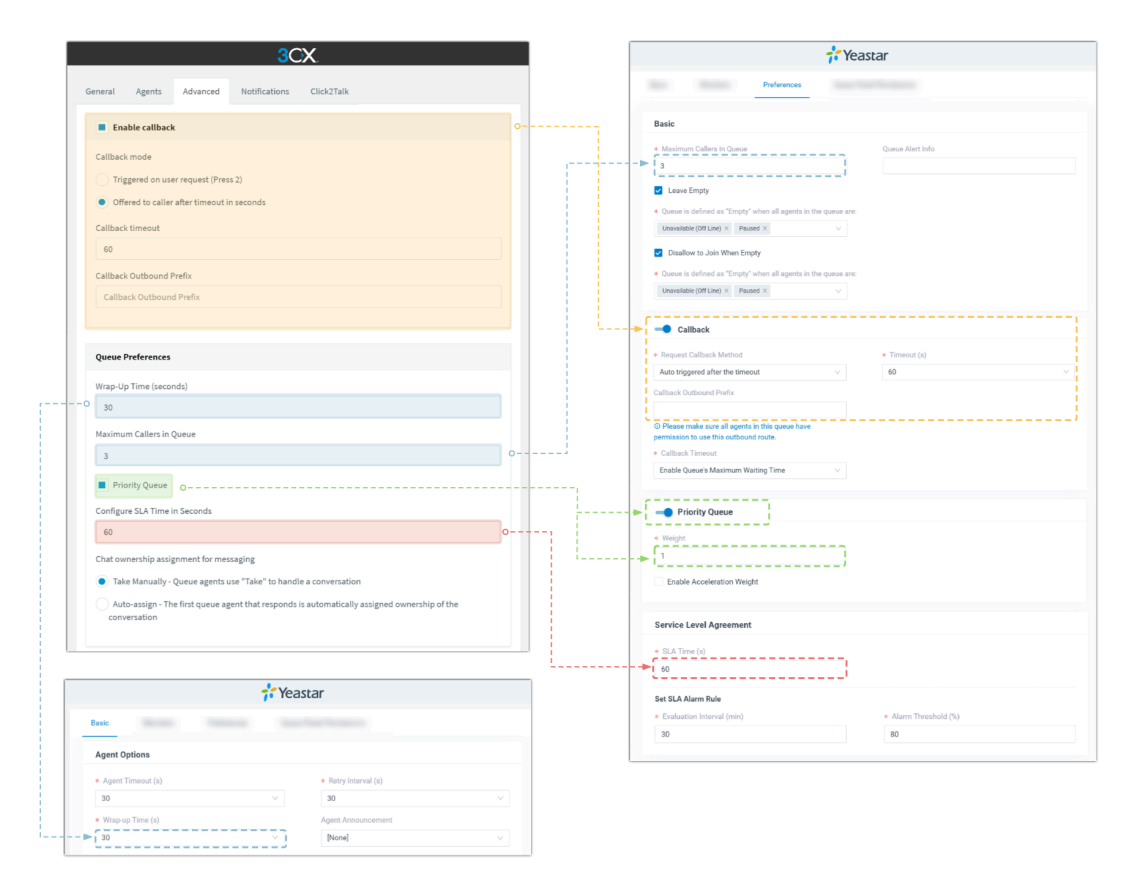

d. In the **Members** tab, select queue manager and set queue email notifications acordingly.

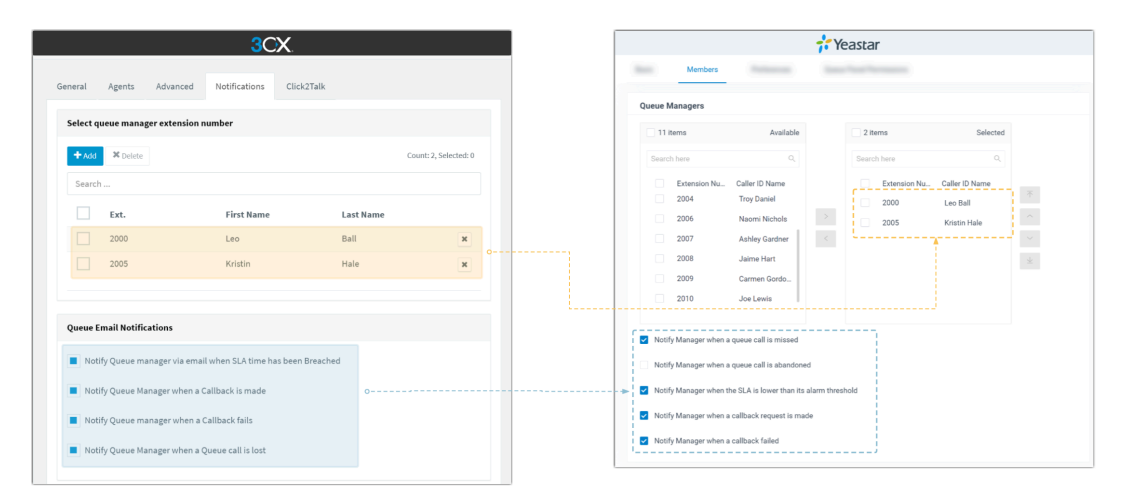

- e. Click Save and Apply.
- 4. If there are multiple call queues in 3CX, repeat step  $2\sim3$ .

## **Replicate Settings of Voicemail**

This topic describes how to replicate settings of voicemail from 3CX to Yeastar Phone System.

## Section

1. View the existing settings on 3CX Management Console.

Go to Settings > System > Voicemail

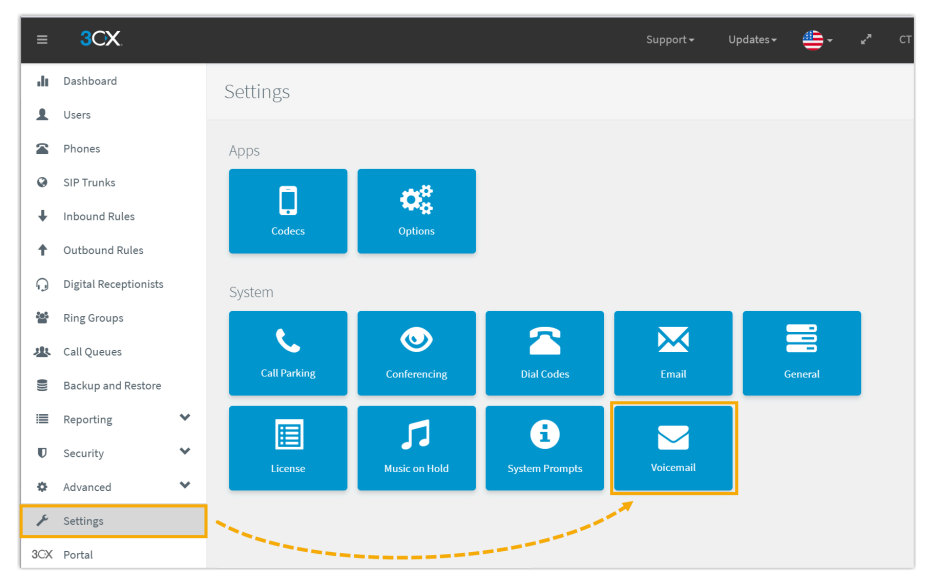

2. View the default voicemail settings on Yeastar Management Portal.

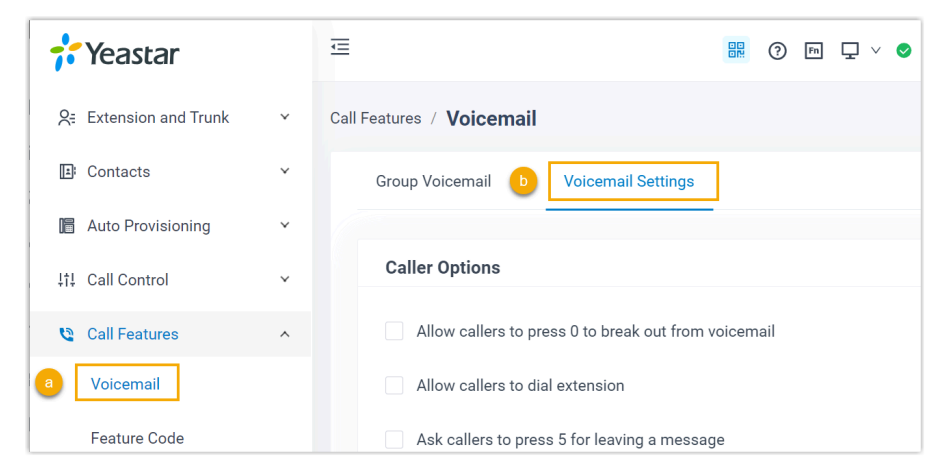

- a. Go to Call Features > Voicemail.
- b. Select the Voicemail Settings tab.
- 3. On Yeastar Management Portal, replicate the voicemail settings from 3CX.

|                                                     | 3CX         |    |   |                                           | 👬 Yea                  | istar                                         |
|-----------------------------------------------------|-------------|----|---|-------------------------------------------|------------------------|-----------------------------------------------|
| Voicemail Menu                                      |             |    |   | Group Voicemail V                         | oicemail Settings      |                                               |
| Voicemail Menu Extension Number                     |             |    |   |                                           |                        |                                               |
| 999                                                 |             |    |   | Caller Options                            |                        |                                               |
| Do not save Voicemails that are less than (seconds) |             |    |   | Allow callers to press                    | ) to break out from ve | bicemail                                      |
| 2                                                   |             |    | o | Allow callers to dial ex                  | tension                |                                               |
|                                                     |             |    |   | Allow callers to that ex                  | tenaton                |                                               |
| Voicemail                                           |             |    |   | Ask callers to press 5                    | for leaving a message  | 2                                             |
| Current Quota and Used Space                        |             |    |   | Allow callers to review                   | message                |                                               |
| Voicemail quota, Gb                                 | Used space  |    |   |                                           |                        |                                               |
| 5                                                   | 219.1 MB    |    |   | Message Options                           |                        |                                               |
| Cleaning Options                                    |             |    |   | <ul> <li>Max Message Time (s)</li> </ul>  |                        | <ul> <li>Min Message Time (s)</li> </ul>      |
| Delete all users' voicemails from system            | Delete All  |    |   | 600                                       | ~                      | 2                                             |
| Automatically delete all Voicemails older than:     | 60 days     | 0  |   |                                           |                        |                                               |
| Email Notification                                  |             |    |   | Greeting Options                          |                        |                                               |
| Send email when size of Voicemail folder reaches:   | 75 % of quo | ta |   | <ul> <li>Max Greeting Time (s)</li> </ul> |                        | <ul> <li>Global Voicemail Greeting</li> </ul> |
|                                                     |             |    |   | 60                                        | $\sim$                 | [Default] V                                   |
|                                                     |             |    |   |                                           |                        |                                               |
|                                                     |             |    |   | Voicemail Auto Cleanup                    | 5                      |                                               |
|                                                     |             |    |   | Please configure in the Aut               | o Cleanup.             |                                               |
|                                                     |             |    |   | <ul> <li>Max Number of Voicema</li> </ul> | ils .                  | ★ Max Preservation Days                       |
|                                                     |             |    |   |                                           |                        | 60                                            |

4. Click **Save** and **Apply**.

# Replicate System Security Settings

## Replicate Settings of Allowed Country Code

This topic describes how to replicate the settings of allowed country code(s) from 3CX to Yeastar Phone System.

## Procedure

1. View the existing settings on 3CX Management Console.

| ≡  | 3CX                   |                                                          |  | <b>-</b> |      |  |
|----|-----------------------|----------------------------------------------------------|--|----------|------|--|
| dı | Dashboard             | Allowed Country Codes OK Cancel                          |  |          | Help |  |
| Ŧ  | Users                 |                                                          |  |          |      |  |
| 2  | Phones                | Select the region or country to which calls are allowed. |  |          |      |  |
| 0  | SIP Trunks            | North America                                            |  |          | ~    |  |
| ÷  | Inbound Rules         |                                                          |  |          |      |  |
| t  | Outbound Rules        | South America                                            |  |          | •    |  |
| Q  | Digital Receptionists |                                                          |  |          |      |  |
| 쓥  | Ring Groups           | Europe                                                   |  |          | ~    |  |
| 坐  | Call Queues           |                                                          |  |          |      |  |
|    | Backup and Restore    | Middle East                                              |  |          | *    |  |
| := | Reporting 😽           |                                                          |  |          |      |  |
| U  | Security              | Asia and the Middle East                                 |  |          | *    |  |
|    | Anti-Hacking          |                                                          |  |          |      |  |
| Q  | Allowed Country Codes | Arrica                                                   |  |          | •    |  |
| ¢. | Blacklisted Numbers   | Australia                                                |  |          | ~    |  |

Go to **Security > Allowed Country Codes** and select a region to view which countries are allowed.

2. Enable Allowed Country Code Dialing Protection on Yeastar Management Portal.

| 🕂 Yeastar             |   | ≘             |                  |                   |                     | () Fa       | 🖵 🗸 🥑 Availablev    | Number or Name   |          |
|-----------------------|---|---------------|------------------|-------------------|---------------------|-------------|---------------------|------------------|----------|
| R Extension and Trunk | ~ | Security / Se | ecurity Settir   | igs               |                     |             |                     |                  |          |
| E Contacts            | ~ | Security      | Options          | Console/SSH Acce  | ess Certifica       | ites        | Allowed Country IPs | b Allowed Countr | ry Codes |
| Auto Provisioning     | ~ |               |                  |                   |                     |             |                     |                  |          |
| 11 Call Control       | ~ | •             | Enable Allow     | ed Country/Region | Code Dialing Prote  | ection      |                     |                  |          |
| 😋 Call Features       | ~ | 4 Inter       | national Dialing | Code              |                     |             |                     |                  |          |
| Messaging             | ~ | ⊘ A           | low 🛞 Disal      | low               |                     |             |                     |                  | Search   |
| PBX Settings          | Ý |               | Country/Reg      | ion Code 🍦        | Country/Region 👙    |             | Continent 💠         | Operat           | tions ¢  |
| System System         | ~ |               | 1                |                   | Canada (CA)         |             | North America       | 0-               |          |
| Security              | ^ |               | 1                |                   | United States of Am | nerica (US) | North America       | <b>—</b>         |          |
| Security Rules        |   |               | 1-242            |                   | Bahamas (BS)        |             | South America       | 0-               |          |
| a Security Settings   |   |               | 1-246            |                   | Barbados (BB)       |             | South America       | 0-               |          |
| Security Settings     |   |               | 1-264            |                   | Anguilla (Al)       |             | South America       | 0-               |          |

- a. Go to **Security > Security Settings**.
- b. Select the Allowed Country Codes tab.
- c. Turn on the switch **Enable Allowed Country/Region Code Dialing Protec-tion**.
- d. In the **International Dialing Code** field, enter the prefix of international call according to your country.
- 3. On Yeastar Management Portal, replicate the allowed country code settings from 3CX.

| 3CX                                                      |   |                                                        | <b>;;</b> Ye                               | eastar                      |                                  |
|----------------------------------------------------------|---|--------------------------------------------------------|--------------------------------------------|-----------------------------|----------------------------------|
| Select the region or country to which calls are allowed. |   | -                                                      |                                            | -                           | Allowed Country Codes            |
| North America                                            | ~ | - Enable Allow                                         | red Country/Region Code Dialing Protection |                             |                                  |
| South America                                            | ~ | International Dialing     O     O     Allow     S Disc | g Code                                     |                             | 994                              |
| Europe                                                   | ~ | Country/Re                                             | gion Code 😄 Country/Region 😄               | Continent ¢                 | Operations ¢                     |
| Middle East                                              | ~ | 994                                                    | AZerbaijan (AZ)                            | Asia                        | &_;                              |
| Asia and the Middle East                                 | ^ |                                                        | Tip<br>Sea                                 | rch for specific country co | de, country name, region code, i |
| Alghanistan (93)                                         |   |                                                        | and                                        | continent name to filter or | it the desired data.             |
| Azerbaijan (994)                                         | o |                                                        |                                            |                             |                                  |
| Bahrain (973)                                            |   |                                                        |                                            |                             |                                  |
| Bangladesh (880)                                         |   |                                                        |                                            |                             |                                  |

- a. Search for the desired country/region code.
- b. In the **Operations** column, set the status to -•.
- c. Click Save and Apply.

## **Replicate Settings of Blacklisted Numbers**

This topic describes how to replicate blocked incoming caller ID from 3CX to Yeastar Phone System.

### Procedure

1. View the existing settings on 3CX Management Console.

|   | 3CX                   |                                |             | <b>-</b> |
|---|-----------------------|--------------------------------|-------------|----------|
|   | Ring Groups           | Blacklisted Numbers            |             |          |
| 惠 | Call Queues           |                                |             |          |
|   | Backup and Restore    | Blacklisted Numbers            |             |          |
|   | Reporting 💙           | + Add ✓ Edit ¥ Delete ± Import |             |          |
| U | Security              |                                |             |          |
| • | Anti-Hacking          | Search                         |             |          |
| Q | Allowed Country Codes | Blacklisted Caller ID          | Description |          |
| C | Blacklisted Numbers   | 5503301                        |             |          |
| A | Console Restrictions  |                                |             |          |

Go to **Security > Blacklisted Numbers** to view the existing blocked numbers.

2. Create a new blocked number rule on Yeastar Management Portal.

| <b>;;</b> Yeastar         | Œ                                       | <br>? | Fn   | ₽ ~ |
|---------------------------|-----------------------------------------|-------|------|-----|
| Call Features             | Call Features / Blocked/Allowed Numbers |       |      |     |
| Conference                | Blocked Numbers                         |       |      |     |
| Speed Dial                |                                         |       |      |     |
| Paging/Intercom           | ● Add ► Import ← Export 	 Delete        |       |      |     |
| Recording                 | Name Type                               |       |      | 1   |
| PIN List                  |                                         |       |      |     |
| a Blocked/Allowed Numbers |                                         | N     | o Da | ta  |

- a. Go to Call Features > Blocked/Allowed Numbers.
- b. In the **Blocked Numbers** tab, click **Add**.
- 3. On Yeastar Management Portal, replicate the settings from 3CX.

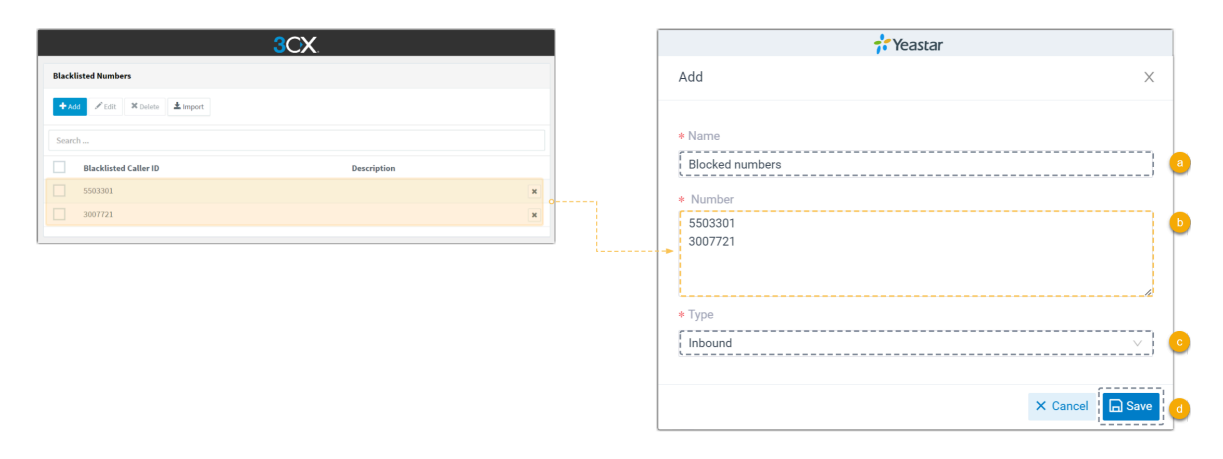

- a. In the Name field, specify a name for this blocked number rule.
- b. In the **Number** field, copy the blocked numbers from 3CX.
- c. In the **Type** drop-down list, select **Inbound**.
- d. Click Save.

## Replicate Settings of IP Blacklist / Whitelist

This topic describes how to replicate the list of blocked or allowed IP addresses or IP address range from 3CX to Yeastar Phone System.

## Procedure

1. View the existing settings on 3CX Management Console.

| ≡ | 3CX                   |                                         | Support  → Updates  → |
|---|-----------------------|-----------------------------------------|-----------------------|
| 꺌 | Ring Groups           | IP Blacklist                            |                       |
| 惠 | Call Queues           |                                         |                       |
|   | Backup and Restore    | IP Blacklist                            |                       |
| = | Reporting 💙           | + Add ✓ Edit × Delete ★ Import ★ Export |                       |
| U | Security              |                                         |                       |
| • | Anti-Hacking          | Search                                  |                       |
| 0 | Allowed Country Codes | IP Address Subnet Mask                  | Action                |
| ر | Blacklisted Numbers   | 192.168.27.91                           | Allow                 |
| 4 | Console Restrictions  | 192.168.5.0 /24                         | Deny                  |
| 0 | IP Blacklist          |                                         |                       |
| â | Secure SIP            |                                         |                       |

Go to **Security > IP Blacklist** and select a rule to view the existing blocked/allowed IP address or IP address range.

2. Create a new blocked/ allowed IP address rule on Yeastar Management Portal.

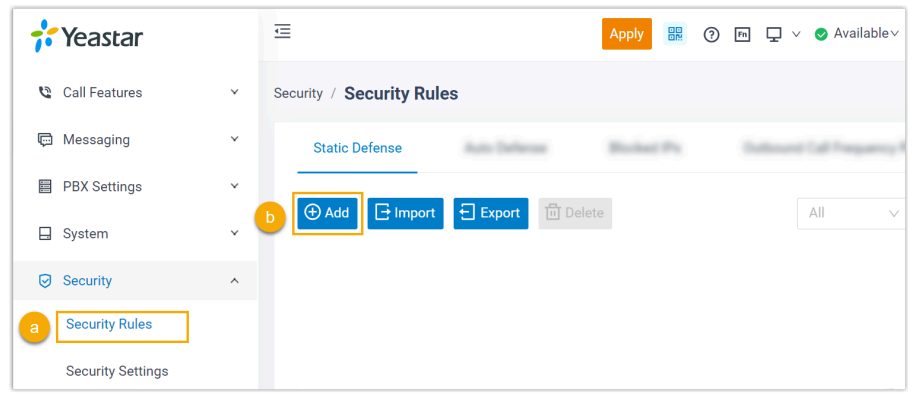

a. Go to **Security > Security Rules**.

b. In the **Static Defense** tab, click **Add**.

3. On Yeastar Management Portal, replicate the settings from 3CX.

• For single IP address rules, do as follow:

| 3CX                                                                                                    |     | 💤 Yeastar                                                    |
|----------------------------------------------------------------------------------------------------|-----|--------------------------------------------------------------|
| Blacklist/Whitelist IP or Range of IP Addresses                                                                  | ×   | Bacia                                                        |
| Specify an IP or range of IP addresses and configure appropriate action. <u>Click here for more</u> information. |     | A Isam     Single IP Sample                                  |
| Add single IP Address                                                                                            | ~   | * Action                                                     |
| Network address (Network ID)                                                                                     |     | Accept                                                       |
| 192.168.27.91                                                                                                    | 0   | Defense Object                                               |
| Action                                                                                                    |     | Object Type     Source IP Address / Subnet Mask              |
| Allow                                                                                                    | v • | IP Address                                                   |
| Description                                                                                                    |     | • Protocol Both  V                                           |
|                                                                                                    |     |                                                              |
| Expiration Date                                                                                                  | 0   | Tip or<br>For rules with single IP address, enter255.255.255 |
| ^ ^                                                                                                    |     |                                                              |
| 2043-05-19 15 : 50                                                                                               |     |                                                              |
| × ×                                                                                                    |     |                                                              |

- a. In the **Name** field, specify a name for this rule.
- b. In the Action drop-down list, select the action according to 3CX setting.
- c. In the **Object Type** drop-down list, select **IP Address**.
- d. In the **Source IP Address / Subnet Mask/** field, copy the IP address and enter 255.255.255.255 as the subnet mask.
- For IP addresses range rules, do as follow:

| 3CX                                                                                                    |        |   |         |                                             | 💤 Ye | eastar           |                 |                |
|----------------------------------------------------------------------------------------------------|--------|---|---------|---------------------------------------------|------|------------------|-----------------|----------------|
| Blacklist/Whitelist IP or Range of IP Addresses                                                                    | ×      |   |         | Basic                                       |      |                  |                 |                |
| Specify an IP or range of IP addresses and configure appropriate action. <u>Click here for more</u><br>nformation. |        |   |         | Name     IP Addresses Range Samp     Action | e j  | Description      |                 |                |
| Add a range of IP Addresses                                                                                        | $\sim$ |   |         | Polost                                      |      |                  |                 |                |
| Network address (Network ID)                                                                                       |        |   |         | - Treject                                   |      |                  |                 |                |
| 192.168.0.0                                                                                                    |        | o |         | Defense Object                              |      |                  |                 |                |
| Subnet Mask                                                                                                    |        |   |         | Object Type                                 | 0    | Source IP Addres | s / Subnet Mask | 0              |
| /16                                                                                                    | ~      | o | <br>, I | IP Address                                  | ~    |                  | / 255.255.0.0   | 0              |
| P address range                                                                                                    |        |   |         | Service/Port Range                          | /    | * Service        |                 |                |
| 192.168.0.0 - 192.168.255.255                                                                                      |        |   |         | Service                                     |      | [None] V         |                 |                |
| Action                                                                                                    |        |   |         |                                             |      |                  |                 |                |
| Deny                                                                                                    | ~      | o |         |                                             |      |                  | - 7-64-         |                |
| -                                                                                                    |        |   |         |                                             | 3CX  | Yeastar          | 3CX             | Yeastar        |
| Jescription                                                                                                    |        |   |         |                                             | 16   | 255.255.0.0      | 25              | 255.255.255.12 |
|                                                                                                    |        |   |         |                                             | 17   | 255.255.128.0    | 26              | 255.255.255.19 |
|                                                                                                    |        |   |         |                                             | 18   | 255.255.192.0    | 27              | 255.255.255.22 |
|                                                                                                    |        |   |         |                                             | 19   | 255.255.224.0    | 28              | 255.255.255.24 |
|                                                                                                    |        |   |         |                                             | 20   | 255.255.240.0    | 29              | 255.255.255.24 |
|                                                                                                    |        |   |         |                                             | 21   | 255.255.248.0    | 30              | 255.255.255.25 |
|                                                                                                    |        |   |         |                                             | 22   | 255.255.252.0    | 31              | 255.255.255.25 |
|                                                                                                    |        |   |         |                                             | 23   | 255.255.254.0    | 32              | 255.255.255.25 |
|                                                                                                    |        |   |         |                                             | 24   | 255 255 255 0    |                 |                |

- a. In the **Name** field, specify a name for this rule.
- b. In the Action drop-down list, select the action according to 3CX setting.
- c. In the **Object Type** drop-down list, select **IP Address**.
- d. In the **Source IP Address / Subnet Mask/** field, copy the IP address from 3CX and enter the corresponding subnet mask.
- 4. If there are multiple IP blacklists or whitelists in 3CX, repeat step 2~3.

# Set up Linkus Clients for Users

This topic describes how to set up Linkus clients for users, allowing them to make calls and utilize various Yeastar Phone System features through Linkus clients.

## **Background information**

Depending on the edition of Yeastar P-Series Phone system, the required settings vary.

### **Yeastar P-Series Software Edition**

- If users only need to use Linkus within the company's Local Area Network (LAN), you only need to Enable Linkus clients for users.
- If users need to use Linkus outside the company, you need to complete the following settings:
  - Set up Linkus Server
  - Enable Linkus clients for users

### **Yeastar P-Series Cloud Edition**

Yeastar P-Series Cloud Edition provides a pre-configured Linkus server, enabling users to seamlessly access Yeastar phone system features from anywhere with internet access. All you need to do is Enable Linkus clients for users.

### Set up Linkus Server

- 1. Log in to PBX management portal, go to System > Network.
- 2. Select the Yeastar FQDN tab, and turn on Yeastar FQDN.

| 🛟 Yeastar     |   | Œ                |              |                     | 🖵 🗸 🔮 Available 🗸 |
|---------------|---|------------------|--------------|---------------------|-------------------|
| PBX Settings  | × | System / Network |              |                     |                   |
| System        | ^ | < Service Parts  | Yeastar FQDN | Public IP and Parts | Date Roots        |
| Network       |   |                  |              |                     |                   |
| Date and Time |   | Yeastar FQDN     |              |                     |                   |

- 3. In the Fully Qualified Domain Name (FQDN) field, set up the FQDN domain name.
  - a. Select a domain name from the drop-down list.
  - b. Enter a host name in the first field.

#### Note:

Think twice before you enter the hostname. The FQDN can not be changed after you save the configurations.

For example, select domain name **ras.yeastar.com** and enter host name <code>yeas-tardocs</code>. You will get an FQDN **yeastardocs.ras.yeastar.com**.

| - Yeastar FQDN |                               |                   |   |
|----------------|-------------------------------|-------------------|---|
| Status         | * Fully Qualified Domain Name | (FQDN)            |   |
| Disconnected   | yeastardocs                   | ras.yeastar.com < | , |
|                | ⊙The domain name is available | 2.                |   |

4. Click Save and Apply.

### Enable Linkus clients for users

- 1. Log in to PBX management portal, go to **Extension and Trunk > Extension**.
- 2. Select all users and click Edit.

| 🕂 Yeastar             |   | < <u>-</u>                      | <b>??</b> ()                  | Fn 🖵 🗸 🥑 Av         | ailable~ N        |
|-----------------------|---|---------------------------------|-------------------------------|---------------------|-------------------|
| R Extension and Trunk | ^ | Extension and Trunk / Extension |                               |                     |                   |
| Extension             |   |                                 |                               | nil 🗔 Delete        |                   |
| Energie Drug          |   |                                 | Welcome Link                  |                     |                   |
| Class Parriates       |   | Confine Status                  | Presence 🍦                    | Extension<br>Number | Caller ID<br>Name |
| Task                  |   |                                 | Available                     | 2000                | B Leo             |
| D Conten              | 8 | ☑ 18 두 . =                      | <ul> <li>Available</li> </ul> | 2001                | 👩 Phil            |
| An Personny           |   |                                 | Business Trip                 | 2002                | 👰 Terr            |

3. Click Linkus Clients tab, then select Linkus.

| <          | Toosenat             | Peakarea | Advanced | Security | Linkus Clients | Function Reps. |
|------------|----------------------|----------|----------|----------|----------------|----------------|
| 🔽 Linkus   | 74                   |          |          |          |                |                |
| - Lini     | kus Mobile Client    |          |          |          |                |                |
| Linkus Mob | ile Client Codec     |          |          | ICE      |                |                |
|            |                      |          | $\sim$   |          |                | $\sim$         |
| - Lini     | kus Pad Client (SDK) |          |          |          |                |                |
| - Lini     | kus Desktop Client   |          |          |          |                |                |
|            | us Web Client        |          |          |          |                |                |

4. Turn on the switch of the desired Linkus client(s).

- 5. Click **Save** and **Apply**.
- 6. Select all users and click Welcome Email.

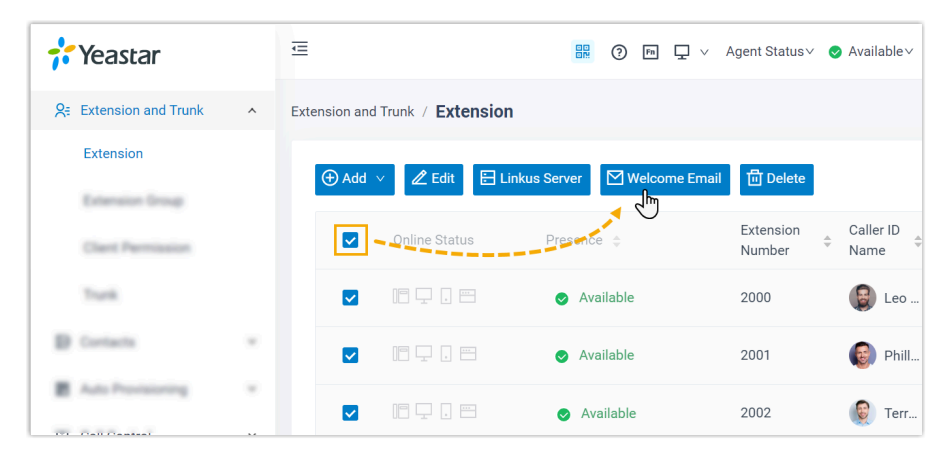

All users will receive the Linkus welcome emails, which contain the login credential for Linkus Clients. After logging in, extension users can make and receive internal calls through Linkus clients.

## What to do next

- Provide extension users with the relevant user guide to help them get started with Linkus clients and utilize the telephony features.
  - P-Series Software Edition: P-Series Linkus Software Edition Documentation
  - P-Series Cloud Edition: P-Series Linkus Cloud Edition Documentation

• Assign the **Administrator** role to the system administrator's extension account for management permissions, enabling them with a thorough understanding and control of Yeastar Phone System settings

| <b>;</b> Yeastar        | · 三                                                                             |
|-------------------------|---------------------------------------------------------------------------------|
| Continued               | Extension and Trunk / Extension                                                 |
| R Extension and Trunk ∧ |                                                                                 |
| Extension               | Or Add ∨ Z Edit ⊡ Import ⊕ Export ⊟ Linkus Server ⊠ Welcome Email ⓓ Delete      |
| Extension Group         | Online Status     Extension and Trunk / Extension / Edit Selected Extensions    |
| Clerit Permission       |                                                                                 |
| Truck                   | User Information                                                                |
|                         | Bulk Edit<br>* User Password<br>Generate Randomly<br>User Role<br>Administrator |

# Migrate SIP Trunks

# Migrate SIP Trunks

This topic describes how to migrate your SIP trunks from 3CX to Yeastar Phone System.

# Important: Migrating SIP trunks will disrupt the 3CX system's ability to make or receive external calls. Confirm the migration timing with your clients before proceeding. To minimize business disruption, it's recommended to perform SIP trunk migration during non-business hours.

## Prerequisites

If the SIP trunk provides for migration are NOT listed in Yeastar ITSP Partners, you need to gather the following information of the SIP trunk provider for trunk registration.

- hostname /IP address
- Port

## Procedure

1. View the existing SIP trunks on 3CX Management Console.

Go to **SIP Trunks** and select a trunk to view its details.

| ≡   | 3CX                   |     |                   |               |                |           |              |         |            |                 |
|-----|-----------------------|-----|-------------------|---------------|----------------|-----------|--------------|---------|------------|-----------------|
| -di | Dashboard             |     | SIP Trunks        |               |                |           |              |         |            |                 |
| 1   | Users                 |     |                   |               |                |           |              |         |            |                 |
| 2   | Phones                |     | SIP Trunks        |               |                |           |              |         |            |                 |
| 0   | SIP Trunks            |     | + Add SIP Trunk   | + Add gateway | + Add WhatsApp | + Add SBC | + Add Bridge | 🖌 Edit  | × Delete   | 2 Enable All    |
| ÷   | Inbound Rules         |     | £ Export Provider | Push Config   | C Update       | - Add bbc | - Add bridge | , Luit  |            |                 |
| +   | Outbound Rules        |     |                   |               |                |           |              |         |            |                 |
| Q   | Digital Receptionists |     | Search            |               |                |           |              |         |            |                 |
| 쓥   | Ring Groups           |     |                   | lame          | Host           | Туре      | Sir          | n Calls | Ma         | in Trunk No     |
| 忠   | Call Queues           | L   | <b>•</b> • T      | runk-Sample1  | 3cx.pstn.voxte | Provider  | 10           |         | <u>330</u> | ) <u>5501</u> / |
|     | Backup and Restore    |     | <u> </u>          | runk-Sample2  | docs-          | Provider  | 10           |         | 550        | <u>)3301</u> )  |
| =   | Reporting             | × . |                   |               | autop.sgycm    |           |              |         |            |                 |

2. Create a new SIP trunk on Yeastar Management Portal.

| 🕂 Yeastar               | <b>E</b>                           |
|-------------------------|------------------------------------|
| Ø Dashboard             | Extension and Trunk / <b>Trunk</b> |
| R Extension and Trunk ∧ |                                    |
| Extension               | ▶ 🕀 Add 🕞 Import 🗧 Export 🗇 Delete |
| Extension Group         |                                    |
| Client Permission       |                                    |
| a Trunk                 |                                    |
| Role                    |                                    |

- a. Go to Extension and Trunk > Trunk.
- b. Click Add.
- 3. On Yeastar Management Portal, replicate the SIP trunk settings from 3CX.

| 3CX.                                                             |                |                                | <b>†</b> Yeastar              |
|------------------------------------------------------------------|----------------|--------------------------------|-------------------------------|
| eral DIDs Caller ID Options Inbound Parameters Outbound Paramete | rs SMS         | < Basic                        | 10x10x                        |
| runk Details                                                     |                | Basia                          |                               |
| inter name for Trunk                                             |                | Dasic                          | •                             |
| Trunk-Sample1                                                    | •              | * Name                         | a * Trunk Status              |
| rgistrar/Server/Gateway Hostname or IP                           |                | Trunk-Sample1                  | Enabled                       |
| 3cx.pstn.voxtelesys.net                                          | Auto Discovery | Select ITSP Template           | * ITSP                        |
| ithound Provi                                                    |                | United States                  | V Voxtelesys                  |
| 3cx.pstn.voxtelesys.net 5060                                     | Auto Discovery |                                |                               |
|                                                                  |                | Detailed Configuration         |                               |
| umber of SIM Calls                                               |                |                                |                               |
| 10                                                               |                | <ul> <li>Trunk Type</li> </ul> | <ul> <li>Transport</li> </ul> |
|                                                                  |                | Register Trunk                 | VUDP                          |
| athentication                                                    |                | Hostname/IP + Port             | Domain                        |
| pe of Authentication                                             |                | 191100-1 V 5060                | 191100-148.voxtelesys.net     |
| Register/Account based                                           | ~              | Username                       | C Password                    |
| thentication ID (aka SIP User ID)                                |                | sEjkarPOnjd                    | sad                           |
| sEjkarPOnjd                                                      | o              | Authenties News                |                               |
| uthentication Password                                           |                | Autrenacation Name             |                               |
|                                                                  | • •            |                                |                               |
| 2. West both and testing December 1                              |                | Enable Outbound Proxy          |                               |

• If the SIP trunk provider is listed in Yeastar ITSP Partners, do as follow:

- a. In the Name field, copy the trunk name from 3CX.
- b. In the **Select ITSP Template** drop-down list, select the country of your ITSP, then select the corresponding ITSP.
- c. In the **Username** field, copy the Authentication ID from 3CX.
- d. In the **Password** field, copy the Authentication Password from 3CX.
- If your SIP trunk provider is NOT listed in Yeastar ITSP Partners, do as follow:

| 3CX                                              |                         | 💤 Yeastar              |                  |
|--------------------------------------------------|-------------------------|------------------------|------------------|
| eral DIDs Caller ID Options Inbound Parameters C | lutbound Parameters SMS | < Basic                |                  |
| runk Details                                     |                         | Basic                  |                  |
| nter name for Trunk                              |                         |                        |                  |
| Trunk-Sample1                                    |                         | + Name                 | Trunk Status     |
| egistrar/Server/Gateway Hostname or IP           |                         | Trunk-Sample1          | Enabled          |
| 3cx.pstn.voxtelesys.net                          | Auto Discovery          | Select ITSP Template   |                  |
| utbound Provy                                    |                         | General V              |                  |
| 3cx.pstn.voxtelesys.net 5060                     | Auto Discovery          |                        |                  |
|                                                  |                         | Detailed Configuration |                  |
| umber of SIM Calls                               |                         | g                      |                  |
| 10                                               |                         | * Trunk Type           | Transport        |
|                                                  |                         | Register Trunk         | UDP              |
| uthentication                                    |                         | * Hostname/IP * Port * | Domain           |
| ype of Authentication                            |                         | abc.provider 5060      | abc.provider.com |
| Register/Account based                           | ~                       | • Username             | Password         |
| uthentication ID (aka SIP User ID)               |                         | sEjkarPOnjd            | sadasawed asa    |
| sEjkarPOnjd                                      | 0                       | Automatication Name    | +                |
| uthentication Password                           |                         | Autoenucation Name     |                  |
|                                                  |                         |                        |                  |

- a. In the **Name** field, copy the trunk name from 3CX.
- b. In the Trunk Type drop-down list, select Register Trunk.
- c. In the **Hostname/IP** and **Port** fields, enter the hostname or IP and port of your ITSP.
- d. In the **Domain** field, enter the hostname of your ITSP.

e. In the **Username** field, copy the Authentication ID from 3CX.

f. In the **Password** field, copy the Authentication Password from 3CX.

4. On Yeastar Management Portal, replicate the DID numbers from 3CX.

| 3CX                                                                       | 💤 Yeastar             |
|---------------------------------------------------------------------------|-----------------------|
| General DIDs Caller ID Options Inbound Parameters Outbound Parameters SMS |                       |
| DIDs                                                                      | Stadd Export Delete   |
| + Add Single ratio                                                        | Add DID/DDI X rations |
| DID/DDI Number                                                            | * DID/DD1:            |
| 3305501 o                                                                 |                       |
| 3305502                                                                   | DID/DDI Name:         |
| 3305503                                                                   |                       |
|                                                                           | X Cancel Confirm      |

- a. Select **DIDs/DDIs** tab.
- b. Click **Add** to add a DID number.
- c. In the pop-up window, copy the DID number from 3CX.
- d. Click Confirm.
- e. If there are multiple DID numbers in 3CX, repeat step b~d.
- 5. Click Save and Apply.
- 6. If there are multiple trunks in 3CX, repeat step  $2 \sim 5$ .
- 7. Delete all the migrated SIP trunks on 3CX Management Console.

# **Replicate Settings of Call Control**

## **Replicate Settings of Inbound Route**

This topic describes how to replicate settings of inbound rules (inbound routes) from 3CX to Yeastar Phone System.

## Procedure

1. View the existing inbound rules on 3CX Management Console.

| ≡  | 3CX                   | Support + Updates + 🥵 + 🥐                                                  |
|----|-----------------------|----------------------------------------------------------------------------|
| di | Dashboard             | Inbound Rules © Help                                                       |
| 1  | Users                 |                                                                            |
| 2  | Phones                | Inbound Rules                                                              |
| 0  | SIP Trunks a          | + Add DD Bule + Add DD Bule Z Edit X Delete 1 Move In 1 Move Down 1 Import |
| ÷  | Inbound Rules         | Export                                                                     |
| +  | Outbound Rules        |                                                                            |
| Q  | Digital Receptionists | Search                                                                     |
| ** | Ring Groups           | Type Name Trunk                                                            |
| 惠  | Call Queues           | DID Inbound Route Sample Trunk-Sample1                                     |

- a. Go to **Inbound Rules**.
- b. Note down the trunk name in **Trunk** column, and select an inbound rule to view its details.
- 2. Create a new inbound route on Yeastar Management Portal.

| 🕂 Yeastar               |   | Œ                                                          |
|-------------------------|---|------------------------------------------------------------|
| Ø Dashboard             |   | Call Control / Inbound Route                               |
| S = Extension and Trunk | ~ |                                                            |
| E Contacts              | ~ |                                                            |
| 📔 Auto Provisioning     | ~ | Name DID Patterns Caller ID Pattern      Default_Inbound_R |
| ‡†‡ Call Control        | ^ | 4                                                          |
| a Inbound Route         |   |                                                            |

- a. Go to **Call Control > Inbound Route**.
- b. Click **Add**.
- 3. On Yeastar Management Portal, replicate the inbound route settings from 3CX.

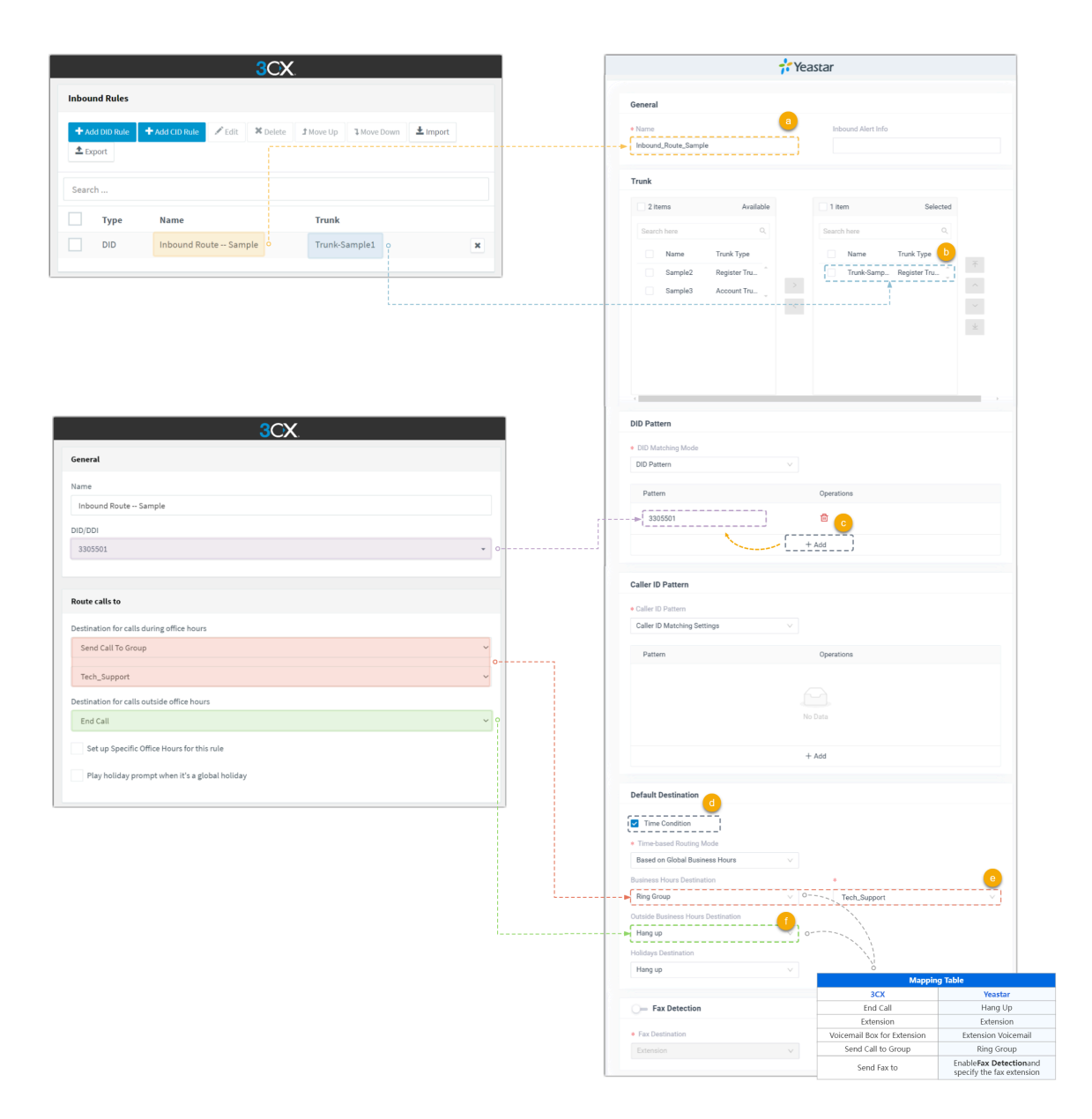

- a. In the Name field, copy the inbound rule name from 3CX.
- b. In the **Trunk** section, select the corresponding trunk.
- c. In the **DID Pattern** section, click **Add** and copy the DID number from 3CX.
- d. In the **Default Destination** section, select **Time Condition**.
- e. In the **Business Hours Destination** drop-down list, specify the destination according to 3CX's settings.
- f. In the **Outside Business Hours Destination**, drop-down list, specify the destination according to 3CX's settings.
- 4. Click Save and Apply.
- 5. If there are multiple inbound rules in 3CX, repeat step  $2\sim4$ .

6. In the inbound route list, click  $\overline{\uparrow}$   $\uparrow$   $\checkmark$   $\checkmark$  to adjust the priority according to 3CX.

|                  | <mark>3</mark> C       | X                              |                 |             |                       |              | 👬 Yeastar         |           |            |          |
|------------------|------------------------|--------------------------------|-----------------|-------------|-----------------------|--------------|-------------------|-----------|------------|----------|
| Inbound Rules    |                        |                                |                 | Call Contro | / Inbound Route       |              |                   |           |            |          |
| + Add DID Rule + | Add CID Rule           | 1 Move Up 1 Move Down 1 Import | <b>≜</b> Export | ⊕ Ad        | id 📑 Import 🗧 Export  | Delete       |                   |           | Name/DID/C | Saller Q |
| Search           |                        |                                | _               |             | Name                  | DID Patterns | Caller ID Pattern | Move      | Operations | Y        |
|                  |                        |                                |                 |             | Inbound_Route_Sample  | 3305501      |                   | ↑   ^   ¥ | 2 🖻        |          |
| Туре             | Name                   | Trunk                          |                 | <br>        | Inhound Poute Sample? |              |                   |           | 1          |          |
| DID              | Inbound Route Sample   | Trunk-Sample1                  | ×               |             | Indunt Court Complex  |              |                   | 2         | Ոհუ –      | Þ        |
| DID              | Inbound Route Sample 2 | Trunk-Sample1                  | ×               |             |                       |              |                   |           | $\sim$     |          |
|                  |                        |                                |                 |             |                       |              |                   |           |            |          |

## **Replicate Settings of Outbound Route**

This topic describes how to replicate settings of inbound rules (inbound routes) from 3CX to Yeastar Phone System.

### Procedure

1. View the existing outbound rules on 3CX Management Console.

|    | 3CX                   | Support+ Updates+ 🛎+ 🖋                                                       |      |
|----|-----------------------|------------------------------------------------------------------------------|------|
| di | Dashboard             | Inbound Rules                                                                | Help |
| 1  | Users                 |                                                                              |      |
|    | Phones                | Inbound Rules                                                                |      |
| Ø  | SIP Trunks a          | + Add DID Rule + Add CID Rule ✓ Edit × Delete 1 Move Up 1 Move Down ± Import |      |
| +  | Inbound Rules         | ± Export                                                                     |      |
| 1  | Outbound Rules        | Courts                                                                       |      |
| Q  | Digital Receptionists | Search                                                                       |      |
| -  | Ring Groups           | Type Name Trunk                                                              | - 1  |
| 坐  | Call Queues           | DID Inbound Route Sample Trunk-Sample1                                       | ×    |

Go to **Outbound Rules**, and select an outbound rule to view its details.

2. Create a new outbound route on Yeastar Management Portal.

| 🛟 Yeastar                      |   |                               |
|--------------------------------|---|-------------------------------|
| Ø Dashboard                    |   | Call Control / Outbound Route |
| <b>只</b> ≓ Extension and Trunk | ~ |                               |
| 🗈 Contacts                     | * |                               |
| 📔 Auto Provisioning            | ۲ |                               |
| țț‡ Call Control               | ^ |                               |
| Inbound Route                  |   |                               |
| a Outbound Route               |   |                               |

- a. Go to **Call Control > Outbound Route**.
- b. Click **Add**.
- 3. On Yeastar Management Portal, replicate the outbound route trigger settings from 3CX.

| 3CX                                                          | 💤 Yeastar                                                            |
|--------------------------------------------------------------|----------------------------------------------------------------------|
| rat                                                          | Part -                                                               |
| me                                                           | General                                                              |
| 6-5ample 0                                                   | Name     Outbound Caller ID     Outbound Sample                      |
| rule to these calls                                          | 0 Tip                                                                |
| nbers starting with prefix                                   | Dial Pattern b Enter the dialing prefix followed by a period (.)     |
| o                                                            | Dial Matching Settings For example, if the prefix is 9, then enter9. |
| ension(s)                                                    | Pattern / Strip Prepend Op                                           |
| 2                                                            | >                                                                    |
| th a length of                                               |                                                                      |
| 0                                                            | > XXXXXXXX 0 1                                                       |
| s)                                                           |                                                                      |
|                                                              | + Add                                                                |
| ×                                                            |                                                                      |
| · · · · · · · · · · · · · · · · · · ·                        | Trunk Tip                                                            |
|                                                              | 2 litems Available Enter the corresponding number of Xs              |
|                                                              | Search here Q Search here Q                                          |
| for outgoing calls. Each route can be configured differently |                                                                      |
| Strip Digits Prepend Outbound Caller ID                      | Name Trunk Type                                                      |
| Sample1 v 1 v                                                | Trunk 3 Account Trunk Trunk-Sample1 Register Trunk                   |
|                                                              | Irunk 4 Account Trunk Trunk SampleZ Register Trunk                   |
| 2 ~ 1 ~                                                      |                                                                      |
| ALLS V 0 V                                                   | Outbound Route Password                                              |
| ALLS V 0 V                                                   | Disabled                                                             |
|                                                              | Preservery Hust                                                      |
| ALLS V 0 V                                                   |                                                                      |
|                                                              | Extension / Extension Group                                          |
|                                                              | 2 items Available 4 items Selected                                   |
|                                                              | Search here Q                                                        |
|                                                              | Extension Numb Caller ID Name Extension Numb Caller ID Name          |
|                                                              | 0 1001 1001 2000 Leo Ball                                            |
|                                                              | 002 1002 2001 Phillip Huff                                           |
|                                                              | 2002 Terrel Smith                                                    |
|                                                              | Extension Group Tech_Support                                         |
|                                                              |                                                                      |
|                                                              | Time Condition                                                       |
|                                                              | Available Time                                                       |
|                                                              | Abwaye                                                               |

- a. In the **Name** field, copy the outbound rule name from 3CX.
- b. In the **Dial Pattern** section, replicate the outbound route trigger settings.
  - Pattern: Set the dial pattern according to 3CX's settings.
    - If a prefix is specified for **Calls to numbers starting with prefix** in 3CX, then enter the prefix and a ..

For example, the prefix in 3CX is **9**, then enter 9. on Yeastar Management Portal.

• If a digit is specified for **Calls to Numbers with a length of** in 3CX, then enter the corresponding number of xs.

For example, the digit in 3CX is **7**, then enter xxxxxx on Yeastar Management Portal.

- Strip and Prepend: Copy the settings from 3CX.
- 4. On Yeastar Management Portal, copy the selection of extensions, extension groups, and trunks from 3CX.

| 3CX.                                                                                         | <b>†</b> Yeastar                                     |
|----------------------------------------------------------------------------------------------|------------------------------------------------------|
| General                                                                                      | Annul                                                |
| Rule Name                                                                                    | General                                              |
| outpound sample                                                                              | Name     Outbound Caller ID                          |
|                                                                                              | Uutoouno-sampie                                      |
| Apply this rule to these calls                                                               | Rid Batter                                           |
| Calls to numbers starting with prefix                                                        |                                                      |
| y                                                                                            | Pattern Strip Prepend Operations                     |
| 2000,2001,2002                                                                               |                                                      |
| Calls to Numbers with a length of                                                            | 9. 1                                                 |
| 7                                                                                            | XXXXXXXXX                                            |
| Calls from extension group(s)                                                                | + 444                                                |
| +xad                                                                                         |                                                      |
| Tech_Support 0                                                                               | Trunk                                                |
|                                                                                              | 2 Items Available 2 Items Selected                   |
| Make outbound calls on                                                                       | Search here Q, T                                     |
| Configure up to 5 backup routes for outgoing calls. Each route can be configured differently | Name Trunk Type                                      |
| Strip Digits Prepend Outbound Caller ID                                                      | Trunk 3 Account Trunk                                |
| Route 1 Trunk-Sample1 V 1 V                                                                  | Trunk 4 Account Trunk - Trunk-Sample2 Register Trunk |
| Route 2 Trunk-Sample2 V 1 V                                                                  | ·                                                    |
| Route 3 BLOCK CALLS V 0 V                                                                    | Outbound Route Password                              |
| Route 4 BLOCK CALLS V 0 V                                                                    | Disabled V                                           |
| Route 5 BLOCK CALLS V 0 V                                                                    | Rmmemory Hunt                                        |
|                                                                                              | Extension / Extension Group                          |
|                                                                                              | 2 items Available 4 items Selected                   |
|                                                                                              | Search here Q                                        |
|                                                                                              |                                                      |
|                                                                                              | Extension Numo Caller ID Name                        |
|                                                                                              | 1002 1002 2001 Philip Huff                           |
| ·                                                                                            | 2002 Terrel Smith                                    |
|                                                                                              | Extension Group Tech_Support                         |
|                                                                                              | ·                                                    |
|                                                                                              | Time Condition                                       |
|                                                                                              | Available Time                                       |
|                                                                                              | Always 🗸                                             |
|                                                                                              |                                                      |

- a. In the **Trunk** section, select the corresponding trunks.
- b. In the **Extension / Extension Group** section, select the corresponding extensions and extension group.
- 5. Click Save and Apply.
- 6. If there are multiple outbound rules in 3CX, repeat step  $2 \sim 5$ .
- 7. In the outbound route list, click  $\overline{\uparrow}$   $\uparrow$   $\checkmark$   $\checkmark$   $\checkmark$  to adjust the priority according to 3CX.

| 3CX                                      |   | 💤 Yeastar                        |                          |
|------------------------------------------|---|----------------------------------|--------------------------|
| tbound Rules                             |   | Call Control / Outbound Route    |                          |
| Add Zedit X Delete 1 Move Up 1 Move Down |   | O Add ☐ Import ☐ Export ☐ Delete | Name/Outbound Q          |
| arch                                     |   | Name                             | Move Operations <b>Y</b> |
| Outbound Rule Name Call from Ext. Prefix |   | Outbound-Sample 9. XXXXXXXX      | ↑   ↑   ⊻   ∠   🗎        |
| Outbound-Sample 2000,2001,2002           | × | Outbound-Sample2 X.              |                          |
| Outbound Sample 2                        | × |                                  | `(hīŋ`                   |

## **Replicate Settings of Emergency Number**

This topic describes how to replicate settings of emergency number and emergency contacts from 3CX to Yeastar Phone System.

## Step 1. Replicate emergency number rule

1. View the existing settings on 3CX Management Console.

| In Dashboard     Settings       Users     Apps       Phones     Apps       SIP Trunks     Codecs       Inbound Rules     Codecs       Outbound Rules     Codecs       Outbound Rules     Codecs       Digital Receptionists     System       Ring Groups     Coll Queues       Backup and Restore     Ensal       Reporting     Conferencing       Disclude     Ensal       Call Queues     Image: Conferencing       Backup and Restore     Image: Conferencing       Backup and Restore     Image: Conferencing       Backup and Restore     Image: Conferencing       Image: Conferencing     Image: Conferencing       Image: Conferencing     Image: Conferencing       Image: Conferencing     Image: Conferencing       Image: Conferencing     Image: Conferencing       Image: Conferencing     Image: Conferencing       Image: Conferencing     Image: Conferencing       Image: Conferencing     Image: Conferencing       Image: Conferencing     Image: Conferencing       Image: Conferencing     Image: Conferencing       Image: Conferencing     Image: Conferencing       Image: Conferencing     Image: Conferencing       Image: Conferencing     Image: Conferencing       Image: C                                                                                                    | =   | 3CX                   |              |               |                           |                                |                         |
|----------------------------------------------------------------------------------------------------|-----|-----------------------|--------------|---------------|---------------------------|--------------------------------|-------------------------|
| Users Apps SIP Trunks I tabound Rules Outbound Rules Outbound Rules                                                                                                    | di. | Dashboard             | Settings     |               |                           |                                |                         |
| <ul> <li>Phones</li> <li>Apps</li> <li>SIP Trunks</li> <li>Inbound Rules</li> <li>Outbound Rules</li> <li>Digital Receptionists</li> <li>System</li> <li>Ring Groups</li> <li>Call Queues</li> <li>Backup and Restore</li> <li>Reporting</li> <li>Security</li> <li>Advanced</li> <li>Settings</li> <li>Settings</li> <li>Settings</li> </ul>                                                                                                    | 1   | Users                 | 0.0000000    |               |                           |                                |                         |
| SIP Trunks Inbound Rules Outbound Rules Outbound Rules Outbound Rules Outbound Rules Outbound Rules Outbound Rules System Ring Groups Scall Queves Backup and Restore Backup and Restore Backup and Restore Backup and Restore Backup and Restore Backup and Restore Call Rusking Call Rusking Conferencing Dial Codes Emergency Numbers When dialled, this number will ignore outboand in office or out of office rule More David More David Name Number Ring Advance Name Number Number Ring Advance Name Number Ring Advance Name Number Ring Advance Name Number Ring Advance Ring Advance<                                                                                                    | 2   | Phones                | Apps         |               |                           |                                |                         |
| Inbound Rules Outbound Rules Outbound Rules Options Options Options Options System System Call Parking Conferencing Digital Receptionists Call Parking Conferencing Digital Receptionists Call Parking Conferencing Digital Codes Email Conferencing Digital Receptionists Conferencing Digital Receptionists Call Parking Conferencing Digital Receptionists Call Parking Conferencing Digital Receptionists Conferencing Digital Receptionists Call Parking Conferencing Digital Receptionists Conferencing Digital Receptionists Distribution Receptionists Distribution Re                                                                                                    | 0   | SIP Trunks            |              | dist.         |                           |                                |                         |
| Outbound Rules Outbound Rules Digital Receptionists System Ring Groups Call Queues Call Runking Conferencing Dial Codes Email General Encertify Advanced Advanced Settings When dialled, this number will ignore outbound in office or out of office numbers When dialled, this number will ignore outbound in office or out of office numbers When dialled, this number will ignore outbound in office or out of office numbers Name Name Name                                                                                                    | ŧ   | Inbound Rules         | Coders       | Ontions       |                           |                                |                         |
| Q       Digital Receptionists         Wing Groups       System         Lall Queues       Call Queues         Backup and Restore       Call Parking         Reporting       Call Parking         O Security       Call Parking         Advanced       Call Parking         ✓ Settings       Settings         ✓ Settings       Name                                                                                                    | Ť   | Outbound Rules        | coucts       | options       |                           |                                |                         |
| <ul> <li>Ring Groups</li> <li>Call Queues</li> <li>Backup and Restore</li> <li>Reporting</li> <li>Security</li> <li>Advanced</li> <li>Settings</li> <li>Settings</li> <li>Settings</li> <li>Name</li> <li>Number</li> <li>Report</li> <li>Report of the set of the set of t</li></ul>                                      | Q   | Digital Receptionists | System       |               |                           |                                |                         |
| Call Queues     Call Queues     Call Queues     Call Parking     Conferencing     Dial Code     Enail     Ceneral     Call Parking     Conferencing     Dial Code     Enail     Ceneral     Ceneral     Cener | 쓥   | Ring Groups           |              |               |                           |                                |                         |
| Backup and Restore     Backup and Restore     Reporting     Conferencing     Dial Codes     Email     General     General     Conferencing     Dial Codes     Email     General     General     Conferencing     Dial Codes     Email     General     General     Conferencing     Dial Codes     Email     General     General     Conferencing     Dial Codes     Email     General     General     Conferencing     Dial Codes     Email     General     General     Conferencing     Dial Codes     Email     General     General     Conferencing     Dial Codes     Email     General     General     Conferencing     Dial Codes     Email     General     General     Conferencing     Dial Codes     Email     General     General     Conferencing     Number     Number     Number     Number     Number     Number     Number     Settings                                                                                                    | 业   | Call Queues           | <u>ر</u>     | $\odot$       |                           |                                |                         |
|                                                                                                    | 8   | Backup and Restore    | Call Parking | Conferencing  | Dial Codes                | Email                          | General                 |
| Security     Advanced     Settings     Musicon Hold     Musicon Hold  |     | Reporting             |              |               |                           |                                |                         |
| Advanced     Advanced      | U   | Security              | License      | Muric on Hold | Emergency Numbers         |                                |                         |
| F Settings     Name     Number     Reverse                                                                                                    | ٥   | Advanced a            | litense      |               | When dialled, this number | will ignore outbound in office | or out of office rules. |
| Name Number Ro                                                                                                    | ×   | Settings              |              |               | France Frank              | a move of the move por         | - rempiate +            |
| SCA Portai                                                                                                    | 3CX | Portal                |              |               | Name                      | Number                         | Route 1                 |

- a. Go to Settings > System > General.
- b. In the **Emergency Numbers** section, click an emergency number to view its details.
- 2. Create a new emergency number rule on Yeastar Management Portal.

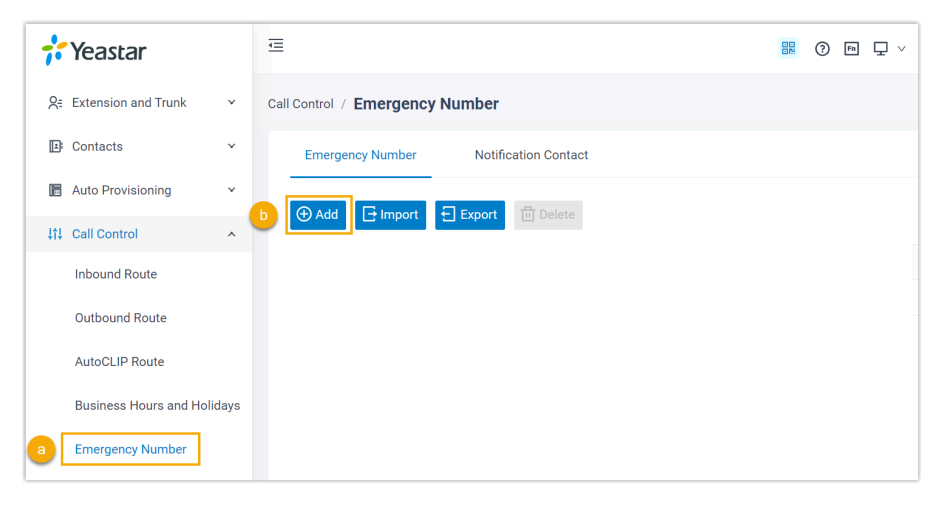

a. Go to Call Control > Emergency Number.b. In the Emergency Number tab, click Add.

3. On Yeastar Management Portal, replicate the settings from 3CX.

|                                                                    |                                              |                    | - |                                                            |
|--------------------------------------------------------------------|----------------------------------------------|--------------------|---|------------------------------------------------------------|
|                                                                    | 3CX                                          |                    |   | 💤 Yeastar                                                  |
| Emergency Number Settings                                          |                                              | >                  | c | General                                                    |
| When this number is dialed, the call will be passed on to the telo | o irrespective of In or Out of Office times. |                    |   | * Name * Emergency Number                                  |
| Name                                                               |                                              |                    |   | Sample 5503301                                             |
| Sample 0                                                           |                                              |                    |   |                                                            |
| Number                                                             |                                              |                    |   | Trunk's Emergency Outbound Caller ID                       |
| 5503301 0                                                          |                                              |                    |   | ······································                     |
| Calls from extension(s)                                            |                                              |                    |   | Emergency Outbound Caller ID Priority                      |
| Calls from astansion(s)                                            |                                              |                    |   | Trunk's Emergency Outbound Caller ID V                     |
| Casa non excitaton(a)                                              |                                              |                    |   | Trunk's Emergency Outbound Caller ID                       |
| Calls from extension group(s)                                      |                                              |                    |   |                                                            |
| + Add                                                              |                                              |                    |   | Trunk Trunk's Emergency Outbound Caller ID Move Operations |
| Route 1 Strip Digits                                               | Prepend                                      | Outbound Caller ID |   | trunk-1 ∨ 5003001                                          |
| trunk-1 ~ 0                                                        | ~                                            | 5003001            |   |                                                            |
| Route 2 Strip Digits                                               | Prepend                                      | Outbound Caller ID |   | trunk-2 ∨ 5003002                                          |
| trunk-2 V 0                                                        | ~                                            | 5003002            |   |                                                            |
| Route 3 Strip Digits                                               | Prepend                                      | Outbound Caller ID |   |                                                            |
| trunk-3 V 0                                                        | ~                                            | 5003003            |   |                                                            |

- a. Copy name and emergency number.
- b. Select the corresponding trunk and copy the outbound caller ID accordingly.
- c. Click **Save** and **Apply**.
- 4. If there are other emergency numbers in 3CX, repeat step  $2\sim3$ .

## Step 2. Replicate settings for emergency notification contact

1. View the existing settings on 3CX Management Console.

| ≡    | 3CX                   |              |           |             |                         |                              | Support <del>-</del> Updates <del>-</del> |    |
|------|-----------------------|--------------|-----------|-------------|-------------------------|------------------------------|-------------------------------------------|----|
| di   | Dashboard             | Settings     |           |             |                         |                              |                                           |    |
| 1    | Users                 | 8-           |           |             |                         |                              |                                           |    |
|      | Phones                | Apps         |           |             |                         |                              |                                           |    |
| 0    | SIP Trunks            | -            |           | •#          |                         |                              |                                           |    |
| ŧ    | Inbound Rules         | Codecr       |           | - tions     |                         |                              |                                           |    |
| Ť    | Outbound Rules        | Codecs       | •         |             |                         |                              |                                           |    |
| Q    | Digital Receptionists | System       |           |             |                         |                              |                                           |    |
|      | Ring Groups           |              |           |             |                         |                              |                                           |    |
| 些    | Call Queues           | <u></u>      |           | <b>&gt;</b> |                         |                              |                                           |    |
| 0))) | Backup and Restore    | Call Parking | Confe     | erencing    | Dial Codes              | Email                        | General                                   |    |
| =    | Reporting             |              |           |             |                         |                              |                                           | _  |
| U    | Security              | License      | e<br>Musi | Emergency   | / Numbers               |                              |                                           |    |
| ٥    | Advanced a            | Ercense      | Musi      | When dialle | ed, this number will ig | nore outbound in office or o | ut of office rules.                       |    |
| ×    | Settings              |              |           | 1-Add       | P cure Pelete           | a move op                    | - rempiate                                | 15 |
| 3CX  | Portal                |              |           | Na          | me                      | Number                       | Route 1                                   |    |
|      |                       |              |           | Sa          | mple                    | 5503301                      | trunk-1                                   |    |

a. Go to **Settings > System > General**.

b. In the **Emergency Numbers** section, click **Notifications** to view its details. 2. Create a new emergency notification contact on Yeastar Management portal.

| 💤 Yeastar                      |         | <b>E</b>                                   | ?      | Fn    | <b>L</b> ~ |     | Availa | able∨ |
|--------------------------------|---------|--------------------------------------------|--------|-------|------------|-----|--------|-------|
| <b>Q</b> ∈ Extension and Trunk | ~       | Call Control / Emergency Number            |        |       |            |     |        |       |
| E Contacts                     | ~       | Emergency Number Notification Contact      |        |       |            |     |        |       |
| 🔚 Auto Provisioning            | ~       | Add MEmail Template El Natification Promot | T Dele |       |            |     |        |       |
| tt: Call Control               | ^       |                                            |        |       |            |     |        |       |
| Inbound Route                  |         | Notification Contact                       | Not    | ifica | tion M     | eth | ods    |       |
| Outbound Route                 |         |                                            |        |       |            |     |        |       |
| AutoCLIP Route                 |         |                                            |        | No    | Data       |     |        |       |
| Business Hours and Ho          | olidays |                                            |        |       |            |     |        |       |
| Emergency Number               |         |                                            |        |       |            |     |        |       |

- a. Go to Call Control > Emergency Number.
- b. Select the Notification Contact tab, then click Add.
- 3. On Yeastar Management Portal, replicate the settings from 3CX.
  - If Send email to one or more email addresses separated by commas is enabled in 3CX, do as follow:

| 3CX                                                                       |                           |                             |  |   | 💤 Yeastar                |           |
|---------------------------------------------------------------------------|---------------------------|-----------------------------|--|---|--------------------------|-----------|
| Notifications                                                             |                           | ×                           |  |   | Add                      | ×         |
| Configure the notification options that will be used when an extension of | ials an emergency number. |                             |  | - |                          |           |
| Send email to one or more email addresses separated by commas     O       |                           |                             |  |   | Notification Contact     |           |
| leo@sample.com                                                            | o                         |                             |  |   | Custom                   | a         |
| Send chat notification to:                                                |                           |                             |  |   | * Contact Name           |           |
| Extension's group users and managers                                      |                           | ~                           |  |   | Leo Ball                 | <u> </u>  |
| Play announcement (Extension/Ring Group)                                  |                           |                             |  |   | * Notification Methods   |           |
|                                                                           |                           | *                           |  |   | Z Send Email Call Mobile |           |
| Prompt: Format WAV (PCM, 8 kHz, 16 bit, Mono, Max size: 100MB)            |                           |                             |  |   | * Send Email             |           |
|                                                                           |                           | ⊷ + Add ⊙ Record III Manage |  |   | leo@sample.com           | <b>d</b>  |
|                                                                           |                           | OK Cancel                   |  | _ | × Cancel                 | ✓ Confirm |

- a. In the Notification Contact drop-down list, select Custom.
- b. In the **Contact Name** field, enter the contact name.
- c. In the Notification Methods section, select Send Email.
- d. In the Send Email field, copy the email address from 3CX.
- e. Click Confirm.
- f. If there are multiple email addresses to be notified, repeat step  $a \sim e$ .
- If Send chat notification to is enabled in 3CX, do as follow:

### Note:

Yeastar PBX does not support sending chat messages to users, you can notify users by sending emails, making calls to their mobile phones or extension numbers.

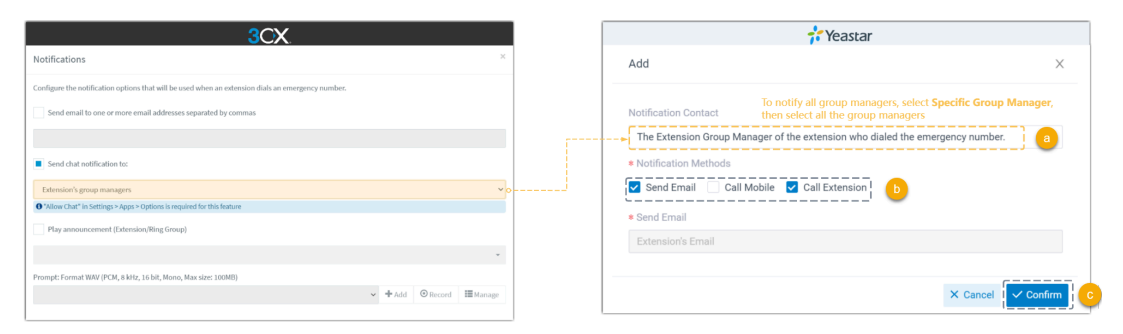

- a. In the **Notification Contact** drop-down list, choose which users to be notified.
- b. In the **Notification Methods** section, specify the method for notifying users.
- c. Click Confirm.
- If Play announcement is enabled in 3CX, do as follow:

| 3CX                                                                                               |                           | 🕂 Yeastar                                           |             |
|---------------------------------------------------------------------------------------------------|---------------------------|-----------------------------------------------------|-------------|
| Notifications                                                                                     | ×                         | Add                                                 | ×           |
| Configure the notification options that will be used when an extension dials an emergency number. |                           |                                                     |             |
| Send email to one or more email addresses separated by commas                                     |                           | Notification Contact                                |             |
|                                                                                                   |                           | Specific Extension                                  | a)          |
| Send chat notification to:                                                                        |                           | * Specific Extension                                |             |
| Extension's group managers                                                                        | ~                         | > 2000-Leo Ball ×                                   | b           |
| Play announcement (Extension/Ring Group)                                                          |                           | * Notification Methods                              |             |
| 2000 LeoBall                                                                                      | * 0                       | <br>🗌 Send Email 📄 Call Mobile 🔽 Call Extension 🛛 📀 |             |
| Prompl: Format WAV (PCM, 8 kHz, 16 bil, Mono, Max size: 100MB)                                    |                           |                                                     |             |
|                                                                                                   | ✓ ♣ Add ③ Record Ⅲ Manage | × Cance                                             | l 🗸 Confirm |

- a. In the Notification Contact drop-down list, select Specific Extension.
- b. In the **Specific Extension** drop-down list, select the corresponding extension.
- c. In the Notification Methods section, select Call Extension.
- d. Click **Confirm**.

# **Migrate IP Phones**

# Migrate IP Phones to Yeastar P-Series Software Edition

## **Determine Network Scenario**

The migration methods and operations vary depending on the network environment of **IP Phone** and **Yeastar P-Series Software Edition**. Before migrating IP phones, you need to verify the network scenario and choose the corresponding migration method.

## **Network scenarios**

The network environment of **IP Phone** and **Yeastar P-Series Software Edition** are listed as follows:

## In the SAME subnet

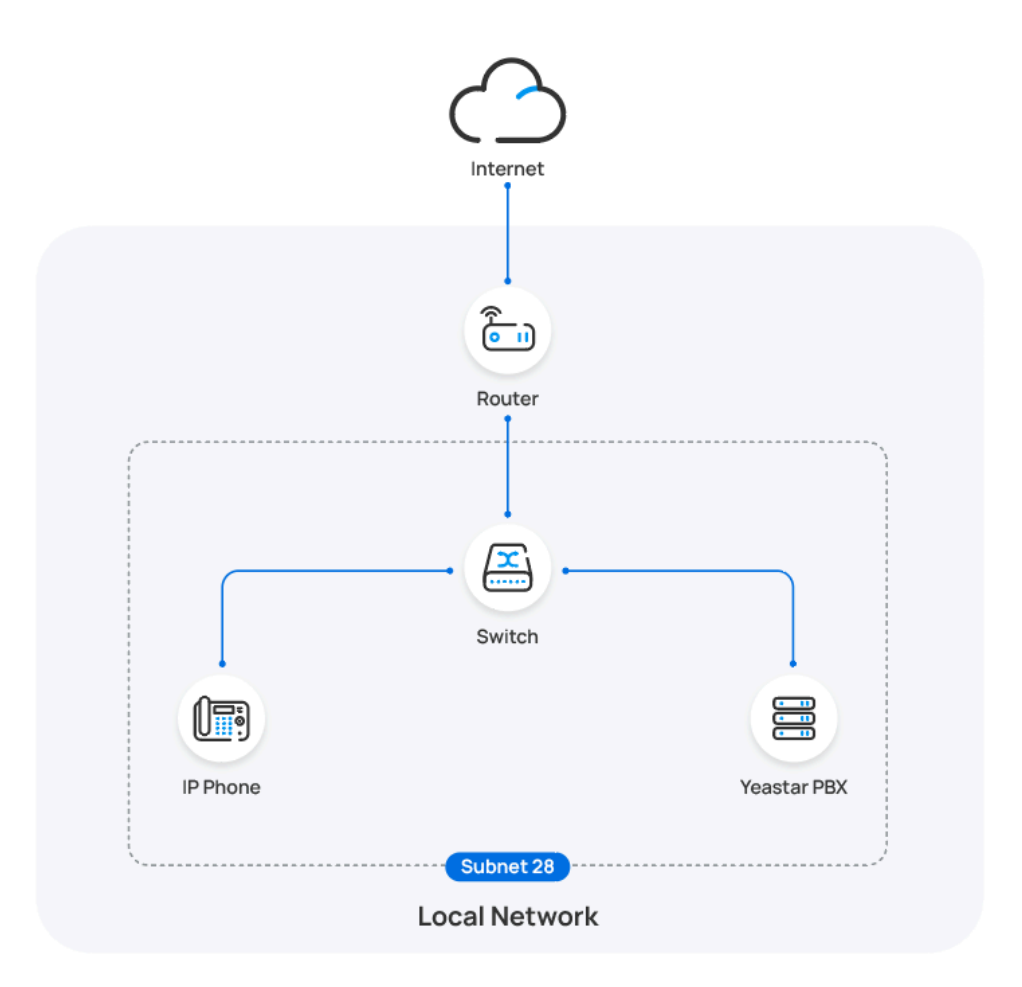

In this scenario, **Yeastar P-Series Software Edition** is typically installed on a physical server or virtual machine, which is deployed within the same subnet as the IP phones.

To migrate IP phones in this scenario, see Migrate IP Phones in the Same Subnet.

### In **DIFFERENT** subnets

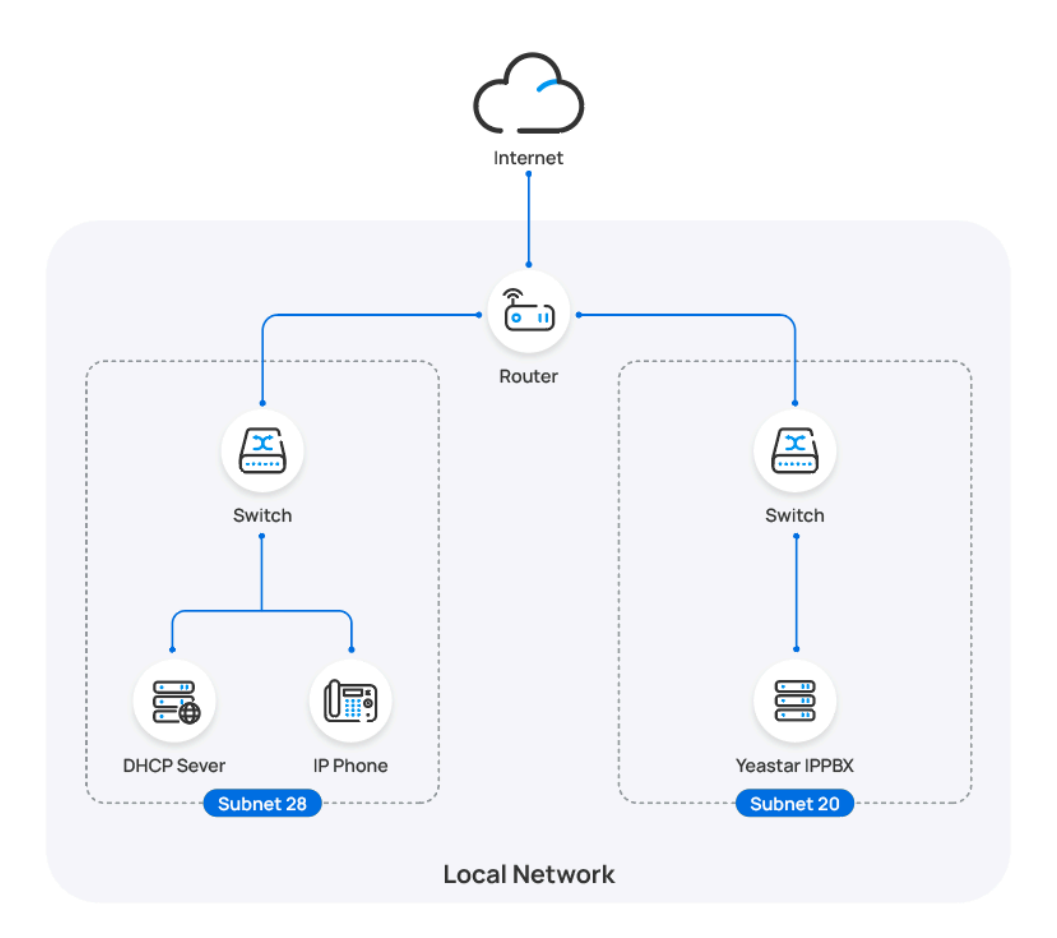

In this scenario, **Yeastar P-Series Software Edition** is typically installed on a physical server or virtual machine, which is deployed in the same local area network (LAN) as the IP phones, but in different subnets.

To migrate IP phones in this scenario, see Migrate IP Phone in Different Subnets.

### In DIFFERENT network

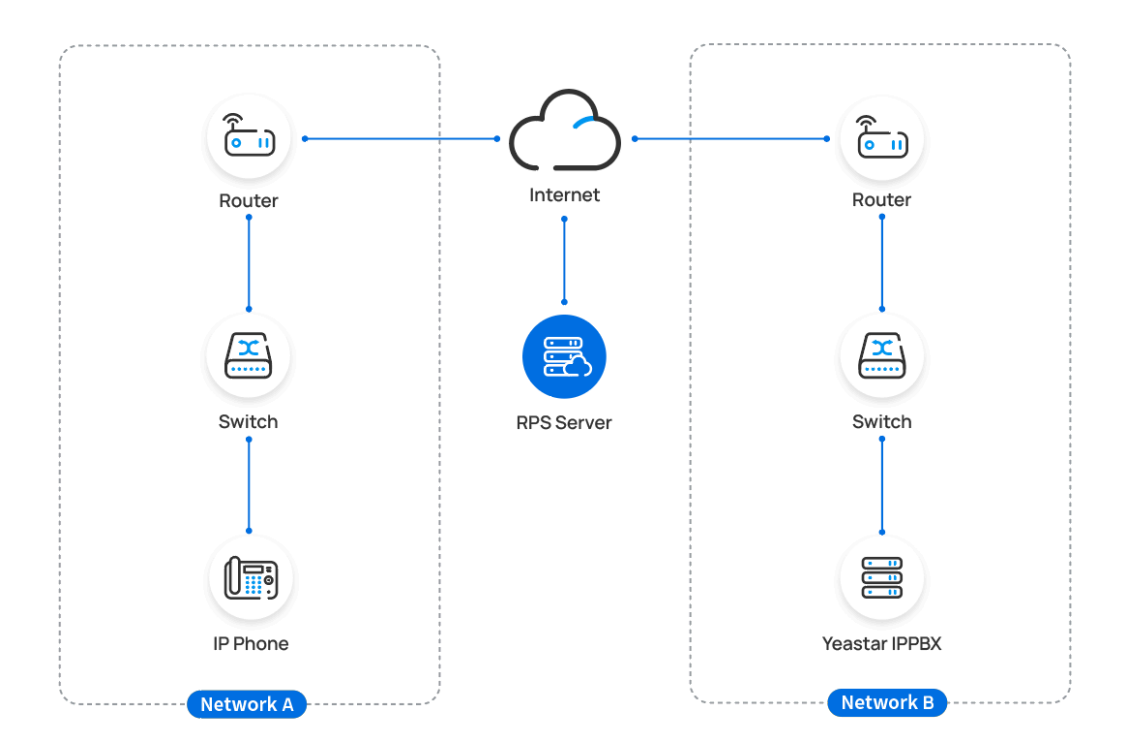

In this scenario, **Yeastar P-Series Software Edition** is typically installed on a cloud-based server, such as AWS, Vultr, Microsoft Azure.

To migrate IP phones in this scenario, see Migrate IP Phones in Remote Network.

## Migrate IP Phones in the Same Subnet

This topic describes how to migrate IP phones that are on the same subnet with Yeastar PBX, from 3CX to Yeastar P-Series Software Edition.

## Procedure

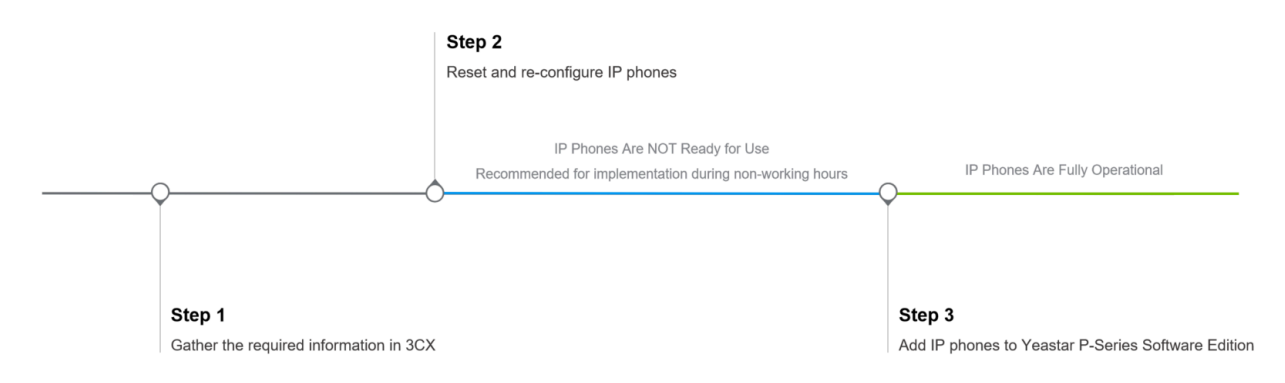
# Step 1. Gather the required information in 3CX

1. Log in to 3CX Management Portal, go to **Phones** to view the existing IP phones in 3CX.

| ≡   | 3CX                   |             |          |                     |                 |
|-----|-----------------------|-------------|----------|---------------------|-----------------|
| -di | Dashboard             | Phones      |          |                     |                 |
| 1   | Users                 |             |          |                     |                 |
| 2   | Phones                | Phones      |          |                     |                 |
| 0   | SIP Trunks            | + Add Dhone | Edit Evt | Accign Ext 💥 Dojoct | Eirmurara       |
| +   | Inbound Rules         | T Add Phone |          | Assign Ext          | rinnware Reboot |
| +   | Outbound Rules        | Search      |          |                     |                 |
| Q   | Digital Receptionists | Ext.        | Vendor   | Model               | Fw. Version     |
| **  | Ring Groups           | 2000        | Yealink  | SIP-T53W            | 96.85.0.5       |
| 业   | Call Queues           | 2001        | Yealink  | SIP-T46S            | 66.86.0.15      |

2. Note down the following information of each IP phone.

| Phone       | es       |                     |                          |                     |              |                   |              |
|-------------|----------|---------------------|--------------------------|---------------------|--------------|-------------------|--------------|
| <b>+</b> Ad | ld Phone | 🖍 Edit Ext 🔹 Add Ex | kt 🖁 Assign Ext 🗱 Reject | + Firmware C Reboot | Reprovision  | Phone UI + Config | ✿ Options    |
| Searc       | :h       |                     |                          |                     |              |                   |              |
|             | Ext.     | Vendor              | Model                    | Fw. Version         | Name         | IP                | MAC          |
|             | 2000     | Yealink             | SIP-T53W                 | 96.85.0.5           | Leo Ball     | 192.168.28.180    | ■ 805EC04C   |
|             | 2001     | Yealink             | SIP-T46S                 | 66.86.0.15          | Phillip Huff | 192.168.27.176    | 🚯 001565B4 💿 |

- Extension number of the assigned user
- MAC address of the IP phone

#### Step 2. Reset and re-configure IP phones

Before migrating IP phones to Yeastar P-Series Software Edition, you need to have your clients complete the following steps to prepare the IP phones for migration.

- 1. Reset all the IP phones that need to be migrated.
- 2. Re-configure network settings for IP phones to ensure they are in the same subnet as Yeastar P-Series Software Edition.

## Step 3. Add IP phones to Yeastar P-Series Software Edition

1. Log in to PBX Management Portal, go to **Auto Provisioning > Phones**.

The IP phones detected by the PBX via PnP are displayed in the phone list.

2. Click deside the IP phone.

| Status   | Extension  | Name       | Vendor 🌲 | Model 🌲  | IP Address 🍦   | Phone Passw Op | perations | 7 |
|----------|------------|------------|----------|----------|----------------|----------------|-----------|---|
| <u>م</u> | Unassigned | Unassigned | Yealink  | SIP-T53W | 192.168.28.192 | -              |           |   |

3. In the **Assign Extension** section, select the corresponding extension.

| Assign Extension   |        |
|--------------------|--------|
| * Select Extension |        |
| 2000-Leo Ball      | $\vee$ |
|                    |        |

4. Click Save.

# Result

The IP phone will automatically reboot. Upon rebooting, the status shows  $\stackrel{Q}{\sim}$ , indicating the IP phone is successfully migrated to Yeastar P-Series Software Edition and assigned to the corresponding user.

#### Note:

If your IP phones did not reboot automatically, you need to manually reboot the phone to make the configurations take effect.

| Status | Extension | Name     | Vendor 🌲 | Model 🌲  | IP Address 🌲   | Phone Passw | Operations                         | 7 |
|--------|-----------|----------|----------|----------|----------------|-------------|------------------------------------|---|
| ۶.     | 2000      | Leo Ball | Yealink  | SIP-T53W | 192.168.28.192 | -           | <b>∠</b>   <b>○</b>   <b>○</b>   ∨ |   |

# Migrate IP Phone in Different Subnets

This topic describes how to migrate IP phones that are in different subnets with Yeastar PBX, from 3CX to Yeastar P-Series Software Edition.

# Procedure

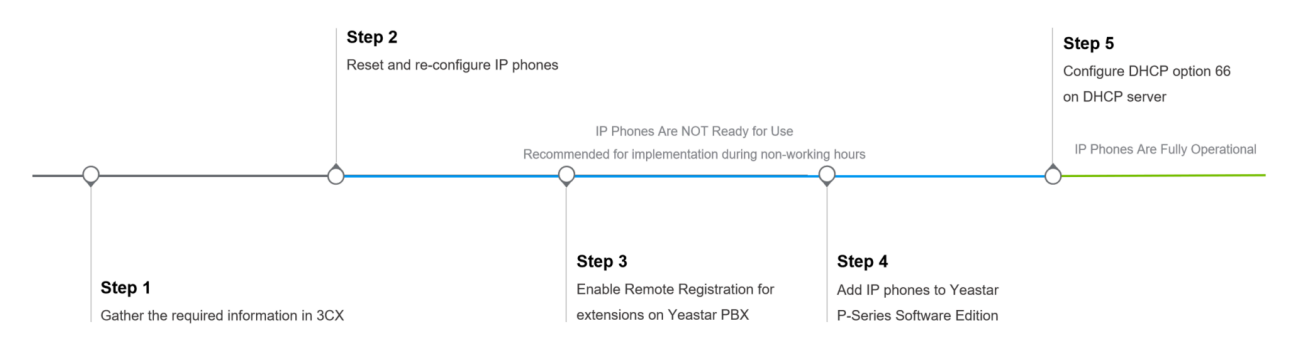

#### **Prerequisites**

Make sure that there is only one DHCP server running in the subnet where the IP phone is deployed, or the IP phone would fail to obtain an IP address.

#### Step 1. Gather the required information in 3CX

1. Log in to 3CX Management Portal, go to **Phones** to view the existing IP phones in 3CX.

| ≡          | 3CX                   |             |          |                     |             |
|------------|-----------------------|-------------|----------|---------------------|-------------|
| .lı        | Dashboard             | Phones      |          |                     |             |
| 1          | Users                 |             |          |                     |             |
|            | Phones                | Phones      |          |                     |             |
| Q          | SIP Trunks            | + Add Bhopo | Edit Evt | Accign Evt X Poinct | + Firmwara  |
| ÷          | Inbound Rules         |             |          | ASSIGN EAC . Reject |             |
| t          | Outbound Rules        | Search      |          |                     |             |
| Q          | Digital Receptionists | Ext.        | Vendor   | Model               | Fw. Version |
| <u>101</u> | Ring Groups           | 2000        | Yealink  | SIP-T53W            | 96.85.0.5   |
| <u>#</u>   | Call Queues           | 2001        | Yealink  | SIP-T46S            | 66.86.0.15  |

2. Note down the following information of each IP phone.

| Phone       | es       |                    |                          |                    |                        |                   |                   |   |
|-------------|----------|--------------------|--------------------------|--------------------|------------------------|-------------------|-------------------|---|
| <b>+</b> Ac | ld Phone | ✓ Edit Ext ▲Add Ex | tt 💄 Assign Ext 🗱 Reject | + Firmware CReboot | t <b>A</b> Reprovision | Phone UI + Config | Options           |   |
| Searc       | :h       |                    |                          |                    |                        |                   |                   |   |
|             | Ext.     | Vendor             | Model                    | Fw. Version        | Name                   | IP                | MAC               |   |
|             | 2000     | Yealink            | SIP-T53W                 | 96.85.0.5          | Leo Ball               | 192.168.28.180    | 805EC04C          | ۲ |
|             | 2001     | Yealink            | SIP-T46S                 | 66.86.0.15         | Phillip Huff           | 192.168.27.176    | <b>©</b> 001565B4 | ۲ |
|             |          |                    |                          |                    |                        |                   |                   |   |

- Extension number of the associated user
- Vendor, Model, and MAC address of the IP phone

#### Step 2. Reset and re-configure IP phones

Before migrating IP phones to Yeastar P-Series Software Edition, you need to have your clients complete the following steps to prepare the IP phones for migration.

- 1. Reset all the IP phones that need to be migrated.
- 2. Re-configure network settings for IP phones to ensure IP phone and Yeastar PBX can communicate with each other over the subnets.

# Step 3. Enable Remote Registration for extensions on Yeastar PBX

- 1. Log in to PBX Management Portal, go to **Extension and Trunk > Extension**, edit the desired extension.
- 2. Click Security tab, select the checkbox of Allow Remote Registration in the SIP Security section.

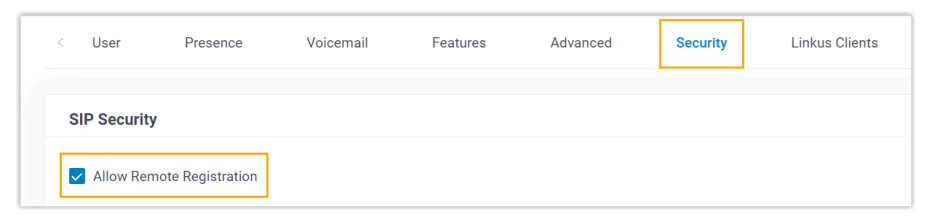

3. Click Save and Apply.

# Step 4. Add IP phones to Yeastar P-Series Software Edition

- 1. Log in to Yeastar Management Portal.
- 2. Go to Auto Provisioning > Phones, and click Add > Add.

| 🕂 Yeastar                 |   | Æ                                                  |
|---------------------------|---|----------------------------------------------------|
| In Transmission and Trans |   | Auto Provisioning / Phones                         |
| D Contacto                |   | 🕀 Add 🗙 🐭 Edit 📿 Reprovision 🔞 Reboot 🛆 Firmware L |
| 🔚 Auto Provisioning       | ^ | Add                                                |
| Phones                    |   | Bulk Ad                                            |
| Resource Reporting        |   |                                                    |

3. In the **IP Phone** section, enter the following phone information according to the gathered information.

| IP Phone      |          |        |
|---------------|----------|--------|
| * Vendor      | * Model  |        |
| Yealink V     | SIP-T53W | $\vee$ |
| * MAC Address |          |        |
|               |          |        |

- Vendor: Select the corresponding vendor.
- Model: Select the phone model.
- MAC Address: Enter the MAC address of the IP phone.
- 4. In the **Options** section, configure the following settings.

| Options               |              |                                                              |
|-----------------------|--------------|--------------------------------------------------------------|
| * Template            |              |                                                              |
| YSDP_YealinkT5        | $\checkmark$ |                                                              |
| * Provisioning Method |              | Provisioning Link                                            |
| DHCP (In the Office)  | $\sim$       | http://192.168.20.58:7778/api/autoprovision/KZVJ3gwHjecazEQB |

- **Template**: Select a desired template from the drop-down list.
- Provisioning Method: Select DHCP (In the Office).

A provisioning link is automatically generated and displayed in the **Provisioning Link** field.

5. In the **Assign Extension** section, select the corresponding extension.

| $\checkmark$ |
|--------------|
|              |

6. Click Save.

#### Step 5. Configure DHCP option 66 on DHCP server

In the subnet where the IP phone is deployed, use the generated provisioning link to configure option 66 on the DHCP Server.

1. On PBX Management Portal, copy the provisioning link from the phone's detail page.

| $\sim$ |                                                              |
|--------|--------------------------------------------------------------|
|        | Provisioning Link                                            |
| $\sim$ | http://192.168.20.58:7778/api/autoprovision/KZVJ3gwHjecazEQB |
|        | ~<br>~                                                       |

2. On the DHCP server, set up option 66 with the provisioning link.

In this example, the configuration on a router's DHCP server is shown below.

| Interfaces » LAN            |                                                                                                    |
|-----------------------------|----------------------------------------------------------------------------------------------------|
| General Settings Advanced S | attings Firewall Settings DHCP Server                                                                                                 |
| General Setup Advanced Setu | ings IPv6 Settings IPv6 RA Settings                                                                                                   |
| Dynamic <u>DHCP</u>         | <ul> <li>Ø Dynamically allocate DHCP addresses for clients. If disabled, only clients having static leases will be served.</li> </ul> |
| Force                       | <ul><li>Force DHCP on this network even if another server is detected.</li></ul>                                                      |
| <u>IPv4</u> -Netmask        | 255.255.255.0                                                                                                    |
|                             | Override the netmask sent to clients. Normally it is calculated from the subnet that is served.                                       |
| DHCP-Options                | 6,223.5.5.5 ×                                                                                                    |
|                             | 66,http://192.168.20.58:7778/api/autoprovision/KZVJ3gwHjecazE<br>QB                                                                   |
|                             | +                                                                                                    |
|                             | Obtained additional DHCP options, for example "6,192.168.2.1,192.168.2.2" which advertises different DNS servers to clients.          |
|                             | Dismiss Save                                                                                                    |

# Result

The IP phone will automatically reboot. Upon rebooting, the status shows  $\stackrel{Q}{\sim}$ , indicating the IP phone is successfully added to Yeastar P-Series Software Edition and assigned to the corresponding user.

Note:

If your IP phones did not reboot automatically, you need to manually reboot the phone to make the configurations take effect.

| Status | Extension | Name     | Vendor 🌲 | Model 🌲  | IP Address 🍦   | Phone Passw | Operations                                             | Y |
|--------|-----------|----------|----------|----------|----------------|-------------|--------------------------------------------------------|---|
| ¢,∕    | 2000      | Leo Ball | Yealink  | SIP-T53W | 192.168.28.192 |             | $\mathbb{Z}$   $\textcircled{O}$   $\bigcirc$   $\lor$ |   |

# Migrate IP Phones in Remote Network

This topic describes how to migrate IP phones that are in different network with Yeastar PBX, from 3CX to Yeastar P-Series Software Edition.

# Procedure

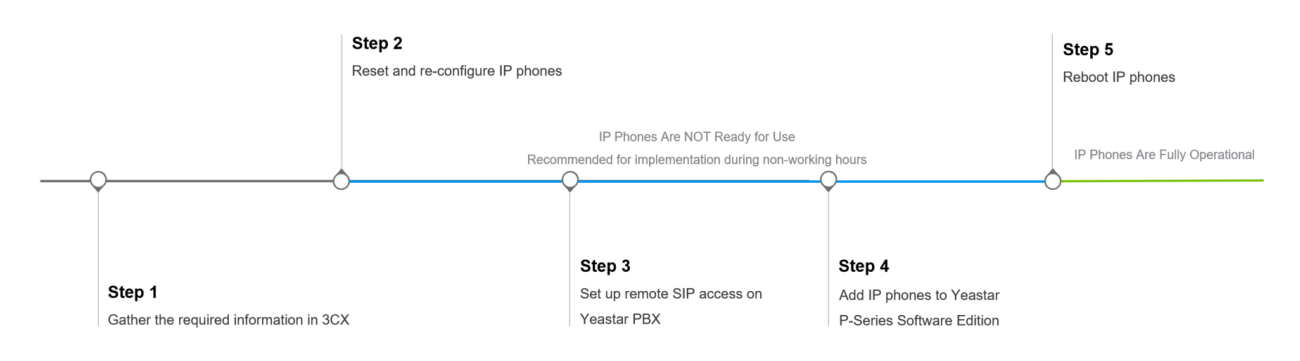

# Step 1. Gather the required information in 3CX

1. Log in to 3CX Management Portal, go to **Phones** to view the existing IP phones in 3CX.

| ≡  | 3CX                   |               |                                 |             |          |
|----|-----------------------|---------------|---------------------------------|-------------|----------|
| .h | Dashboard             | Phones        |                                 |             |          |
| 1  | Users                 |               |                                 |             |          |
| 2  | Phones                | Phones        |                                 |             |          |
| 0  | SIP Trunks            | the Add Dhame | ut 🖉 a del Trat. 🖉 Annien Trat. | Y Deinet    | Cipsheet |
| +  | Inbound Rules         |               | Add Ext Assign Ext              |             | Repool   |
| +  | Outbound Rules        | Search        |                                 |             |          |
| G  | Digital Receptionists | Ext. Ve       | ndor Model                      | Fw. Versi   | on       |
| 쌆  | Ring Groups           | 2000 Ye       | alink SIP-T53                   | W 96.85.0.5 |          |
| 惠  | Call Queues           | 2001 Ye       | alink SIP-T46                   | S 66.86.0.1 | 5        |

2. Note down the following information of each IP phone.

| Phone | s        |                        |                   |                     |              |                   |              |
|-------|----------|------------------------|-------------------|---------------------|--------------|-------------------|--------------|
| + Ad  | ld Phone | 🖍 Edit Ext 🛛 💄 Add Ext | Assign Ext Reject | + Firmware C Reboot |              | Phone UI + Config | Options      |
| Searc | :h       |                        |                   |                     |              |                   |              |
|       | Ext.     | Vendor                 | Model             | Fw. Version         | Name         | IP                | MAC          |
|       | 2000     | Yealink                | SIP-T53W          | 96.85.0.5           | Leo Ball     | 192.168.28.180    | ₿05EC04(     |
|       | 2001     | Yealink                | SIP-T46S          | 66.86.0.15          | Phillip Huff | 192.168.27.176    | 🚯 001565B4 👁 |

- Extension number of the associated user
- Vendor, Model, and MAC address of the IP phone

#### Step 2. Reset and re-configure IP phones

Before migrating IP phones to Yeastar P-Series Software Edition, you need to have your clients complete the following steps to prepare the IP phones for migration.

1. Reset all the IP phones that need to be migrated.

For instructions on resetting the IP phone, refer to the phone's user manual or contact the phone's manufacturer for assistance.

2. Re-configure network settings for IP phones to ensure they can connect to internet.

## Step 3. Set up remote SIP access on Yeastar PBX

- 1. Log in to Yeastar Management Portal.
- 2. Go to System > Network > Yeastar FQDN.

| 💏 Yeastar     |   | 连                                                                |    | 0    |                   | 🗸 🥑 Avail: |
|---------------|---|------------------------------------------------------------------|----|------|-------------------|------------|
| II Intient    |   | System / Network                                                 |    |      |                   |            |
| N Latinese    |   | Yeastar FQ                                                       | DN |      |                   | -          |
| E mours       |   | 0                                                                | Ŀ  |      |                   |            |
| E minute      |   | - Yeastar FQDN                                                   |    |      |                   |            |
| System        | ^ | Status                                                           |    |      |                   |            |
| Network       |   | <ul> <li>Successfully connected to the tunnel server.</li> </ul> |    |      |                   |            |
| Date and Tree |   | Fully Qualified Domain Name (FQDN) docs.test.                    |    | * Ex | <b>viration E</b> | )ate       |

3. In the **Features > SIP Access** section, enable remote SIP access feature and grant usage permissions to users who needs to bind IP phones.

| Features                                              |              |                                 |                            |                         |
|-------------------------------------------------------|--------------|---------------------------------|----------------------------|-------------------------|
| SIP Access Remote Access                              |              |                                 |                            |                         |
| Before enabling this feature, please make sure your e | extensions a | are using strong registration p | asswords, or it might brir | ig security risks.      |
| * Status                                              | a            |                                 |                            |                         |
| Enabled                                               | $\sim$       |                                 |                            |                         |
| Remote Access Service Port-SIP UDP&TCP                |              | Remote Access Se                | vice Port-SIP TLS          |                         |
| 5060                                                  |              | 5061                            |                            |                         |
| Access Type                                           | Þ            |                                 |                            |                         |
| Allowed Account                                       | $\sim$       |                                 |                            |                         |
| 7 items Available                                     |              | 8 items                         | Selected                   |                         |
| Search here Q                                         |              | Search here                     | Q                          |                         |
| Extension Num Caller ID Name                          |              | Extension Num                   | Caller ID Name 📀           | $\overline{\mathbf{A}}$ |
| 2008 Jaime Hart                                       |              | 2000                            | Leo Ball                   |                         |
| 2009 Carmen Gordon                                    |              | 2001                            | Phillip Huff               |                         |
| 2010 Joe Lewis                                        |              | 2002                            | Terrell Smith              |                         |
| 2222 Import Model                                     |              | 2003                            | Dave Haris                 | $\pm$                   |
| 2999 2999                                             |              | 2004                            | Troy Daniel                |                         |
| Extension Group Default_All_Exte                      |              | 2005                            | Kristin Hale               |                         |
|                                                       |              | —                               |                            |                         |
| Enable IP Restriction                                 |              |                                 |                            |                         |
|                                                       |              |                                 |                            |                         |

a. In the **Status** drop-down list, select **Enabled**.

b. In the **Access Type** drop-down list, select the account access restriction type.

- Allowed Account: Only the selected accounts can get access to the service.
- **Restricted Account**: All accounts except for the selected accounts can get access to the service.
- c. Select the desired accounts from the **Available** box to the **Selected** box.
- 4. Click Save and Apply.

#### Step 4. Add IP phones to Yeastar P-Series Software Edition

- 1. Log in to Yeastar Management Portal.
- 2. Go to Auto Provisioning > Phones, and click Add > Add.

| 🛟 Yeastar             |   | Ē                                                  |
|-----------------------|---|----------------------------------------------------|
| It transies and built |   | Auto Provisioning / Phones                         |
| B terms               |   | 🕀 Add 🗸 😪 Edit 📿 Reprovision 🕲 Reboot 🎧 Firmware U |
| 🔚 Auto Provisioning   | ^ | Add                                                |
| Phones                |   | Bulk Ad                                            |
| Resource Reporting    |   |                                                    |

3. In the **IP Phone** section, enter the following phone information according to the gathered information.

| IP Phone           |              |          |        |
|--------------------|--------------|----------|--------|
| * Vendor           |              | * Model  |        |
| Yealink            | $\checkmark$ | SIP-T53W | $\sim$ |
| * MAC Address      |              |          |        |
| Rischen and Street |              |          |        |

- Vendor: Select the corresponding vendor.
- Model: Select the phone model.
- MAC Address: Enter the MAC address of the IP phone.
- 4. In the **Options** section, configure the following settings.

| ptions              |        |   |                                                                      |
|---------------------|--------|---|----------------------------------------------------------------------|
| Template            |        |   |                                                                      |
| YSDP_YealinkT5      | $\sim$ | a |                                                                      |
| Provisioning Method |        |   | Provisioning Link                                                    |
| RPS FODN (Remote)   | $\sim$ | b | https://yeastardocs.ras.yeastar.com:443/api/autoprovision/H70R1oil 🗈 |

- a. In the **Template** drop-down list, select a desired template.
- b. In the **Provisioning Method**drop-down list, select **RPS FQDN (Remote)**.

A provisioning link is automatically generated and displayed in the **Provision**ing Link field.

c. Unselect the Authentication for the First-time Auto Provisioning checkbox.

5. In the **Assign Extension** section, select the corresponding extension.

| Assign Extension   |  |
|--------------------|--|
| * Select Extension |  |
|                    |  |

6. Click Save.

#### Step 5. Reboot the IP phone

Have your clients reboot the IP phones.

Upon rebooting, the status shows  $\mathcal{P}$ , indicating the IP phone is successfully added to Yeastar P-Series Software Edition and assigned to the corresponding user.

| Status | Extension | Name     | Vendor 🚖 | Model 🍦  | IP Address 👙   | Phone Passw | Operations | 7 |
|--------|-----------|----------|----------|----------|----------------|-------------|------------|---|
| 2      | 2000      | Leo Ball | Yealink  | SIP-T53W | 192.168.28.192 | -           |            |   |

# Migrate IP Phones to Yeastar P-Series Cloud Edition

This topic describes how to migrate IP phones from 3CX to Yeastar P-Series Cloud Edition.

#### Procedure

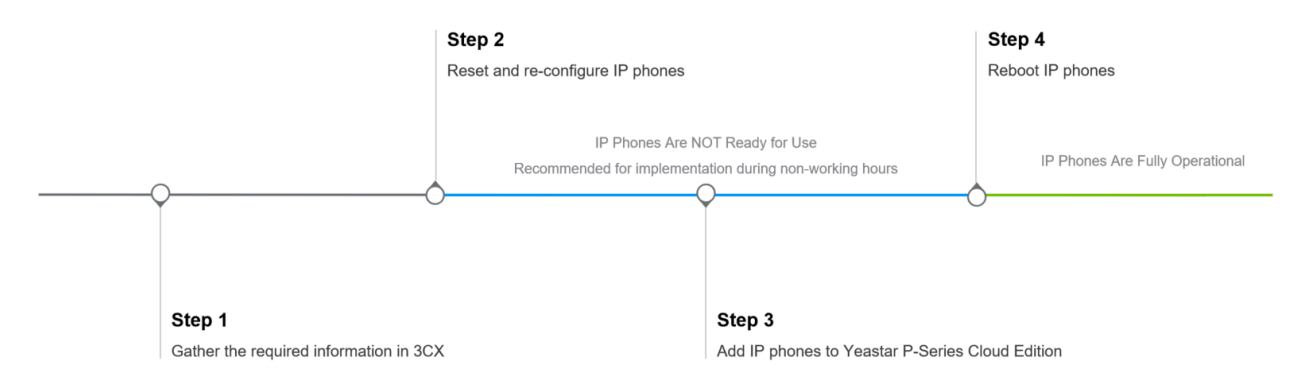

# Step 1. Gather the required information in 3CX

1. Log in to 3CX Management Portal, go to **Phones** to view the existing IP phones in 3CX.

| ≡          | 3CX                   |             |          |                     |             |
|------------|-----------------------|-------------|----------|---------------------|-------------|
| di         | Dashboard             | Phones      |          |                     |             |
| 1          | Users                 |             |          |                     |             |
| 2          | Phones                | Phones      |          |                     |             |
| ۲          | SIP Trunks            | + Add Phone | Edit Evt | Assign Evt X Reject | + Firmware  |
| Ŧ          | Inbound Rules         | Additione   |          | ASSIGNER: ** Reject |             |
| Ŧ          | Outbound Rules        | Search      |          |                     |             |
| $\bigcirc$ | Digital Receptionists | Ext.        | Vendor   | Model               | Fw. Version |
| <b></b>    | Ring Groups           | 2000        | Yealink  | SIP-T53W            | 96.85.0.5   |
| 业          | Call Queues           | 2001        | Yealink  | SIP-T46S            | 66.86.0.15  |

2. Note down the following information of each IP phone.

| Phone       | s        |            |         |            |          |            |                      |              |          |          |          |   |
|-------------|----------|------------|---------|------------|----------|------------|----------------------|--------------|----------|----------|----------|---|
| <b>+</b> Ad | ld Phone | 🖋 Edit Ext | Add Ext | Assign Ext | 🗙 Reject | + Firmware | $\mathcal{G}$ Reboot |              | Phone UI | Config   |          |   |
| Searc       | :h       |            |         |            |          |            |                      |              |          |          |          |   |
|             | Ext.     | Vend       | or      | Model      |          | Fw. Versi  | on                   | Name         | IP       | МА       | с        |   |
|             | 2000     | Yealir     | nk      | SIP-T53\   | N        | 96.85.0.5  |                      | Leo Ball     | 192.168  | 8.28.180 | 805EC04C | ۲ |
|             | 2001     | Yealir     | nk      | SIP-T465   | 5        | 66.86.0.1  | 5                    | Phillip Huff | 192.168  | 8.27.176 | 001565B4 | ۲ |

- Extension number of the associated user
- Vendor, Model, and MAC address of the IP phone

### Step 2. Reset and re-configure IP phones

Before migrating IP phones to Yeastar P-Series Cloud Edition, you need to have your clients complete the following steps to prepare the IP phones for migration.

1. Reset all the IP phones that need to be migrated.

For instructions on resetting the IP phone, refer to the phone's user manual or contact the phone's manufacturer for assistance.

2. Re-configure network settings for IP phones to ensure they can connect to internet.

# Step 3. Add IP phones to Yeastar P-Series Cloud Edition

- 1. Log in to Yeastar Management Portal.
- 2. Go to Auto Provisioning > Phones, and click Add > Add.

| 👬 Yeastar           |   | Ē                                                  |
|---------------------|---|----------------------------------------------------|
| It trens at has     |   | Auto Provisioning / Phones                         |
| B totals            |   | 🕒 Add 🔻 🔩 Edit 📿 Reprovision 🕲 Reboot 🎧 Firmware U |
| 🔚 Auto Provisioning | ^ | Add                                                |
| Phones              |   | Bulk Ad                                            |
| Resource Reporting  |   |                                                    |

3. In the **IP Phone** section, enter the following phone information according to the gathered information.

| IP Phone                                  |  |          |        |
|-------------------------------------------|--|----------|--------|
| * Vendor                                  |  | * Model  |        |
| Yealink $\lor$                            |  | SIP-T53W | $\sim$ |
| * MAC Address                             |  |          |        |
| R. S. S. S. S. S. S. S. S. S. S. S. S. S. |  |          |        |

- Vendor: Select the corresponding vendor.
- Model: Select the phone model.
- MAC Address: Enter the MAC address of the IP phone.
- 4. In the **Options** section, configure the following:

| gro 🖪 |
|-------|
|       |

- a. In the Template drop-down list, select a desired template.
- b. Unselect the Authentication for the First-time Auto Provisioning checkbox.5. In the Assign Extension section, select the corresponding extension.

| Assign Extension   |  |
|--------------------|--|
| * Select Extension |  |
|                    |  |

6. Click Save.

# Step 4. Reboot the IP phone

Have your clients reboot their IP phones.

Upon rebooting, the status shows  $\mathcal{P}$ , indicating the IP phone is successfully added to Yeastar P-Series Cloud Edition and associated with the corresponding user.

| Status   | Extension | Name     | Vendor 🌲 | Model 🌲  | IP Address 🌲   | Phone Passw | Operations                                             | 7 |
|----------|-----------|----------|----------|----------|----------------|-------------|--------------------------------------------------------|---|
| <b>P</b> | 2000      | Leo Ball | Yealink  | SIP-T53W | 192.168.28.192 |             | $\mathbb{Z}$   $\textcircled{O}$   $\bigcirc$   $\lor$ |   |

# Launch and More

# Introduce Yeastar Phone System to your clients

Now that Yeastar P-Series Phone System is fully operational, it's time to familiarize your clients with Yeastar Phone System so that they can utilize and explore all the telephony features.

- Provide the system administrator with the **super administrator** account credentials for full access and management.
- Share the following resources with your clients based on their Yeastar Phone System edition for further assistance and guidance.

| PBX Edition                     | Resource                                                                                                    |
|---------------------------------|----------------------------------------------------------------------------------------------------|
| P-Series<br>Software<br>Edition | <ul> <li>Administrator Guide: P-Series Software Edition Documentation</li> <li>User Guide: P-Series Linkus Software Edition Documentation</li> </ul> |
| P-Series Cloud<br>Edition       | <ul> <li>Administrator Guide: P-Series Cloud Edition Documentation</li> <li>User Guide: P-Series Linkus Cloud Edition Documentation</li> </ul>       |

# Manage and maintain your PBXs on YCM

Yeastar Central Management (YCM) is a centralized platform for efficiently managing, monitoring, and maintaining multiple Yeastar PBX systems, offering streamlined administration, automated updates, and comprehensive reporting.

For more information, log in to Yeastar Central Management.

# Purchase services for PBXs on Yeastar Partner Portal

Yeastar Partner Portal is a dedicated online platform for Yeastar partners to purchase service for PBXs, access resources, manage purchases and customer accounts, facilitating collaboration and enhancing business growth.

For more information, log in to Yeastar Partner Portal.

# **Optional: Implement high availability solutions for PBX**

Yeastar provides high availability solutions for Yeastar P-Series **Software Edition** for enhanced reliability.

• Hot Standby: By setting up two identical Yeastar P-Series Software Edition servers as a Primary Server and a Secondary Server, enabling automatically failing over to the standby Secondary Server when the active Primary Server encounters a failure, ensuring uninterrupted PBX service.

For more information, see Hot Standby Overview.

• **Disaster Recovery**: Deploy two Yeastar P-Series Software Editions in different locations as a failover pair. If your local PBX fails, telephony services switch automatically to the remote site, ensuring uninterrupted PBX service.

For more information, see Yeastar Disaster Recovery Overview.